## Crypto arte, NFT, Nuovi mercati per le immagini digitali

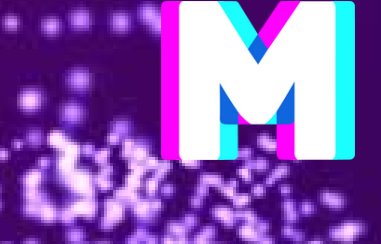

3 dicembre 2022

# Crypto arte, NFT, Nuovi mercati per le immagini digitali

### **3 DIECMBRE 2022**

### **I. PARTE TEORICA**

- MetaBrera
  - Educational
  - Curatorial
  - Events
- I primi esempi di cripto arte
  - Blockchain: nascita e come funziona
  - Cripto arte
- Elementi principali di questo sistema
  - Marketplace, Wallet, Exchange
  - NFT
- Fasi per costruire un progetto NFT

### **10 DICEMBRE 2022**

### **II. PARTE PRATICA**

- Wallet
  - Metamask
- Marketplace
  - Opensea
- Exchange - Crypto.com
- NFT
- Manifold

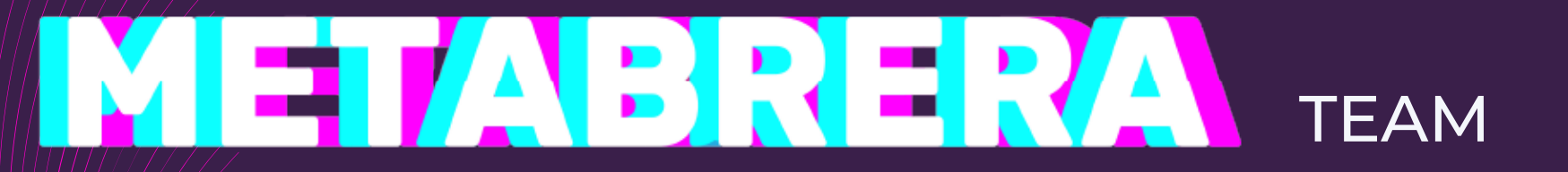

### Annalisa Curtarelli

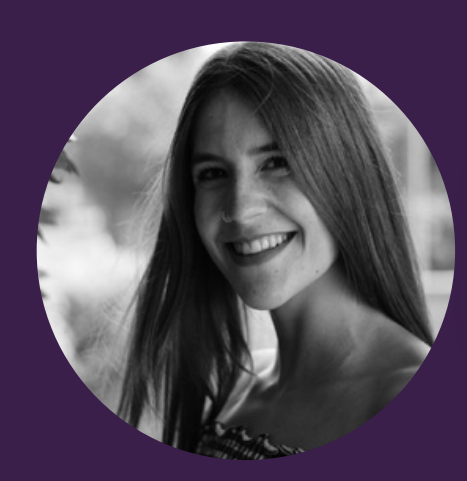

### Maddalena Conti

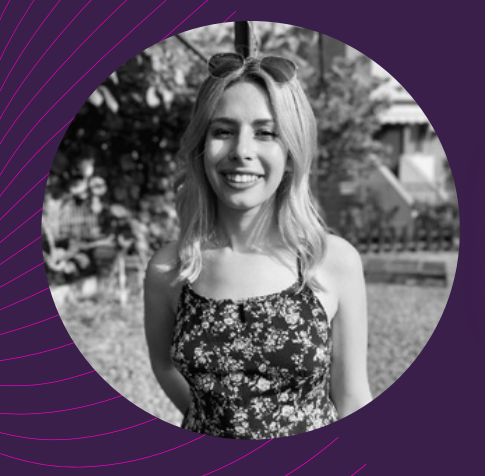

### Sara Calandra

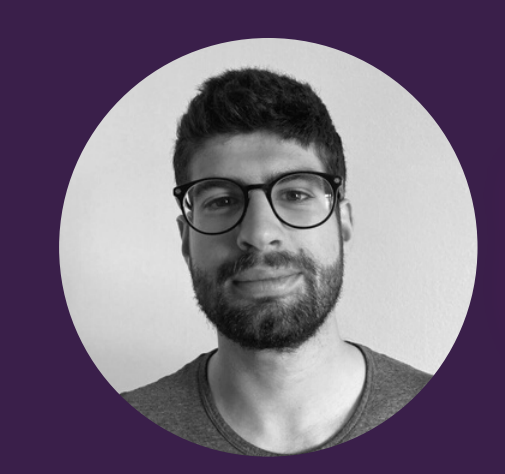

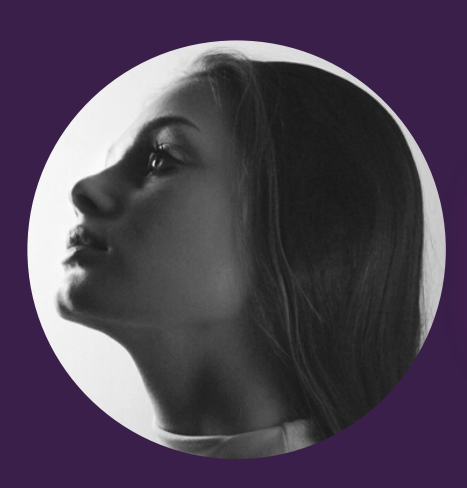

### Martina Dalla Vecchia

### Tommaso Venco

### 

### Ricerca

nata dallo sviluppo di una tesi specialistica da parte di quattro studenti dell' Accademia di Belle Arti di Brera.

### Primo progetto accademico

sullo sviluppo didattico, pedagogico e culturale relativo agli NFT e Crypto Arte in Italia.

### Struttura a livello societario

per creare una rete di contatti con istituzioni accademiche e atenei ma anche con realtà al di fuori della sfera universitaria.

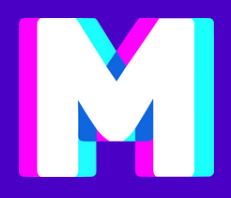

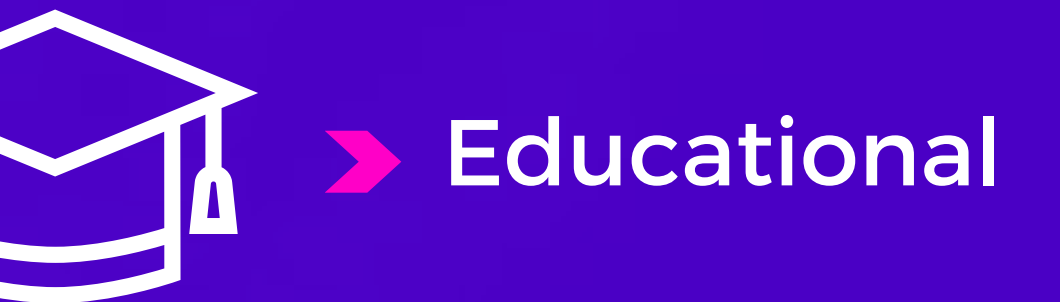

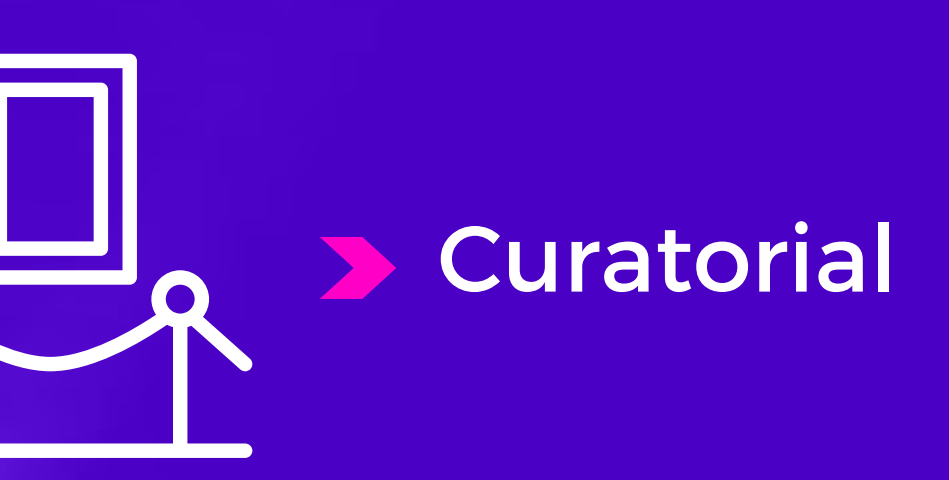

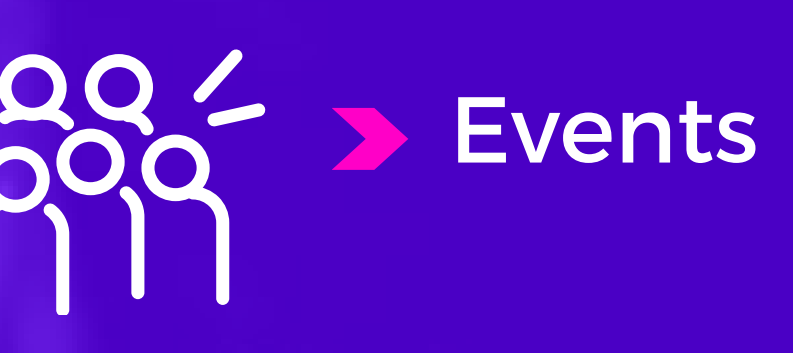

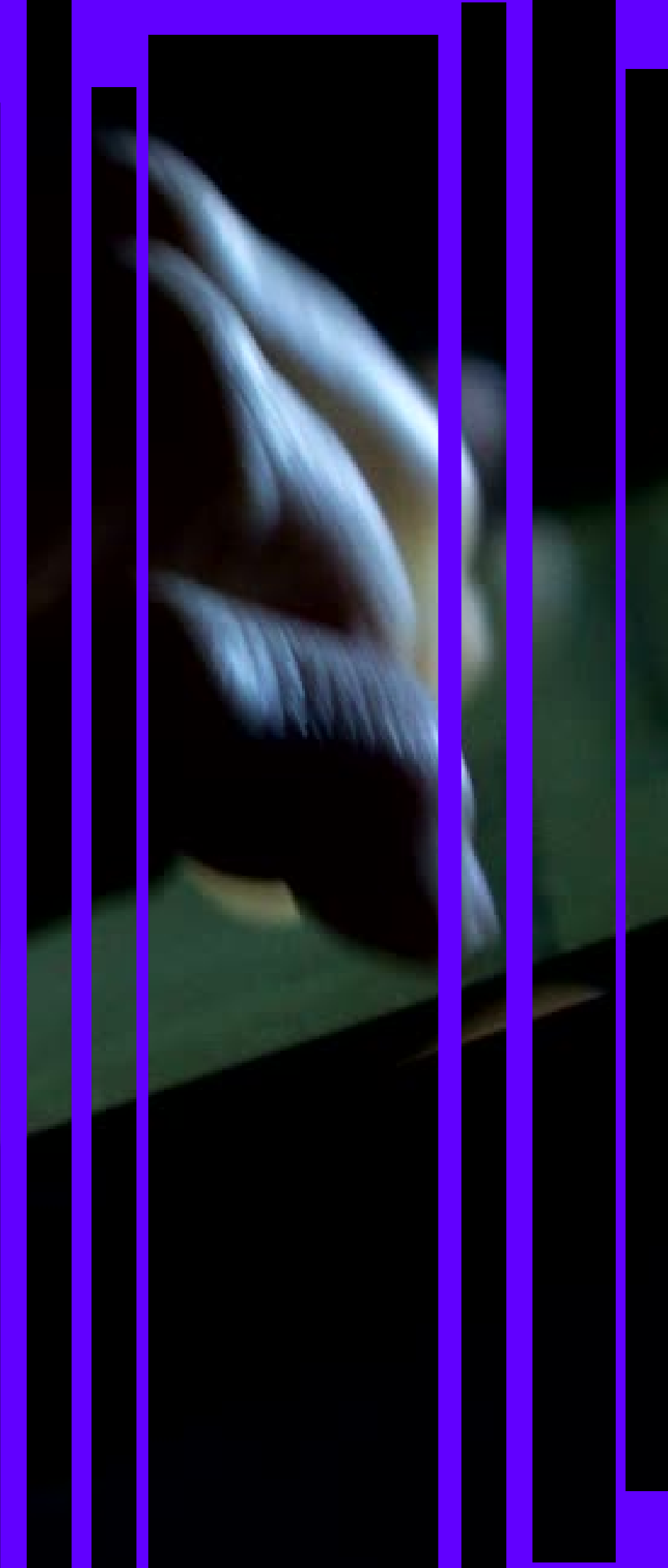

# Educational

Il settore dell'educazione è preso di riferimento per lo sviluppo di servizi volti a formare e costruire un sapere condiviso sul mondo degli NFT.

La parte di educational si struttura in semplici step che accompagnano l'utente nello sviluppo di strumenti, teorici e pratici, funzionali alla produzione e riflessione creativa sulla blockchain.

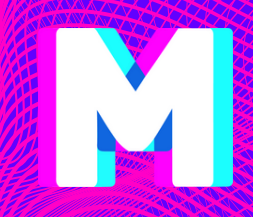

### SEWER 17<sup>™</sup> J U N E MILAN MULTILOCATION NFT EVENT MiMo lilano Monza Motor Si DAM-5PM PALAZZO L ATELIER

0.

eFM

-10PM VIALE STATUTO

Sprennine 🥙

THE GUTTER

8PM-11PM SECRET LOCAT

ART MALL

の E Mictor

8PM-2AM VIA TORINO 64

11

### **OUT - SEWER NATION** NFT 1ST STEPS

2 2 2 2

ITALY

NFTS

REDEA

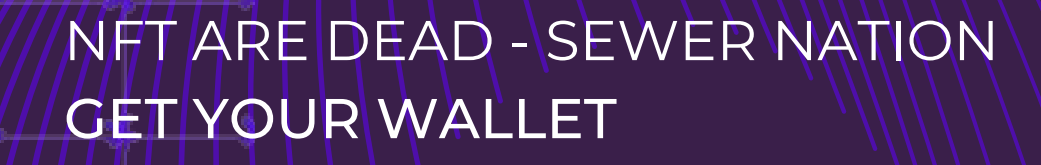

31 OCTOBER 1 NOVEMBER

## Curatoria

L' attività espositiva è un momento fondamentale per la promozione dei nostri artisti.

Il servizio di curatela si sviluppa in relazione a realtà esterne alle Accademie.

La nostra galleria nel Metaverso è uno spazio dedicato a esposizioni, eventi ed incontri con i nostri stakeholders.

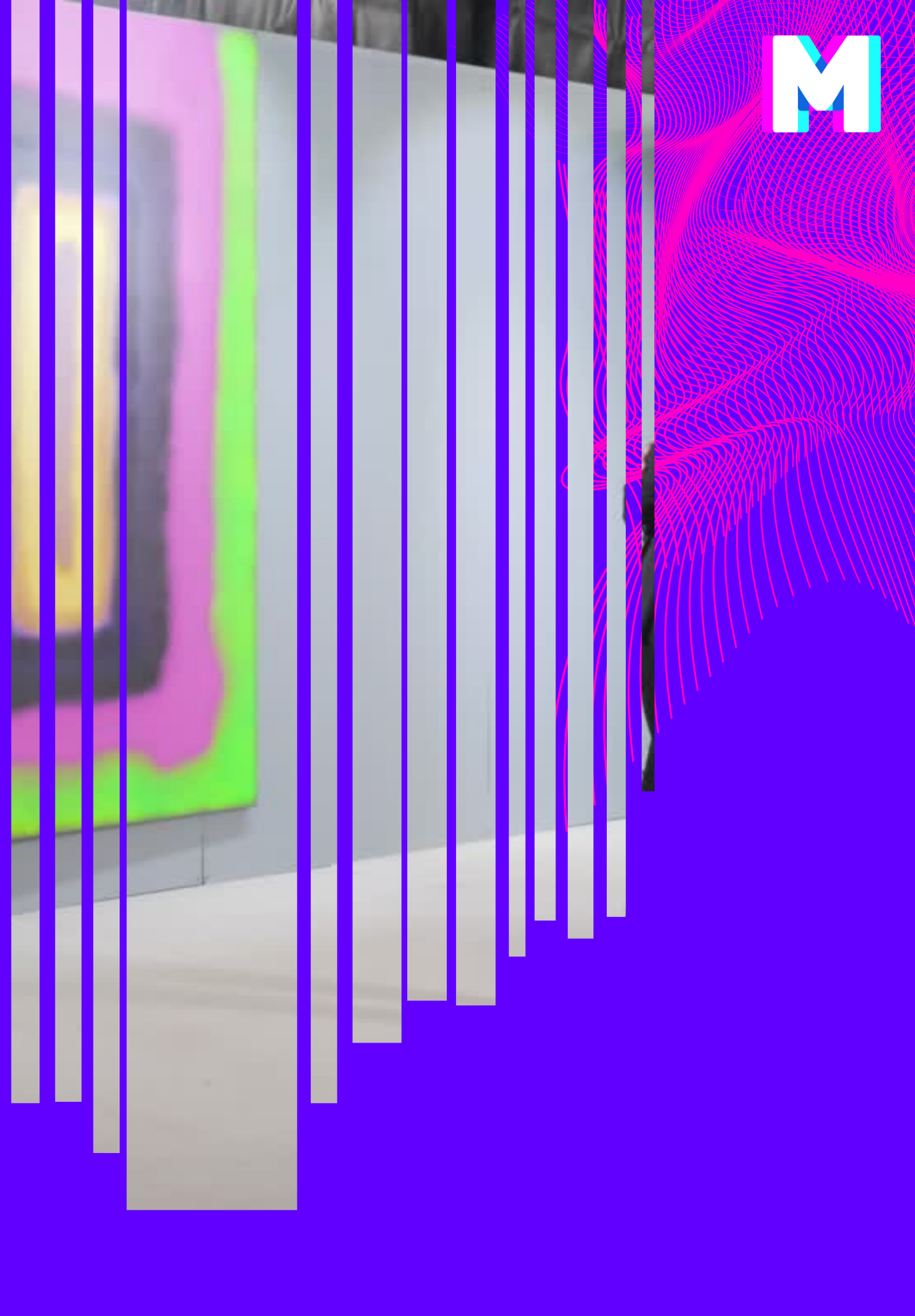

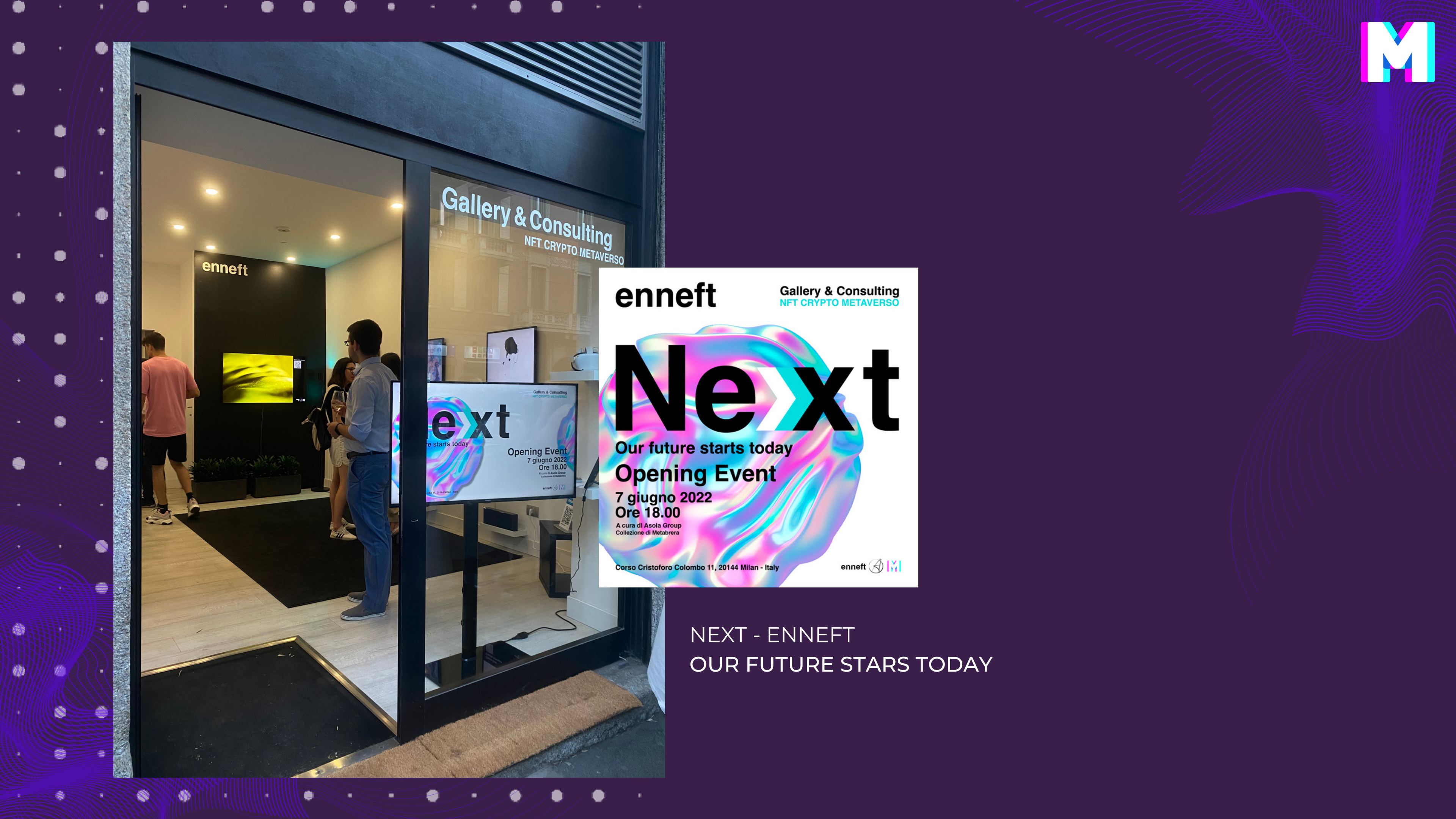

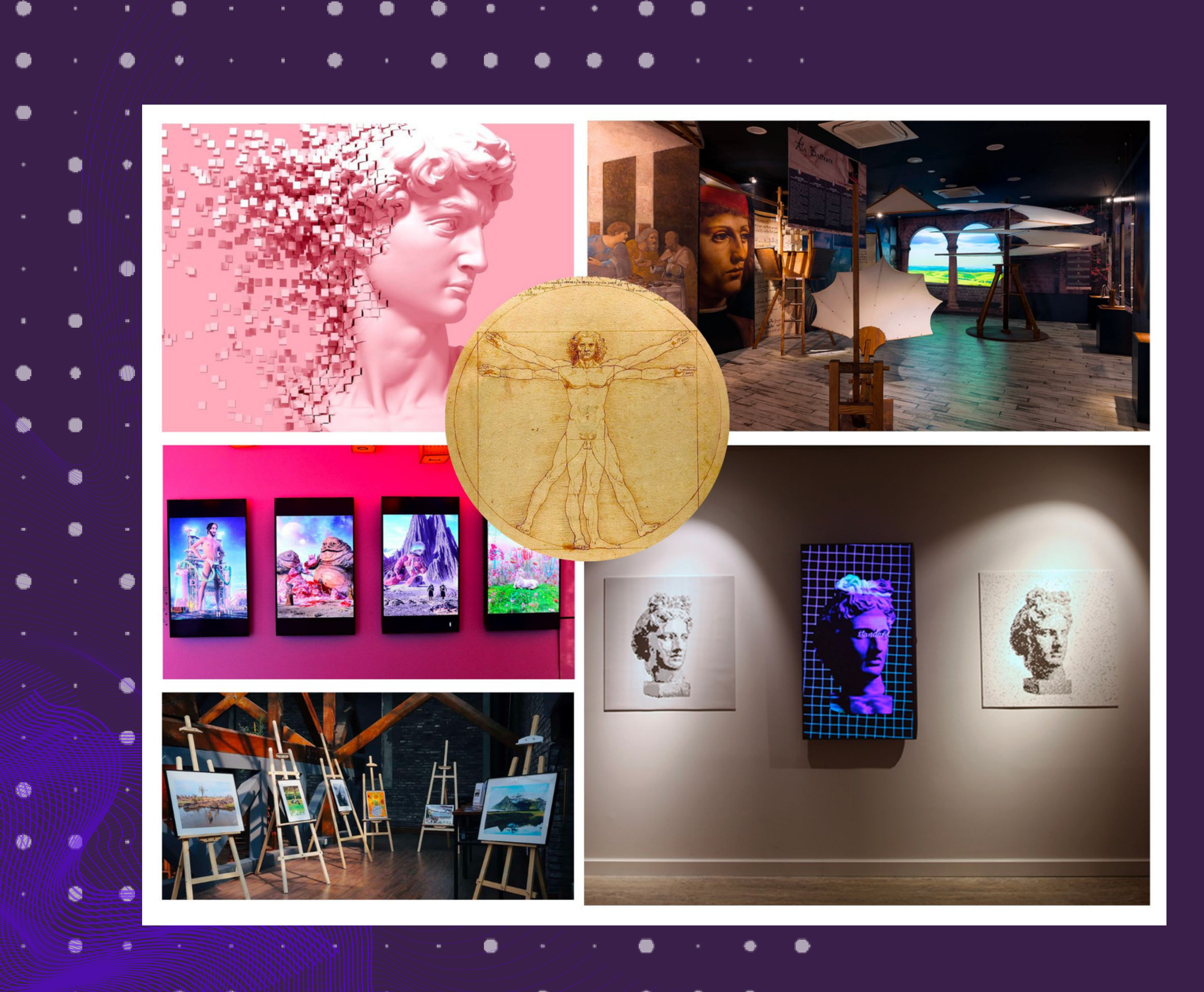

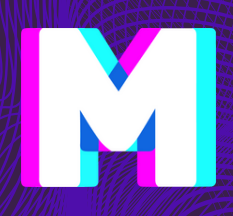

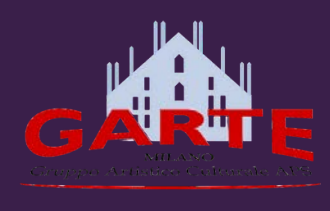

GARTE DALL'UOMO VITRUVIANO ALL'UOMO DIGITALE

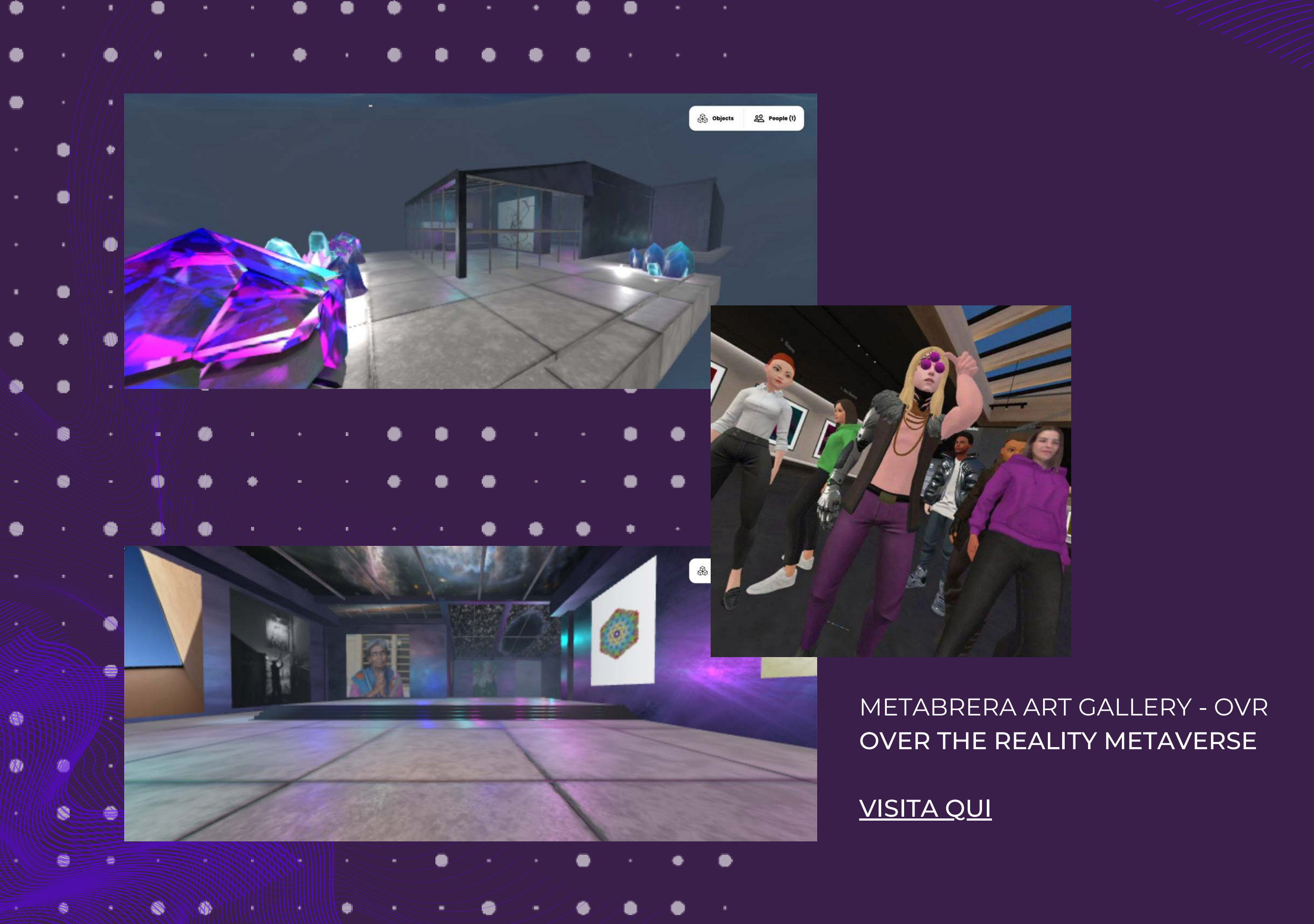

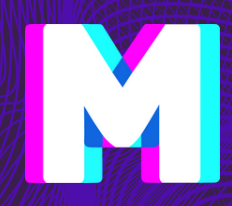

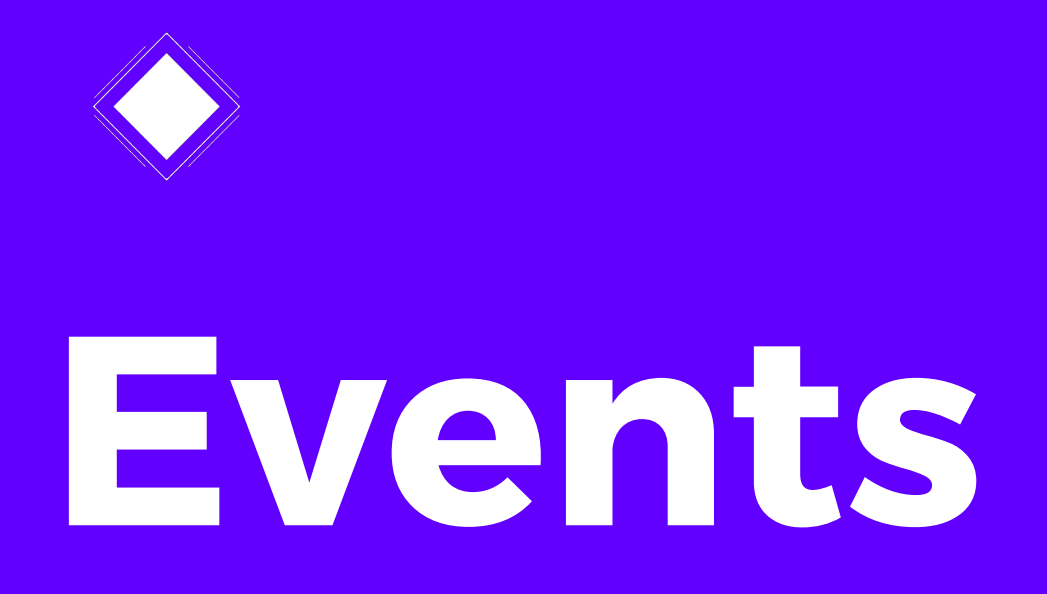

Gli eventi espositivi diventano occasione di dialogo e riflessione condivisa: MetaBrera organizza talk per dar voce alle menti creative con cui collabora.

Il format MetaBrera *incontra* propone eventi aperti al pubblico con figure di spicco del panorama NFT.

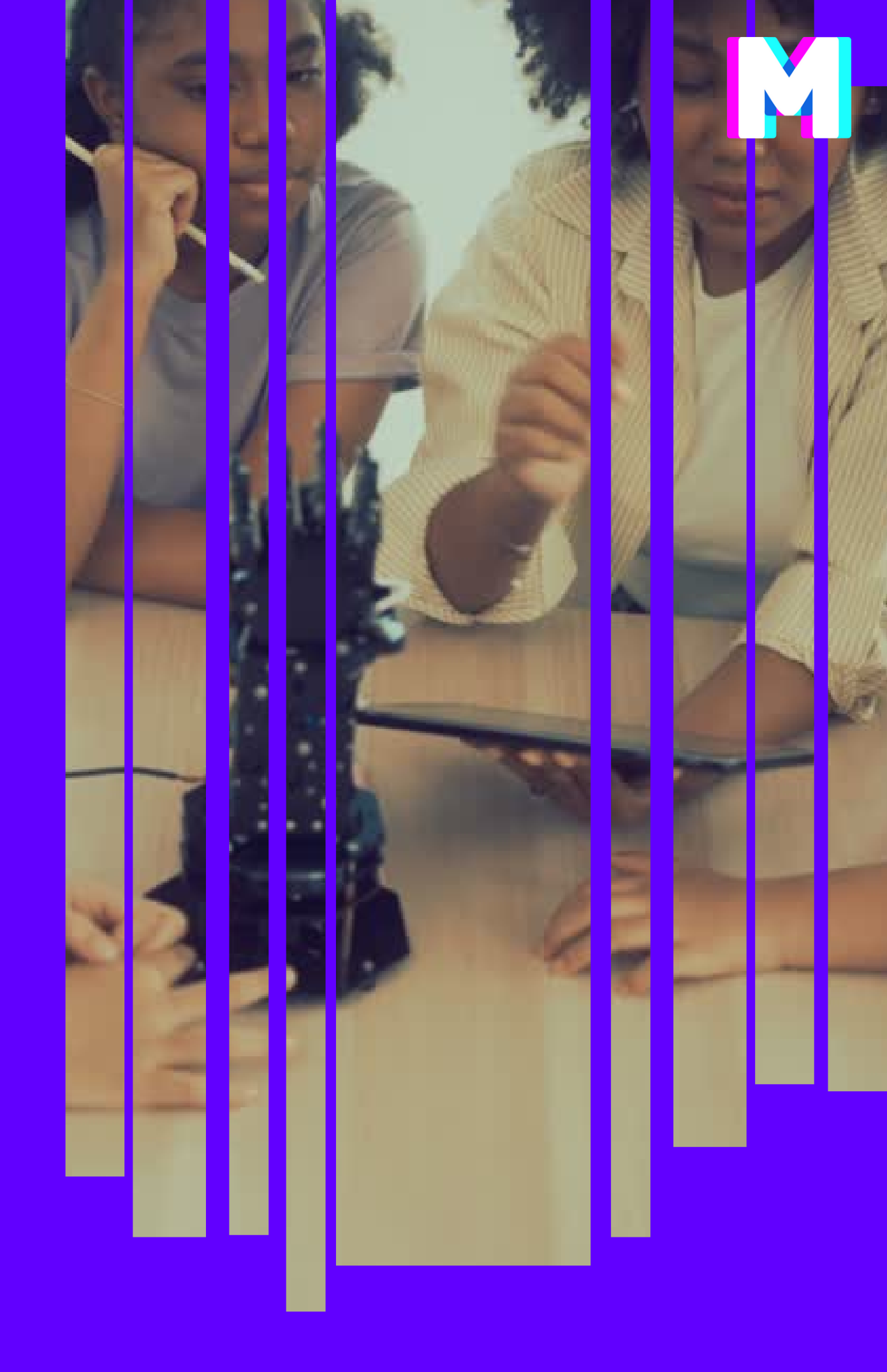

### ● ● + + + + + + + + / / / / / /

### METABRERA INCONTRA- MEET EMANUELE DASCANIO

11

### EMANUELE DASCANIO

NCONTRA

20 MAGGIO 2022 alle 19:30

MEET Digital Culture Center

GLI NFT DIVENTANO IPERREALISTI

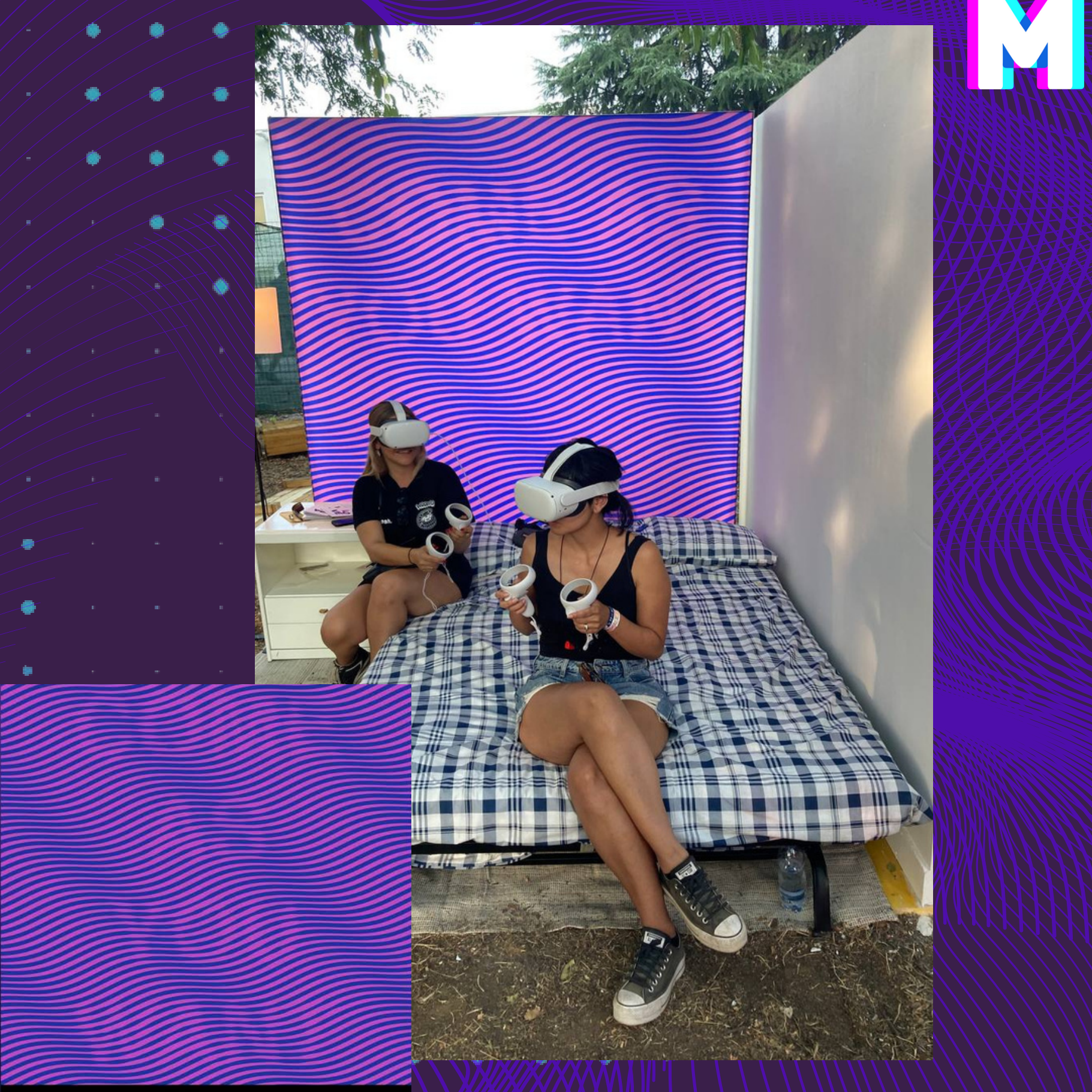

COME AS YOU WANT ANDREA CRESPI, 2022 Phygital Art Installation WOODOO FEST / JULY 20 - 21 - 22 - 23 - 24

🔹 💧 🎍

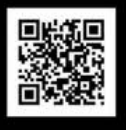

### COME AS YOU WANT - WOODOO ANDREA CRESPI

## I primi esempi di cripto arte

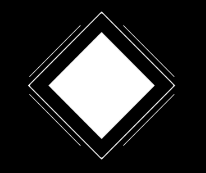

## Nascita blockchain

Una Blockchain è una **catena di blocchi** che contengono informazioni codificate, che contengono a loro volta una serie di dati.

La sua peculiarità è che ogni informazione legata all'opera NFT **resta invariata** nel tempo e visibile a tutti, permettendo (a coloro che hanno un po' di esperienza in questo campo) di verificarne la provenienza e il tracciato storico.

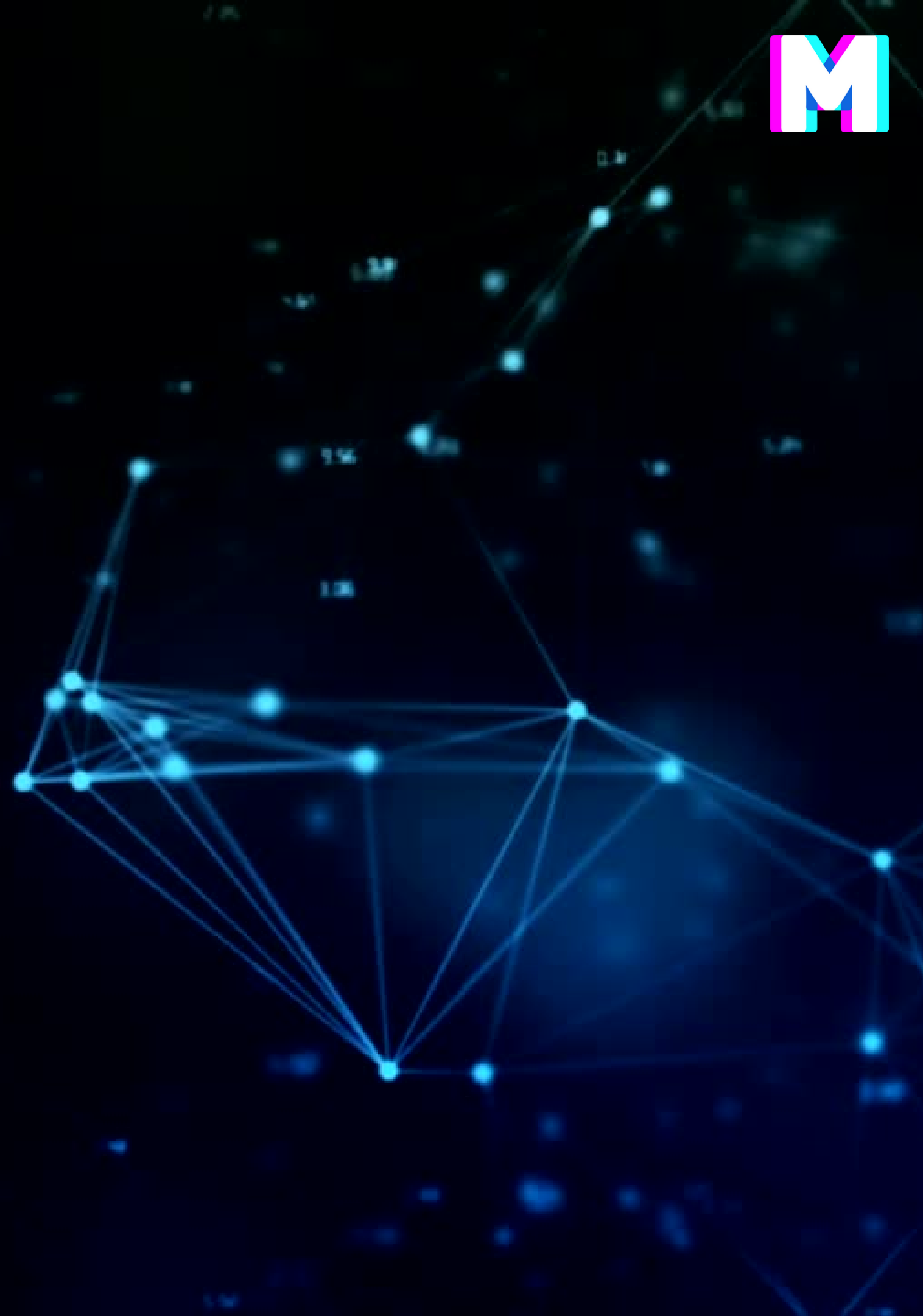

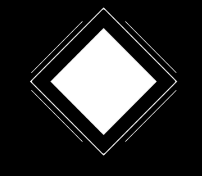

## Come funziona la blockchain

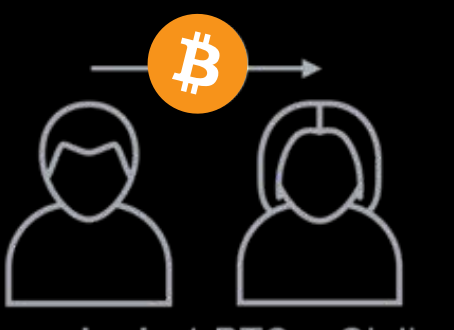

Marco invia 1 BTC a Giulia, impostando una fee di x BTC per la validazione della transazione

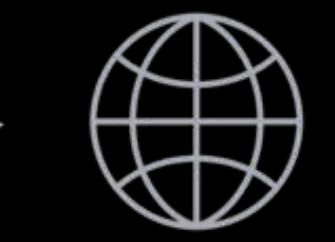

La transazione (ancora non confermata come valida) viene trasmessa al network del BTC

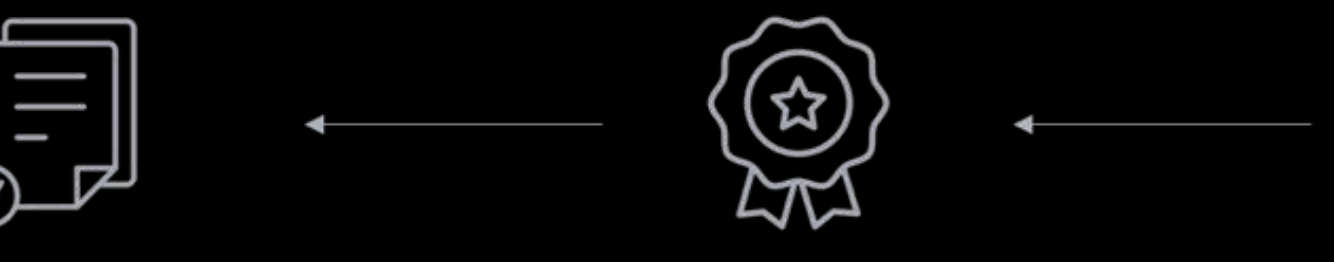

Il nuovo blocco viene aggiunto alla catena dei blocchi minati in precedenza (blockchain)

Il miner viene ricompensato ricevendo BTC di nuova emissione e le fee di tutte le transazioni incluse nel blocco minato

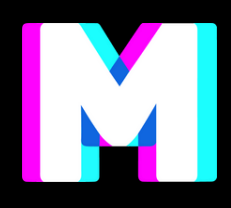

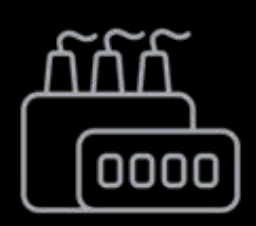

Un miner, incentivato dalla fee, include la transazione in una lista di altre transazioni non confermate (candidate block <= 1MB)

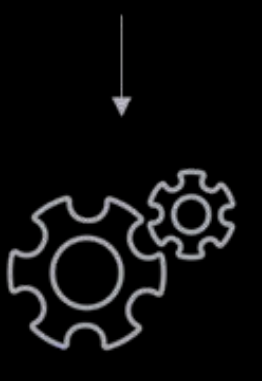

Attraverso un algoritmo (Proof of Work) il miner riesce a validare tutte le transazioni nel candidate block (~10 min)

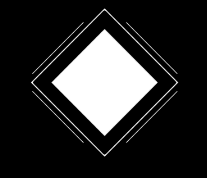

## Criptoarte

sono anche dette NFT Art.

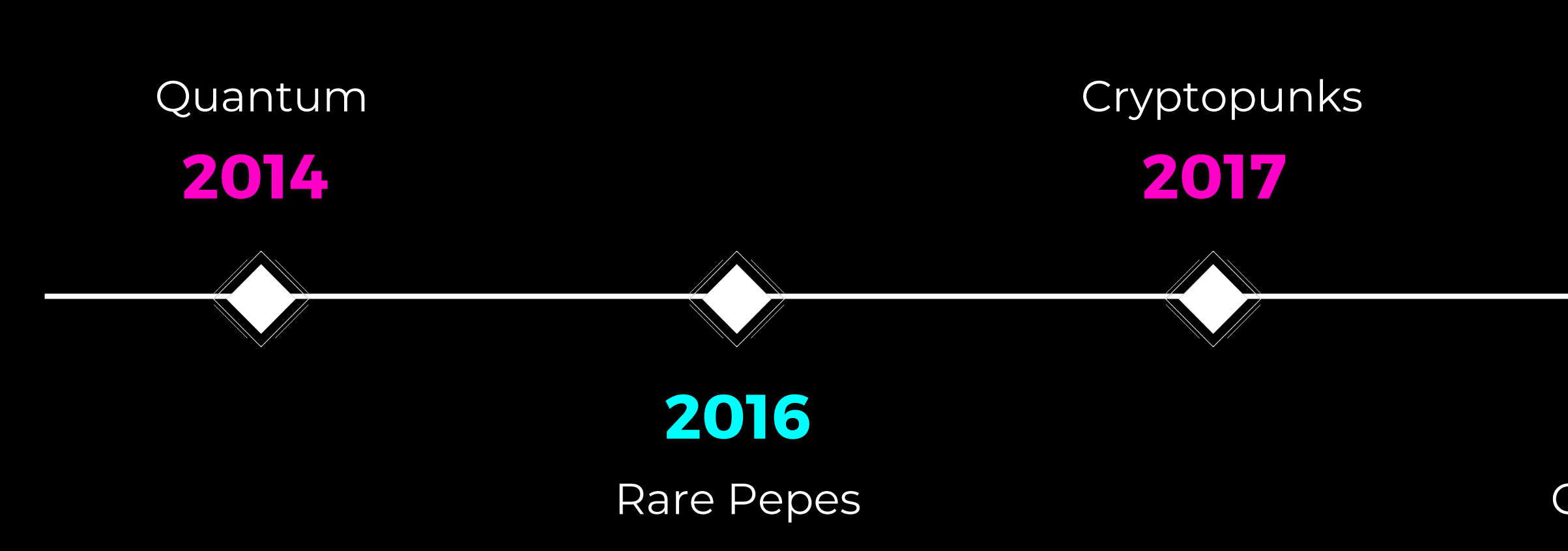

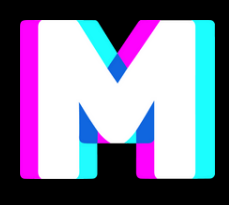

### La Crypto Art è un movimento artistico a cui partecipano, spesso in forma anonima, indipendente e senza gerarchie, artisti che realizzano opere digitali su una Blockchain. Per questo le opere della Crypto Art

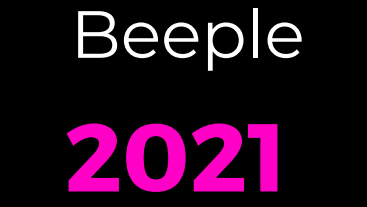

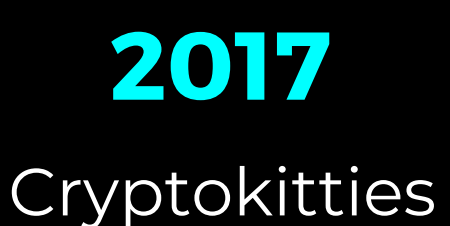

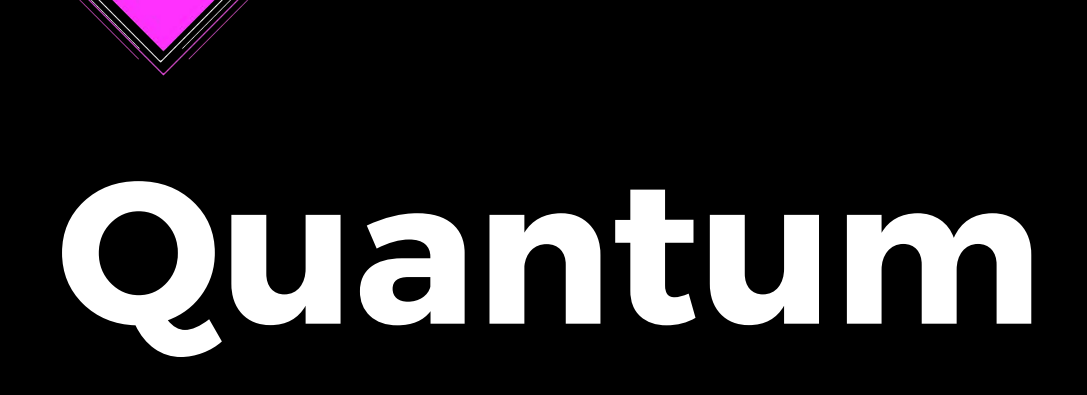

Il minting del primo NFT della storia avviene materialmente il **3 maggio 2014** e a farlo è l'artista digitale Kevin McCoy con la sua opera "Quantum" coniata su una Blockchain chiamata Namecoin e costruita sul modello Bitcoin.

Quest'opera digitale consiste nell'immagine di un ottagono pixelato che cambia colore.

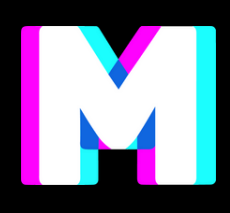

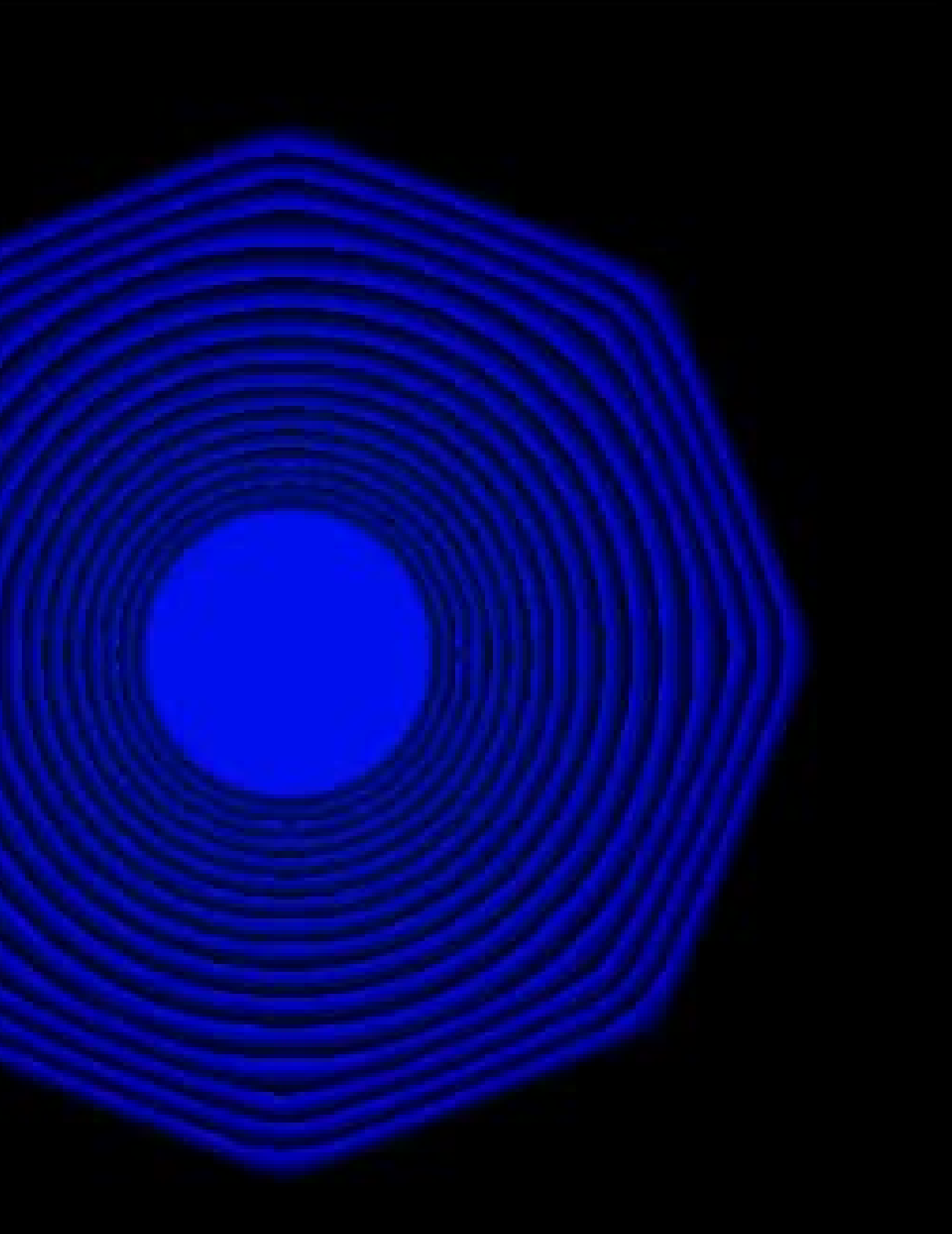

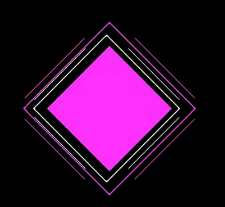

## Rare Pepes

RarePepe è una variazione del meme Internet **"Pepe the Frog"**, anch'esso basato su un personaggio creato da Matt Furie.

Il relativo progetto crypto Rare Pepe, creato da vari artisti in tutto il mondo tra il 2016 e il 2018, era basato sul suddetto meme e scambiato come token non fungibile (NFT) sulla piattaforma CounterParty. Per il progetto sono state rilasciate un totale di 1.774 carte ufficiali in 36 serie.

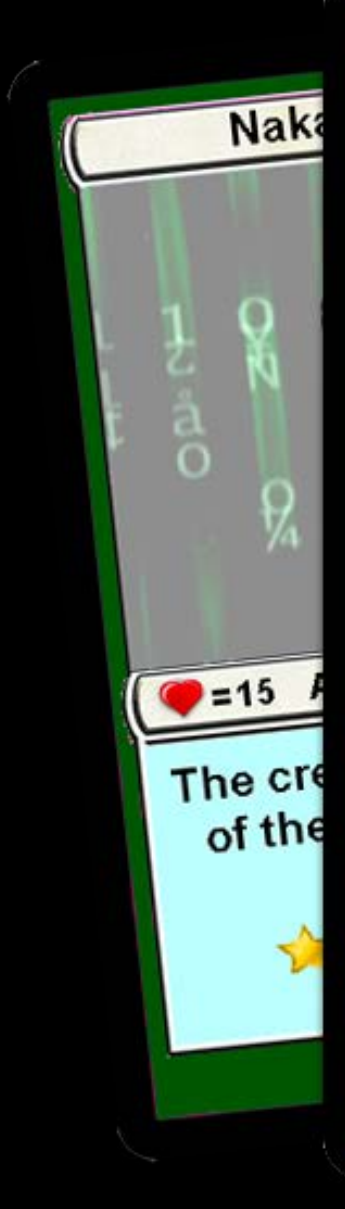

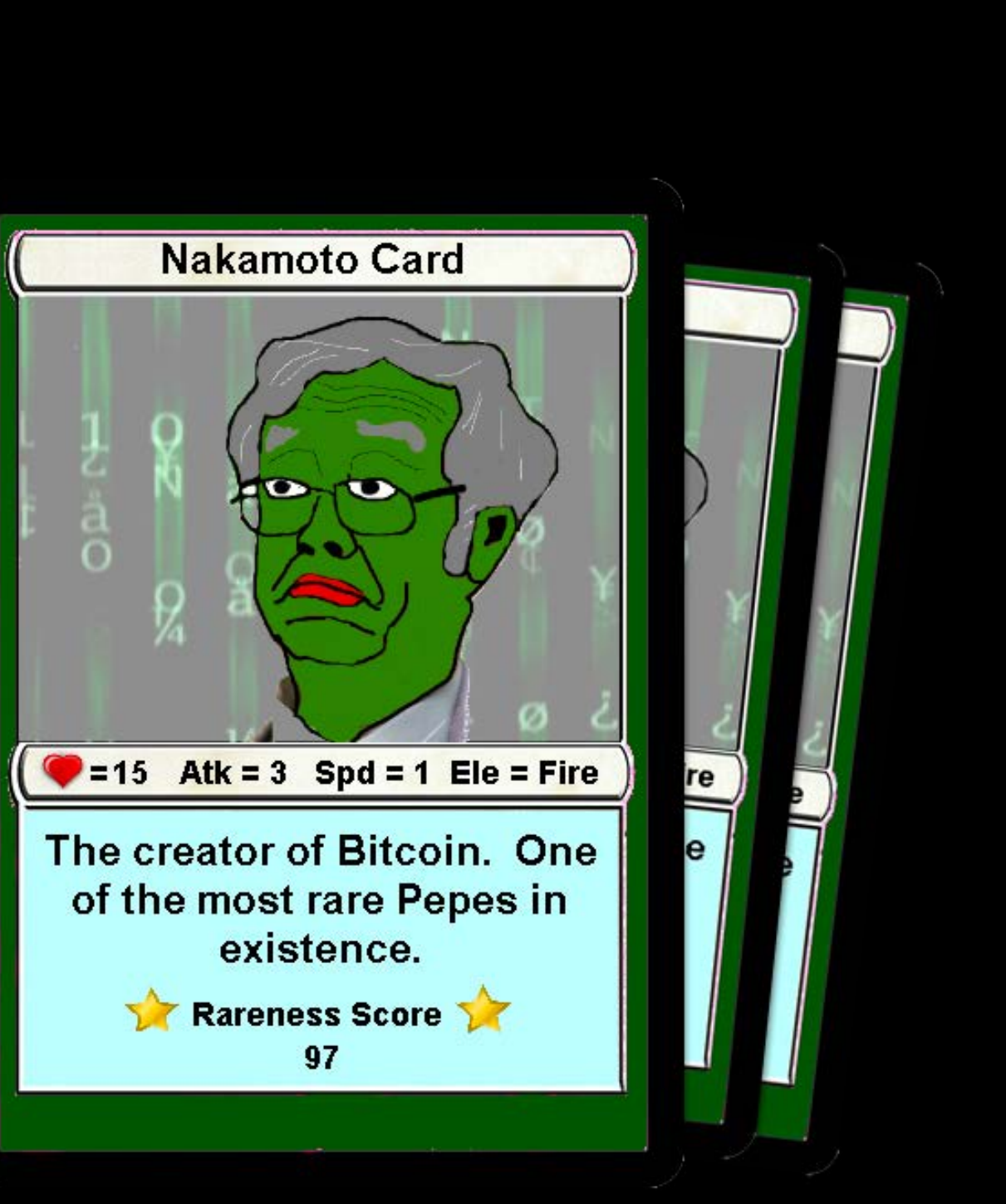

## Cryptopunks

I CryptoPunk sono 10.000 caratteri generati in modo univoco ciò vuol dire che non ce ne sono due esattamente uguali e ognuno di essi può essere ufficialmente posseduto da una singola persona sulla blockchain di Ethereum.

Inizialmente, potevano essere richiesti gratuitamente da chiunque avesse un portafoglio Ethereum, ma tutti e 10.000 sono stati rapidamente rivendicati.

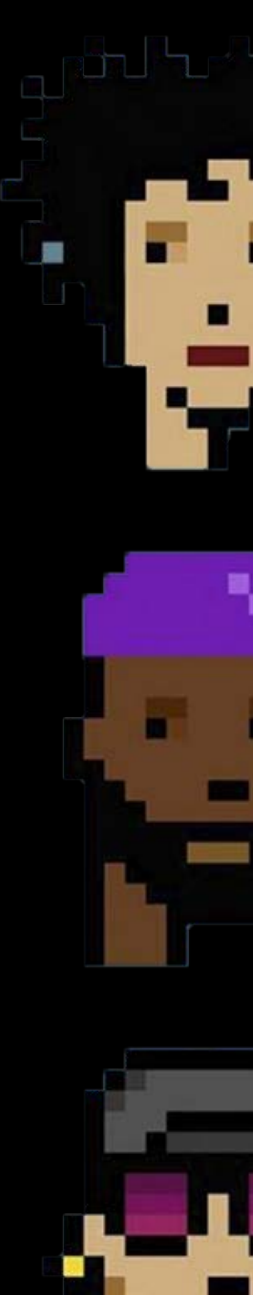

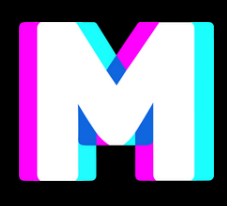

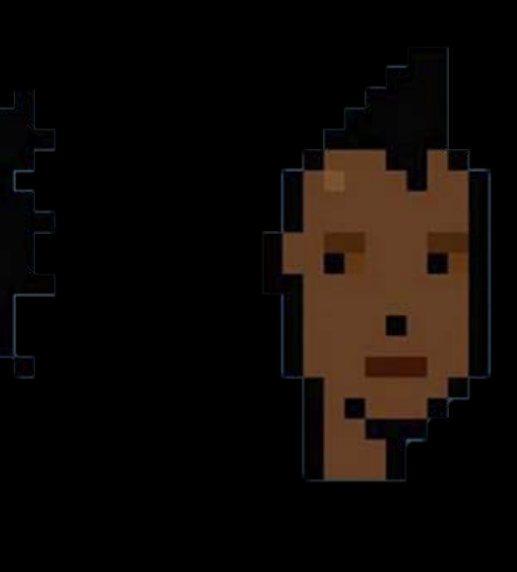

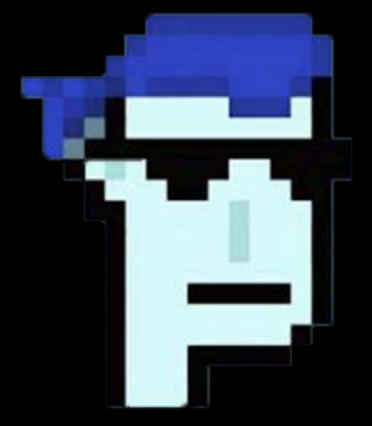

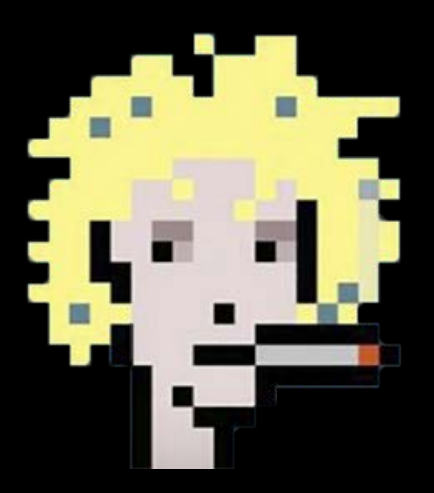

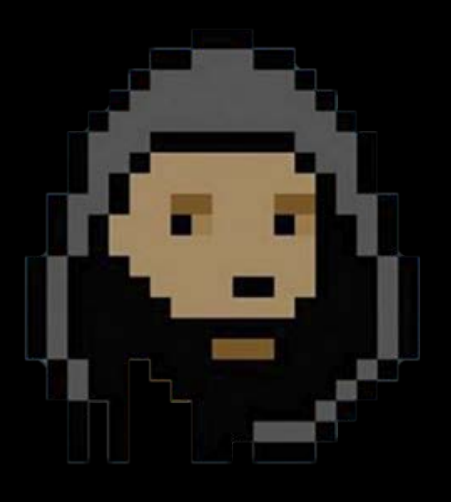

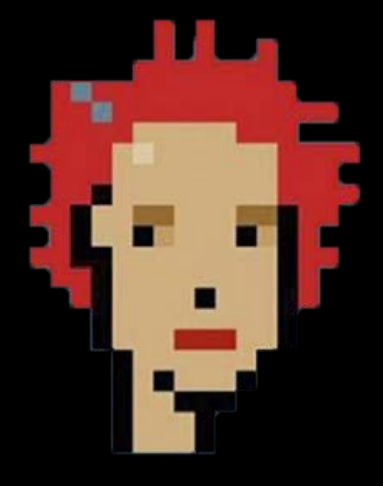

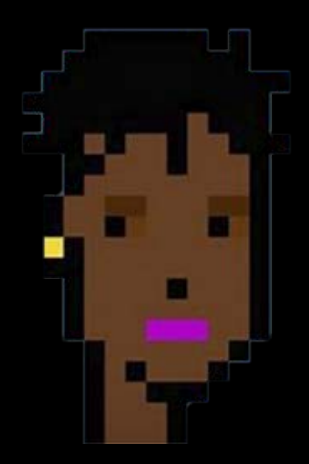

## Cryptokitties

CryptoKitties è uno dei **primi giochi al mondo** a basarsi sulla tecnologia Blockchain, la stessa di Bitcoin ed Ethereum. E proprio come le criptomonete, anche i criptogattini possono essere acquistati, venduti o scambiati.

Ma CryptoKitties non è un sistema di generazione e vendita di criptovalute, bensì una **piattaforma** per chi vuole cimentarsi nella criptocollezione di gattini virtuali.

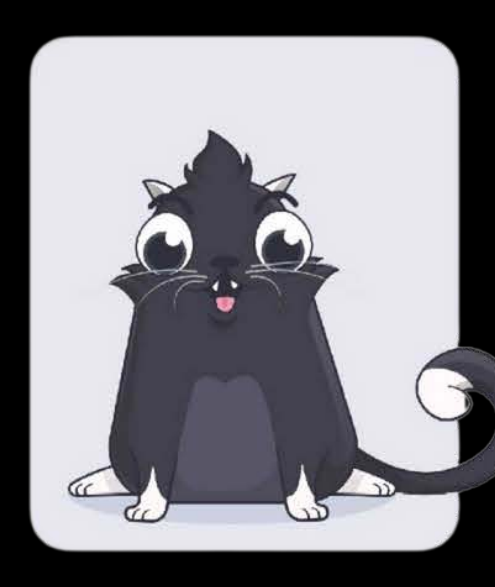

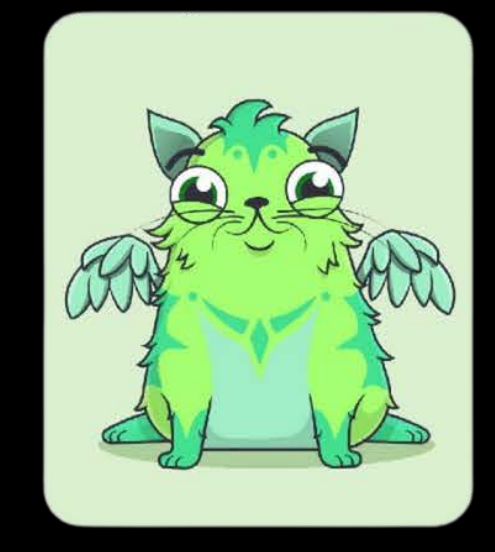

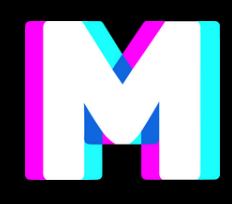

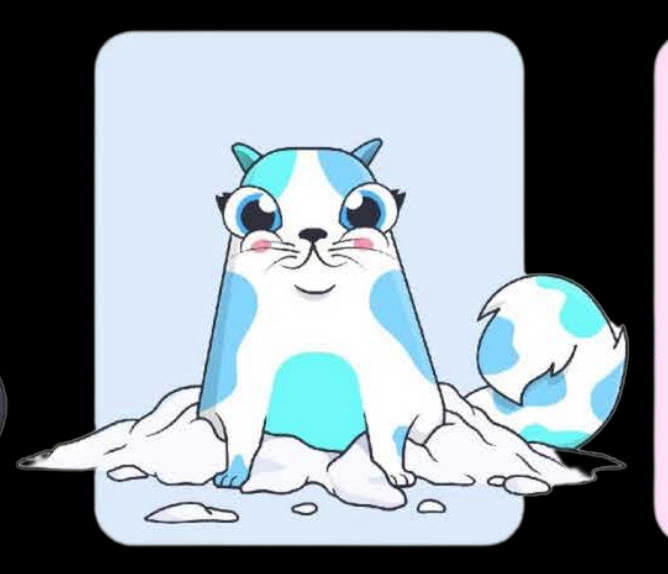

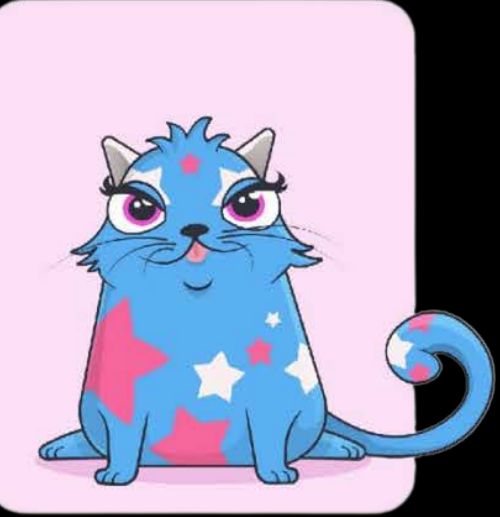

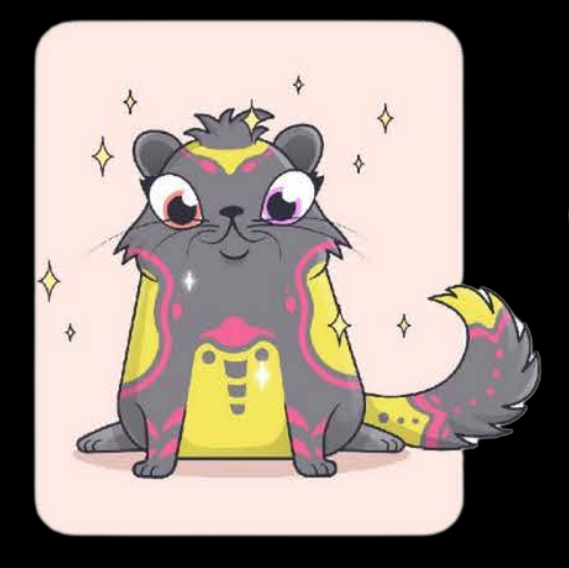

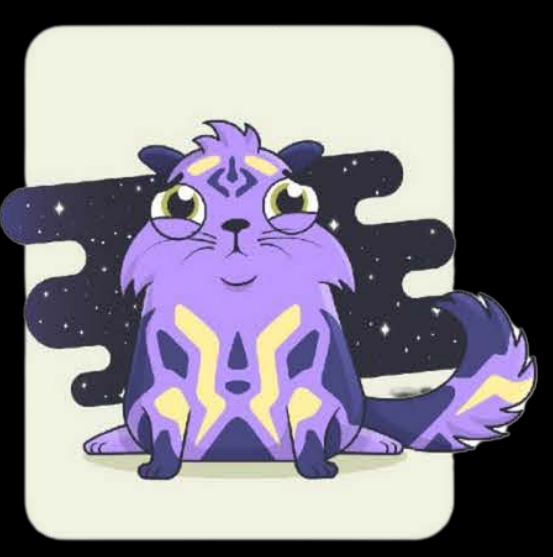

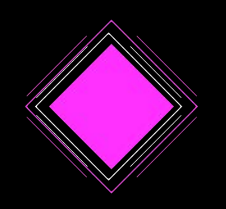

### Beeple

**Everydays: the First 5000 Days** è un'opera creata da Mike Winkelmann, in arte Beeple, ed è una immagine digitale garantita da certificato NFT che riproduce una composizione di 5000 figure.

L'opera appare astratta, infatti le immagini sono molto diverse tra loro e raffigurano **soggetti della cultura mediatica**. Alcune ritraggono personaggi molto noti quali Jeff Bezos e Donald Trump; altre invece sono digitalizzazioni di disegni cartacei realizzati a mano.

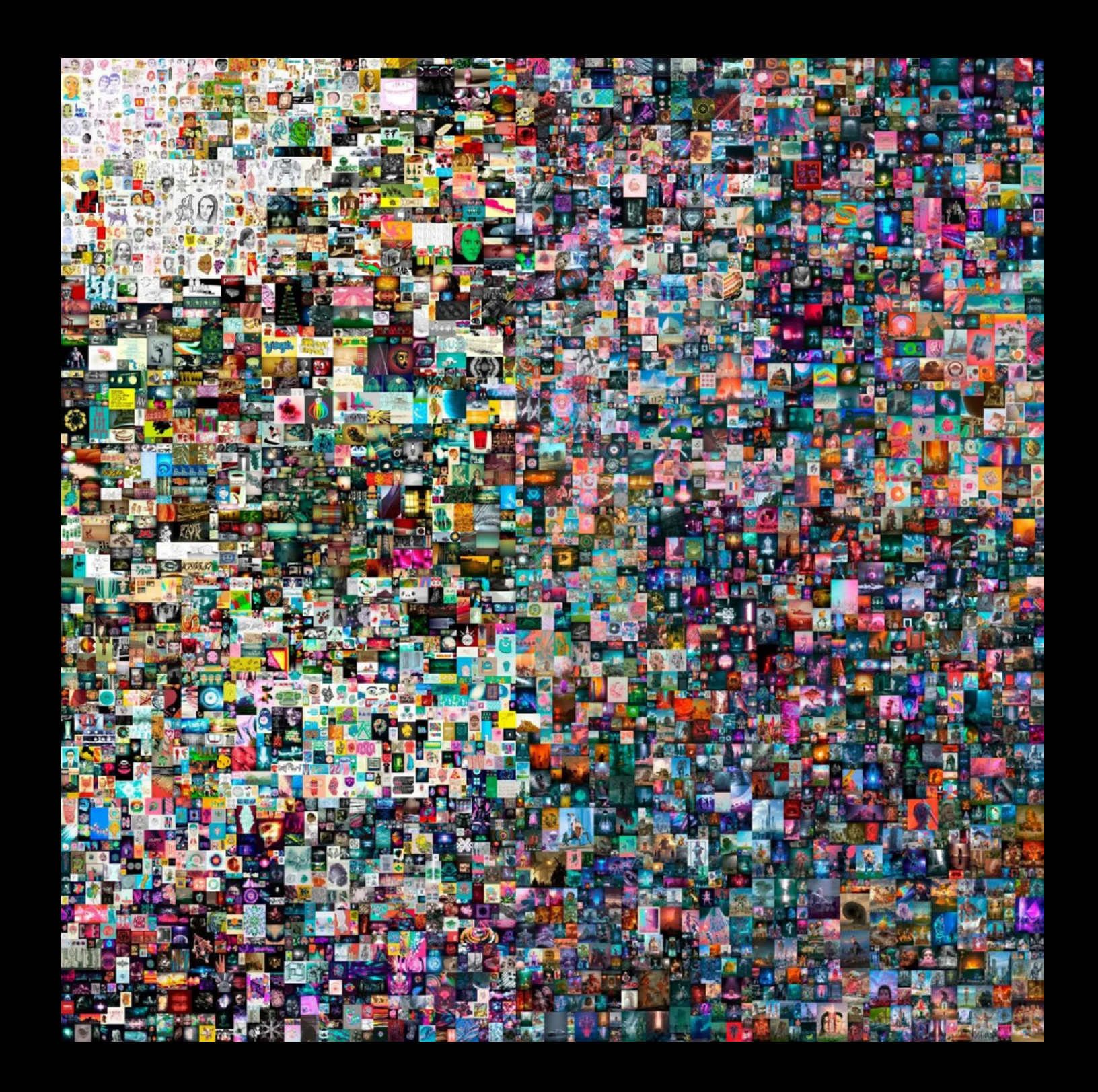

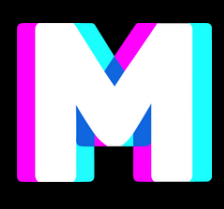

## Quali sono gli elementi principali di questo sistema?

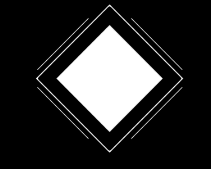

### Marketplace

Il marketplace è una piattaforma gestita da un soggetto terzo, su cui si incontrano la domanda da parte dei collezionisti, e l'offerta di NFT (in alcuni si possono creare) da parte dei creator. Lo scambio della "merce" avviene con l'utilizzo di criptovalute.

- Opensea
- SuperRare
- Nifty Gateway

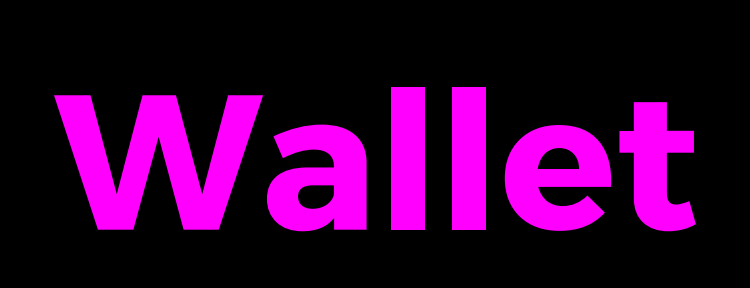

portafogli di criptovaluta servono ad archiviare le tue chiavi private, mantenendo la tua criptovaluta sicura e accessibile. Ti consentono inoltre di inviare, ricevere е criptovalute spendere Bitcoin ed come Ethereum

- MetaMask
- Temple
- Gnosis Safe

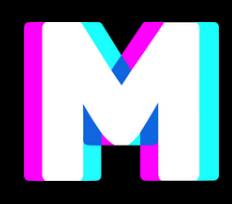

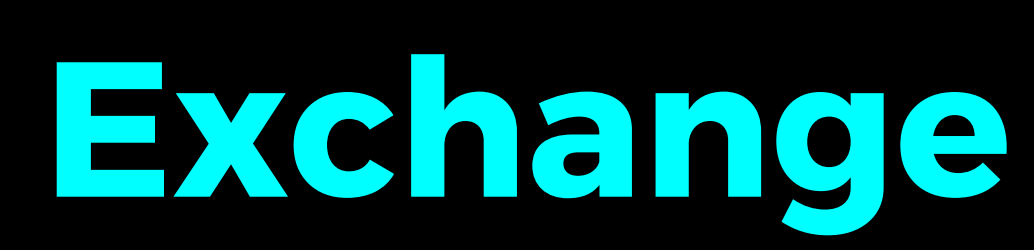

Un exchange è un sito o un'applicazione dove puoi acquistare е vendere criptovalute. Su alcuni particolari è possibile exhange anche custodire е trasferire е tue criptovalute, quindi utilizzandolo come un portafoglio.

- Binance
- Coinbase
- eTorox

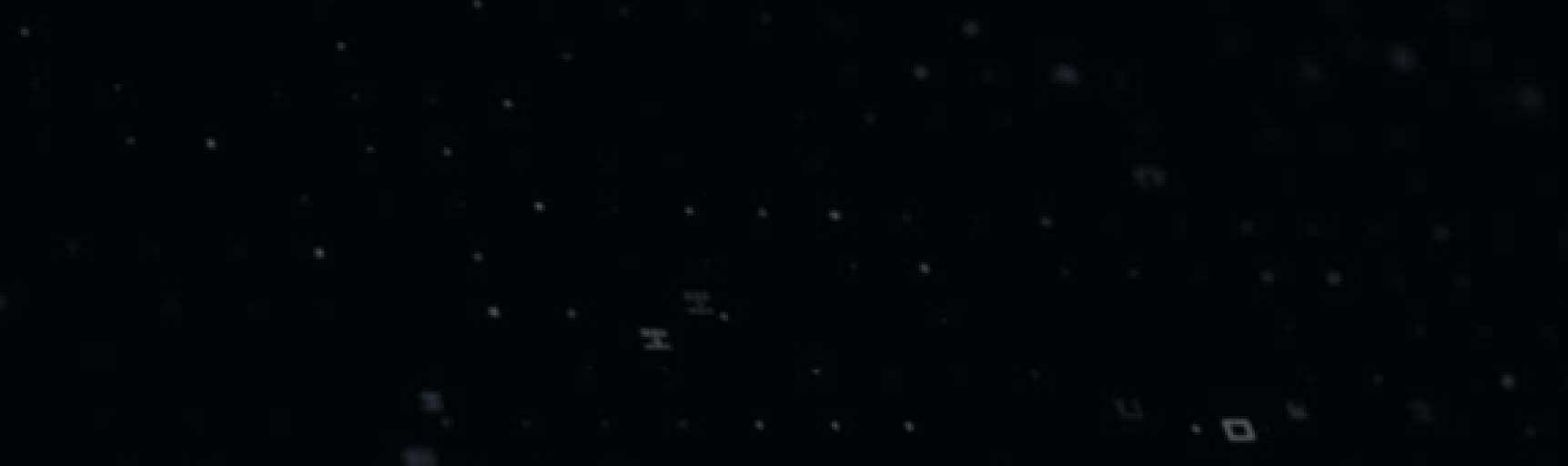

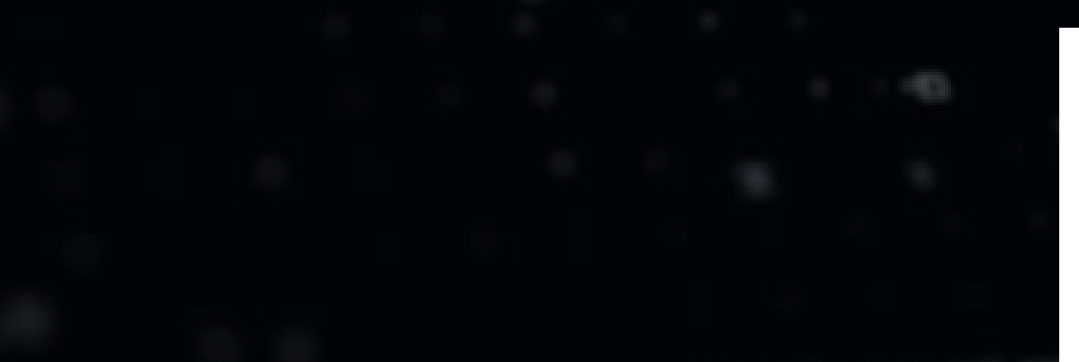

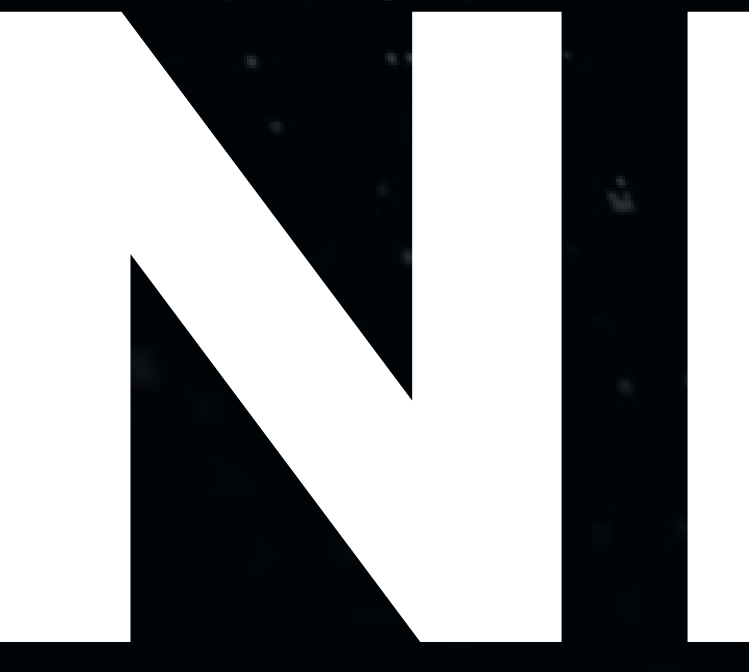

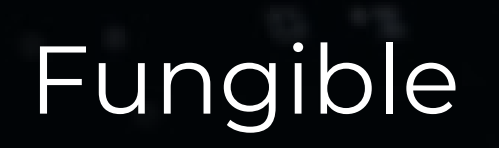

### Non

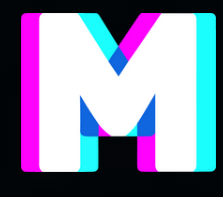

### Token

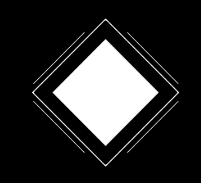

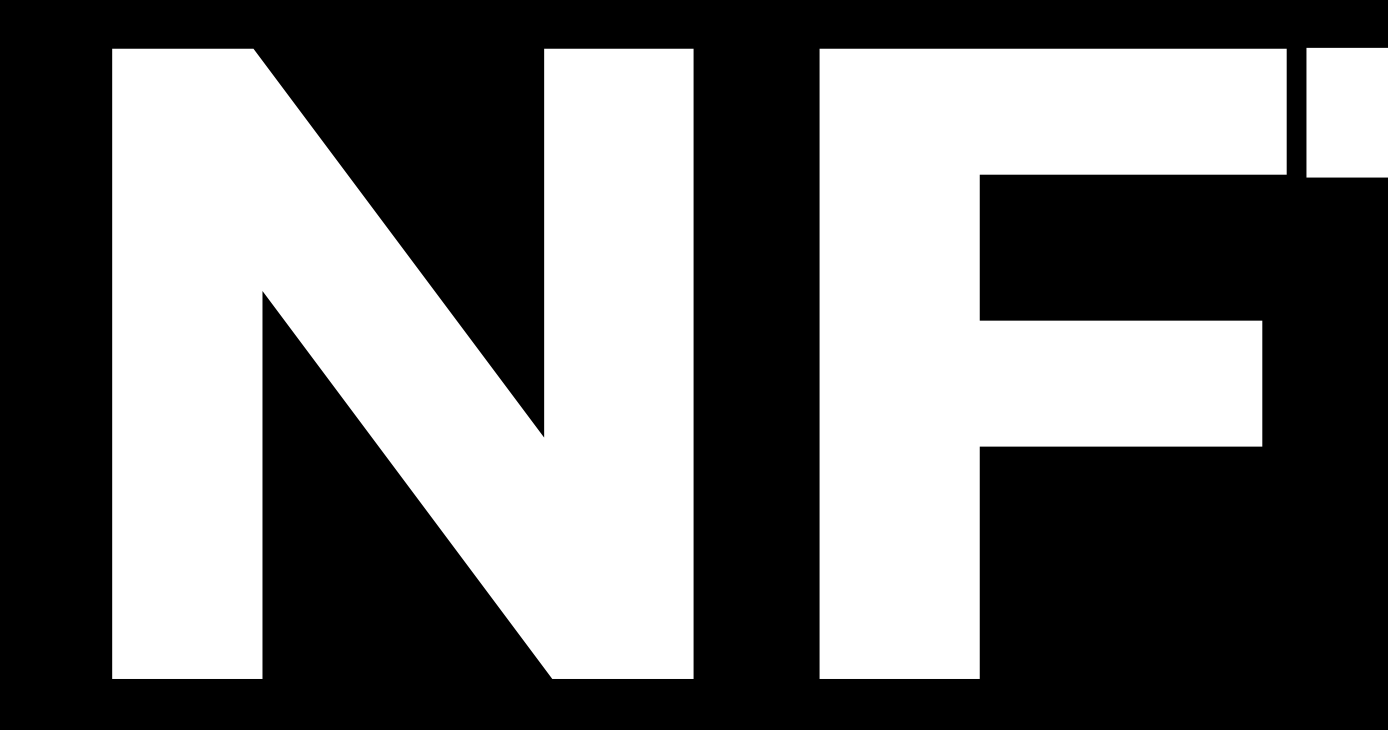

Non fungible token significa che il token è unico e non può essere rimpiazzato con un suo equivalente. Un Nft non è quindi l'opera d'arte digitale acquistata, ma è il token (codice) ad essa univocamente collegato, che dimostra che l'opera è originale e ne garantisce il possesso.

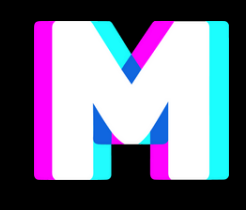

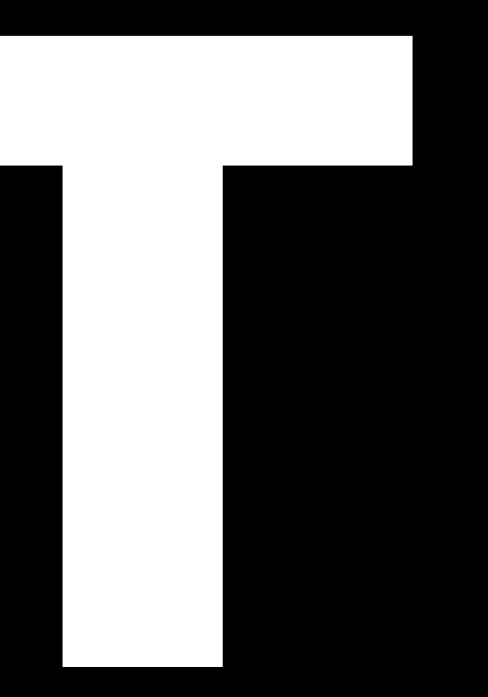

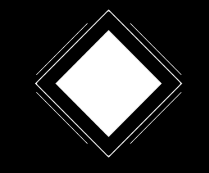

## MA COSA POTREBBE DIVENTARE NFT?

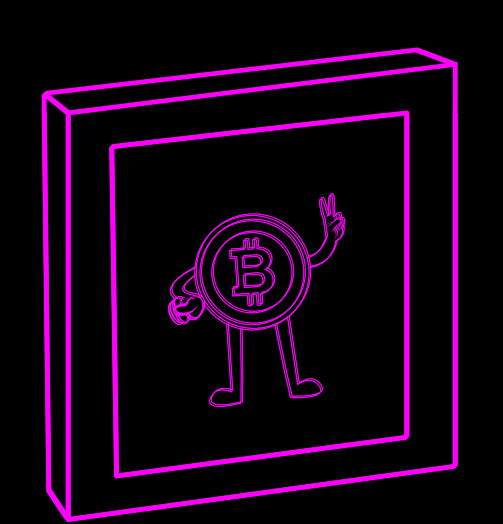

Ogni tipo di risorsa digitale può diventare un NFT: una foto, un video, una GIF, una canzone, un'emoticon ecc. I passaggi per creare un NFT sono essenzialmente 3: la creazione vera e propria del non-fungible token sul proprio dispositivo, la coniazione, ossia la trasformazione del file in NFT, e infine la pubblicazione su un sito, o marketplace, dove si possono vedere, comprare e vendere gli NFT.

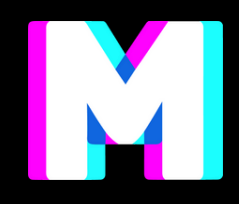

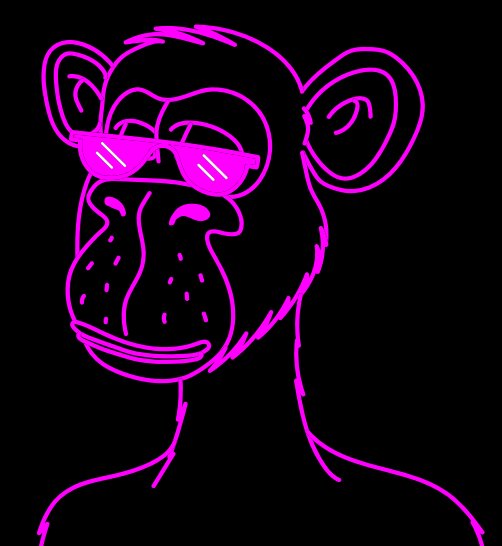

## Quindi quali sono le fasi necessarie per un progetto NFT?

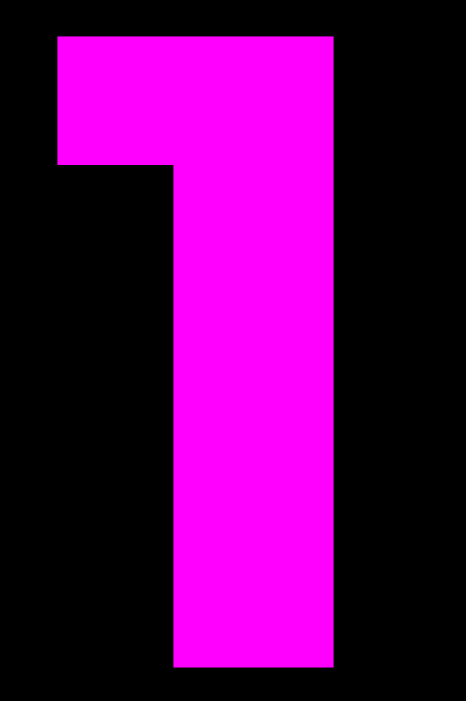

### COMPRA DELLE CRYPTOVALUTE E SETTA UN WALLET DIGITALE

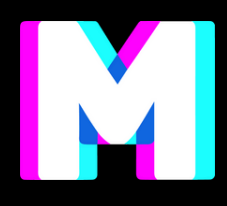

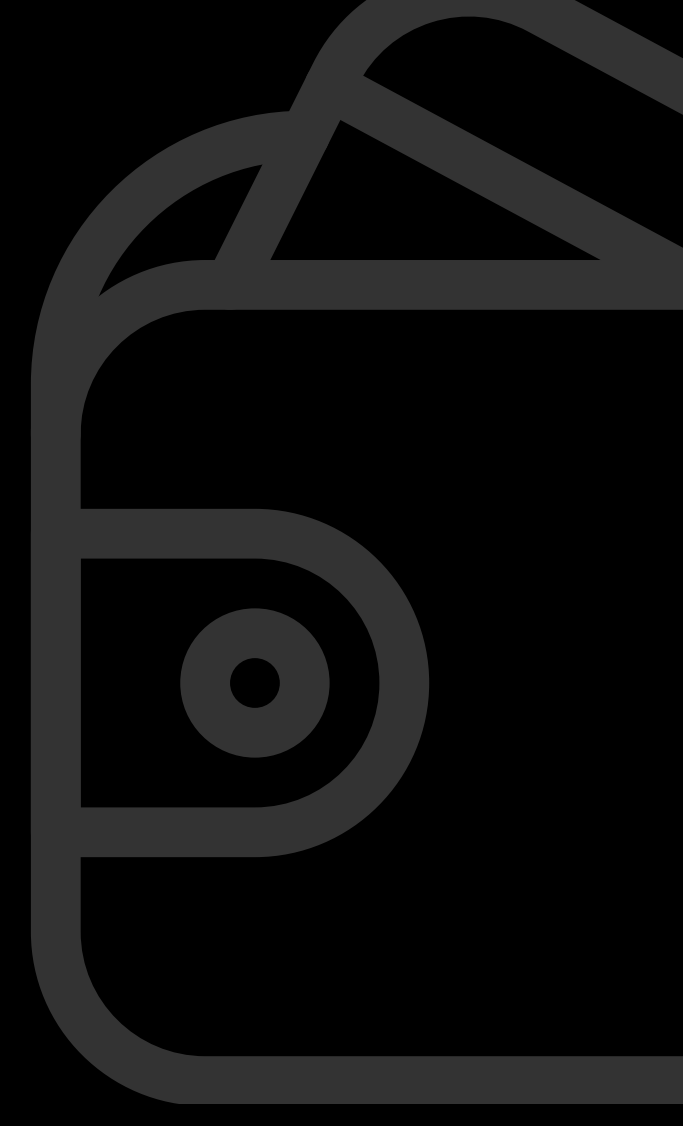

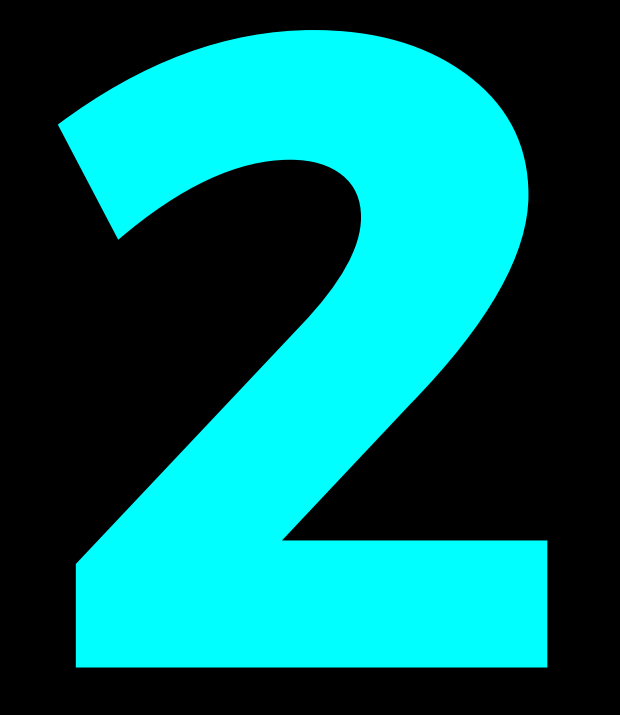

### SCEGLI IL MARKETPLACE IN BASE AL TUO TIPO DI NFT E A COSA TI INTERESSA

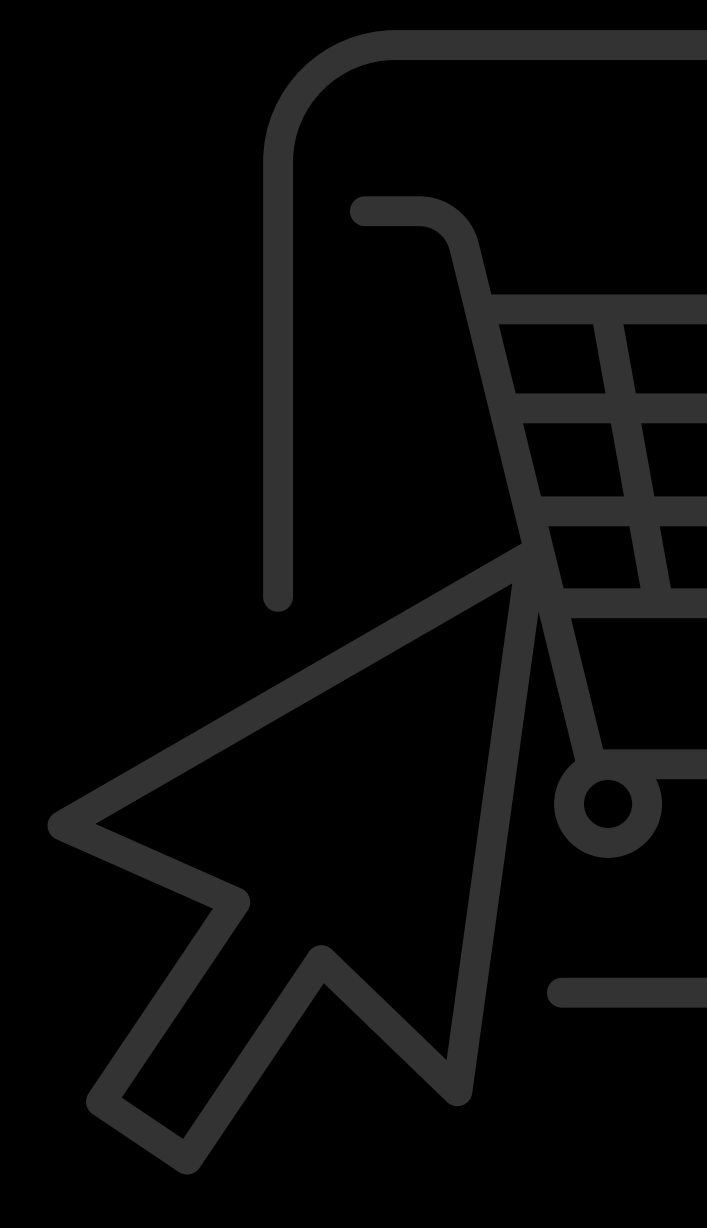

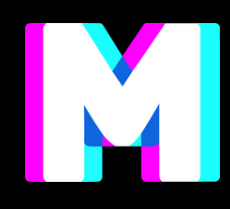

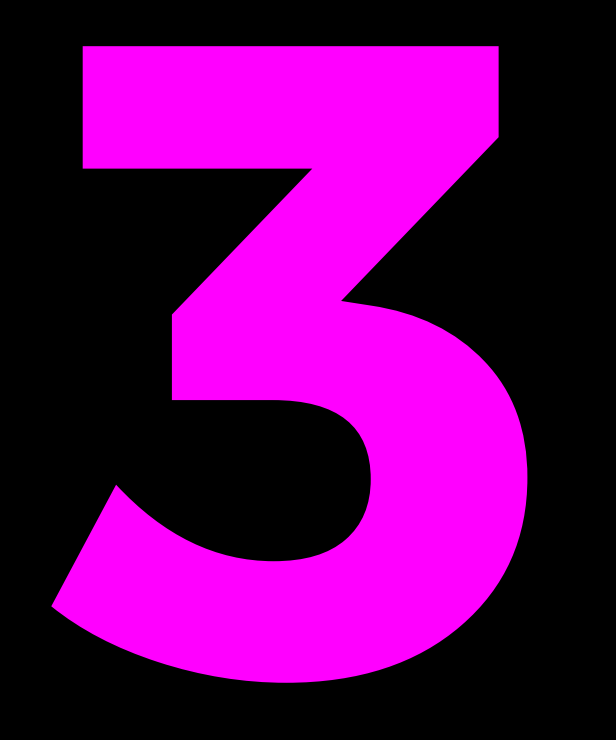

FOCALIZZA LA DIFFERENZA TRA OPERE COLLECTIBLES E NFT CURATI, SCEGLI LA RARITÀ E IL NUMERO DI EDIZIONI. FAI QUALCOSA DI RICONOSCIBILE

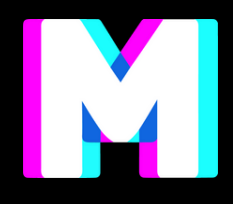

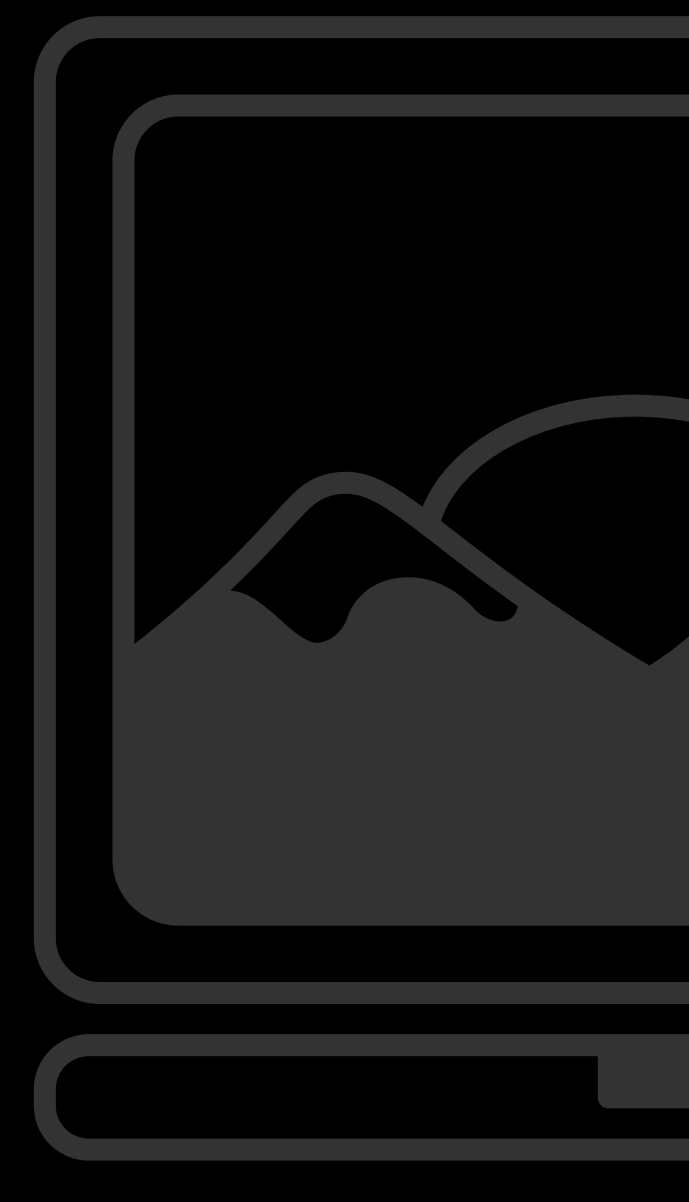

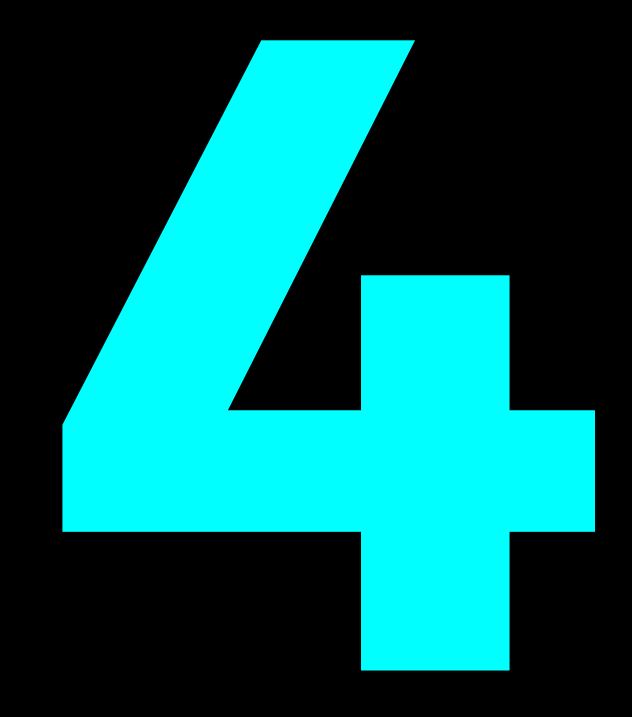

### COSTRUISCI LA TUA COMMUNITY CURANDO I SOCIAL, SOPRATUTTO TWITTER E DISCORD

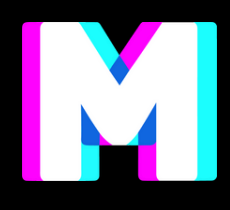

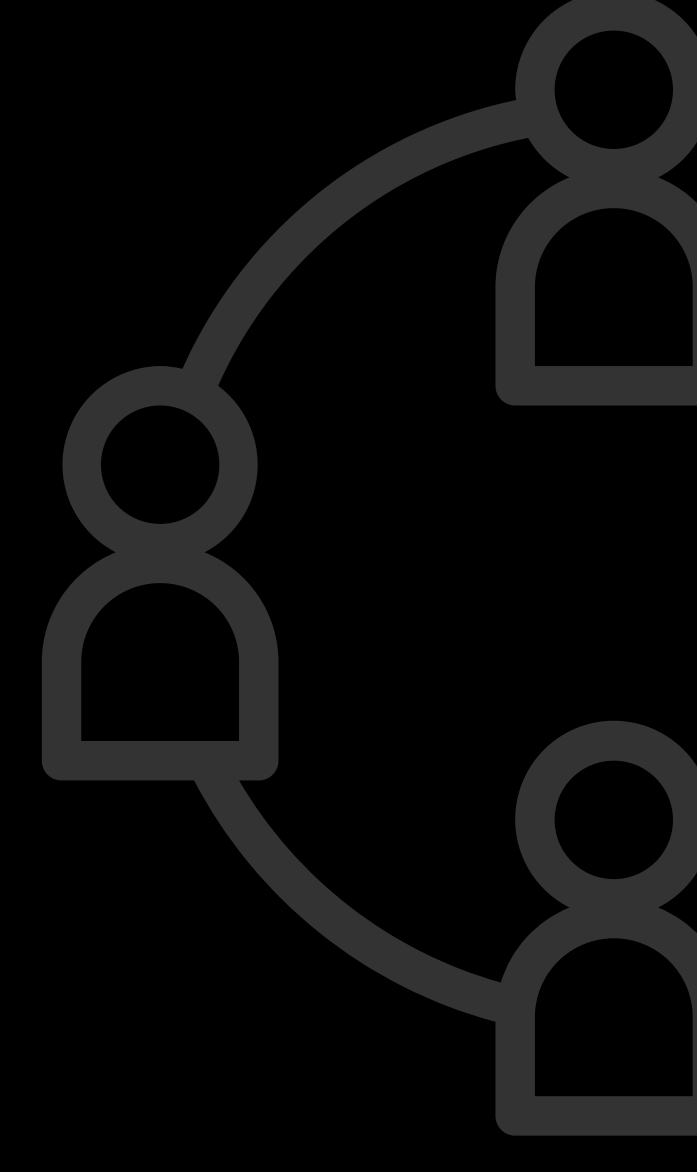

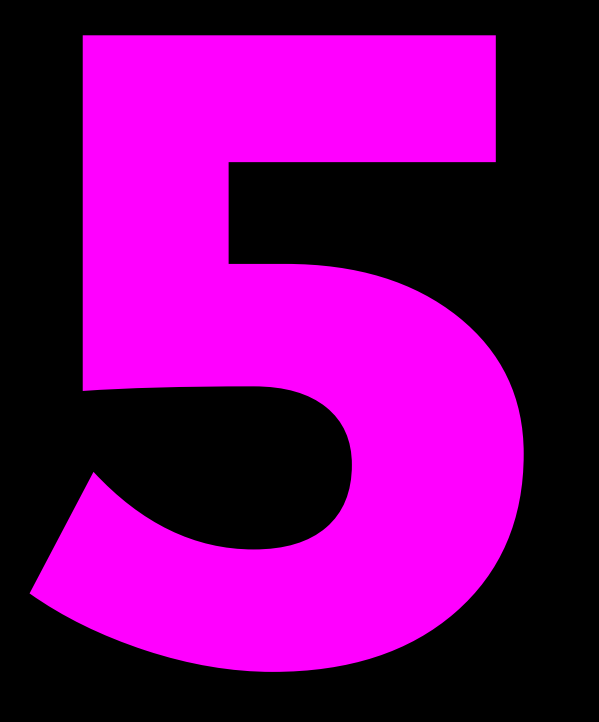

### DEFINISCI UNA ROADMAP CHE DESCRIVERÀ GLI OBBIETTIVI DEL PROGETTO E GLI STEP DI EVOLUZIONE

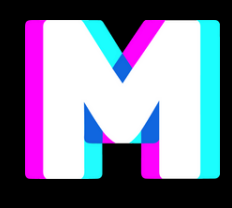

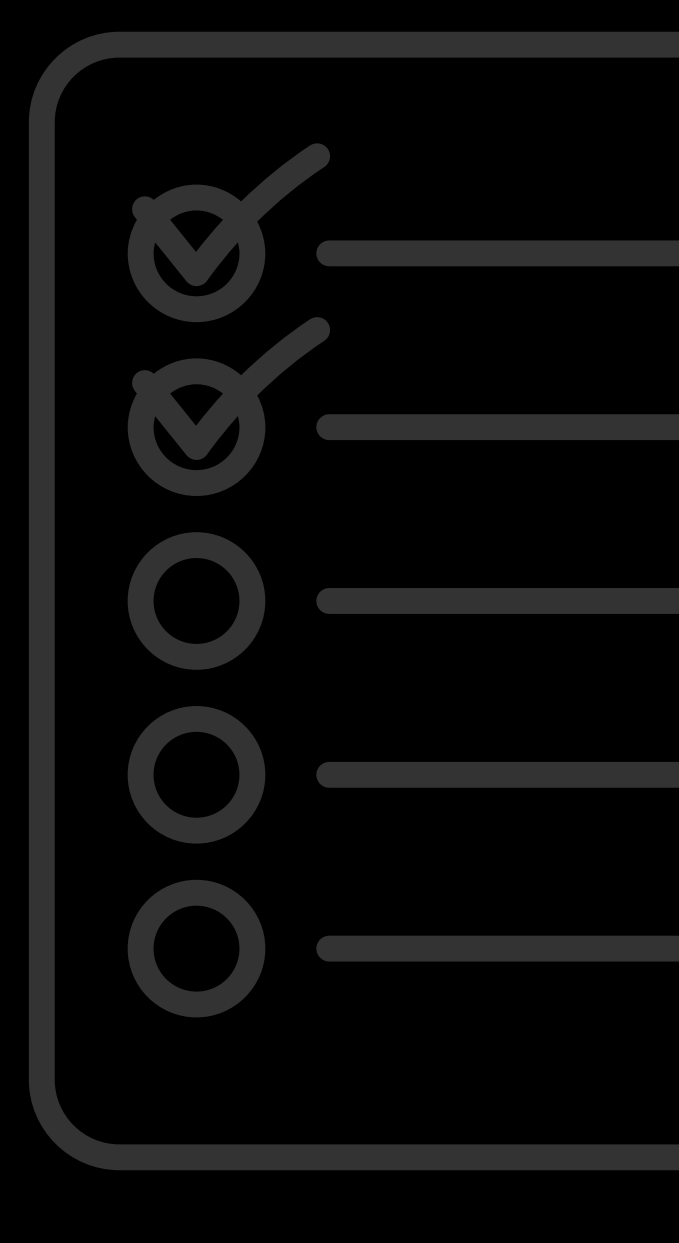

### LA PROSSIMA VOLTA

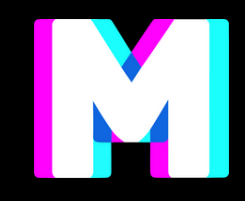

### Emanuele Dascanio

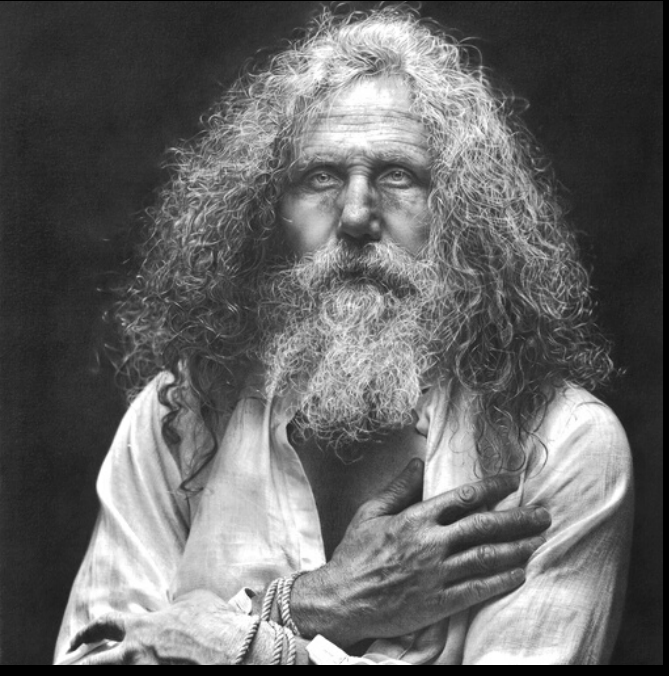

### Giusy Amoroso

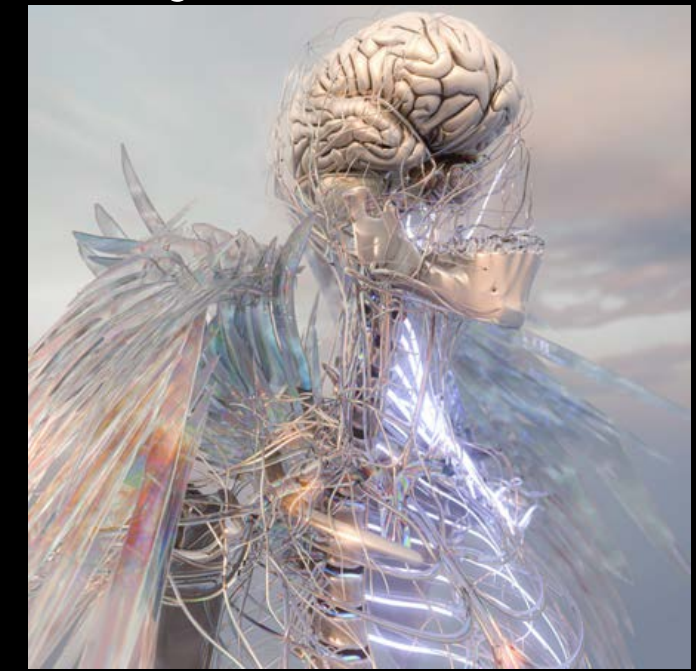

### **ISPIRAZIONE**

Alessio De Vecchi

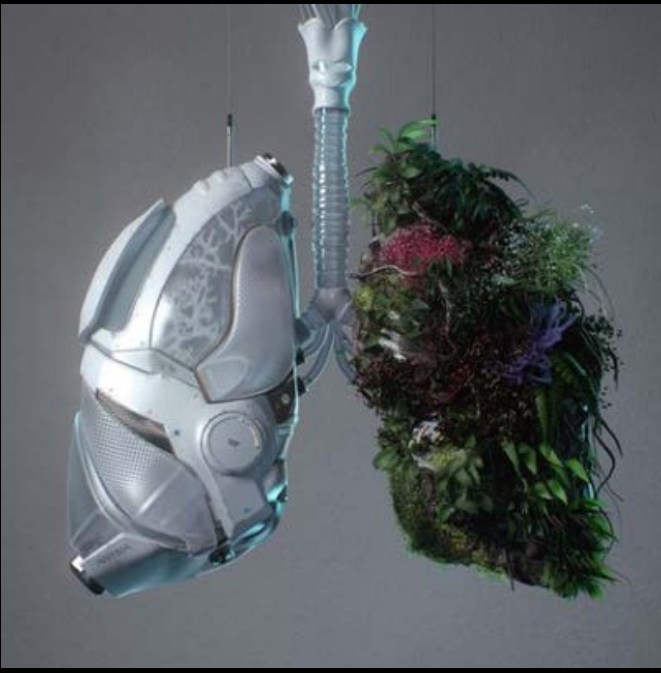

### Cryptomadonne

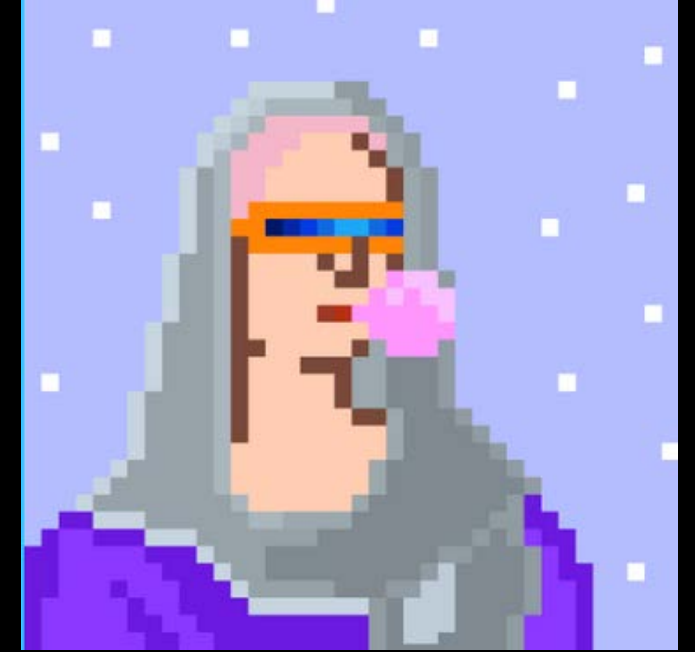

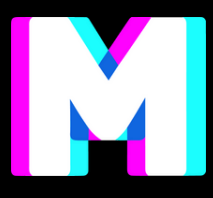

### Hackatao

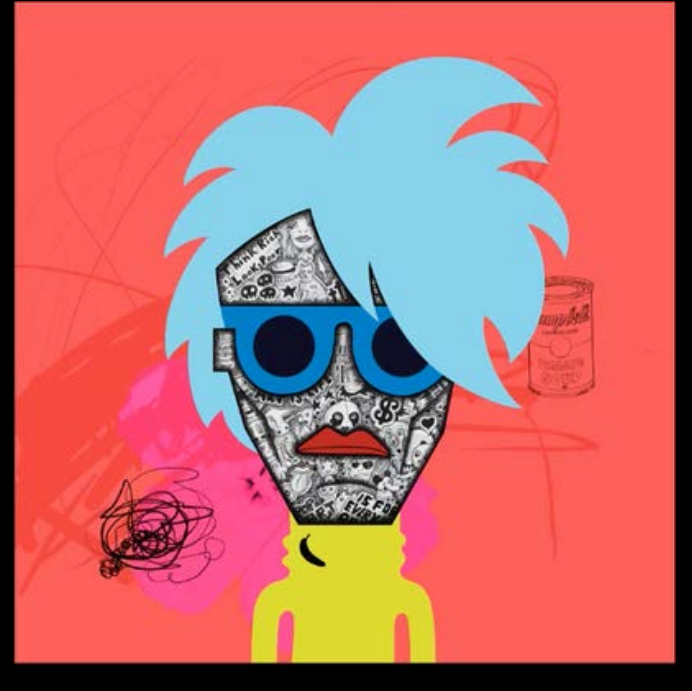

### Giuseppe Lo Schiavo

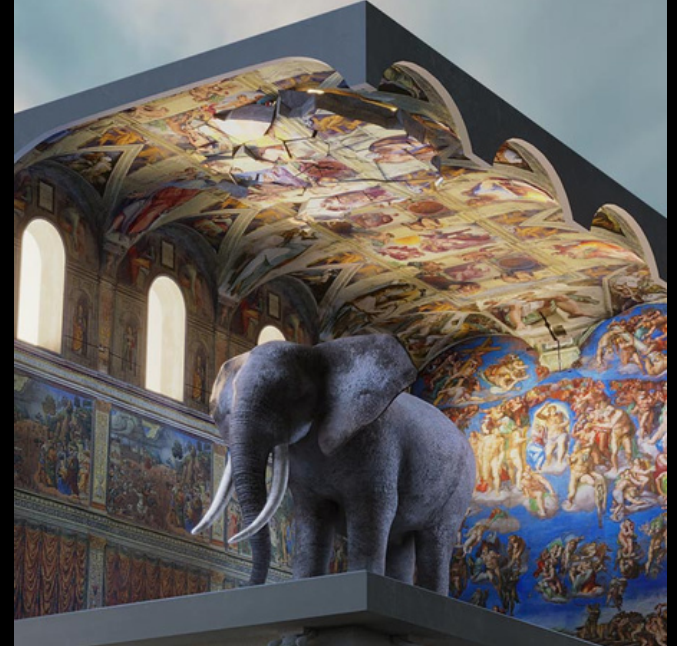

### **CONTATTI E COMMUNITY**

@metabrera

metabrera@gmail.com

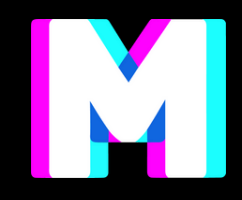

## Crypto arte, NFT, Nuovi mercati per le immagini digitali

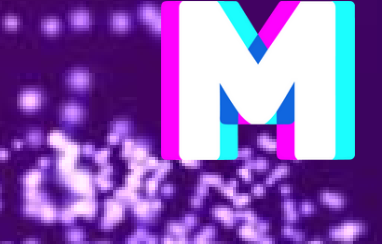

10 dicembre 2022

## Crypto arte, NFT, Nuovi mercati per le immagini digitali

### 10 DICEMBRE 2022

### **II. PARTE PRATICA**

- Wallet
  - Metamask
- Marketplace
  - Opensea
- Poap

## COLLECTBLES ALL ARTE DIGITALE

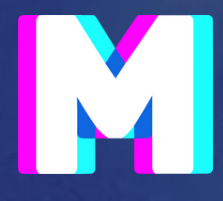

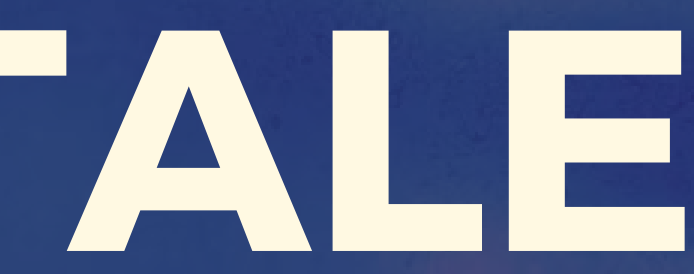

## NFI 1st steps

<u>.</u>

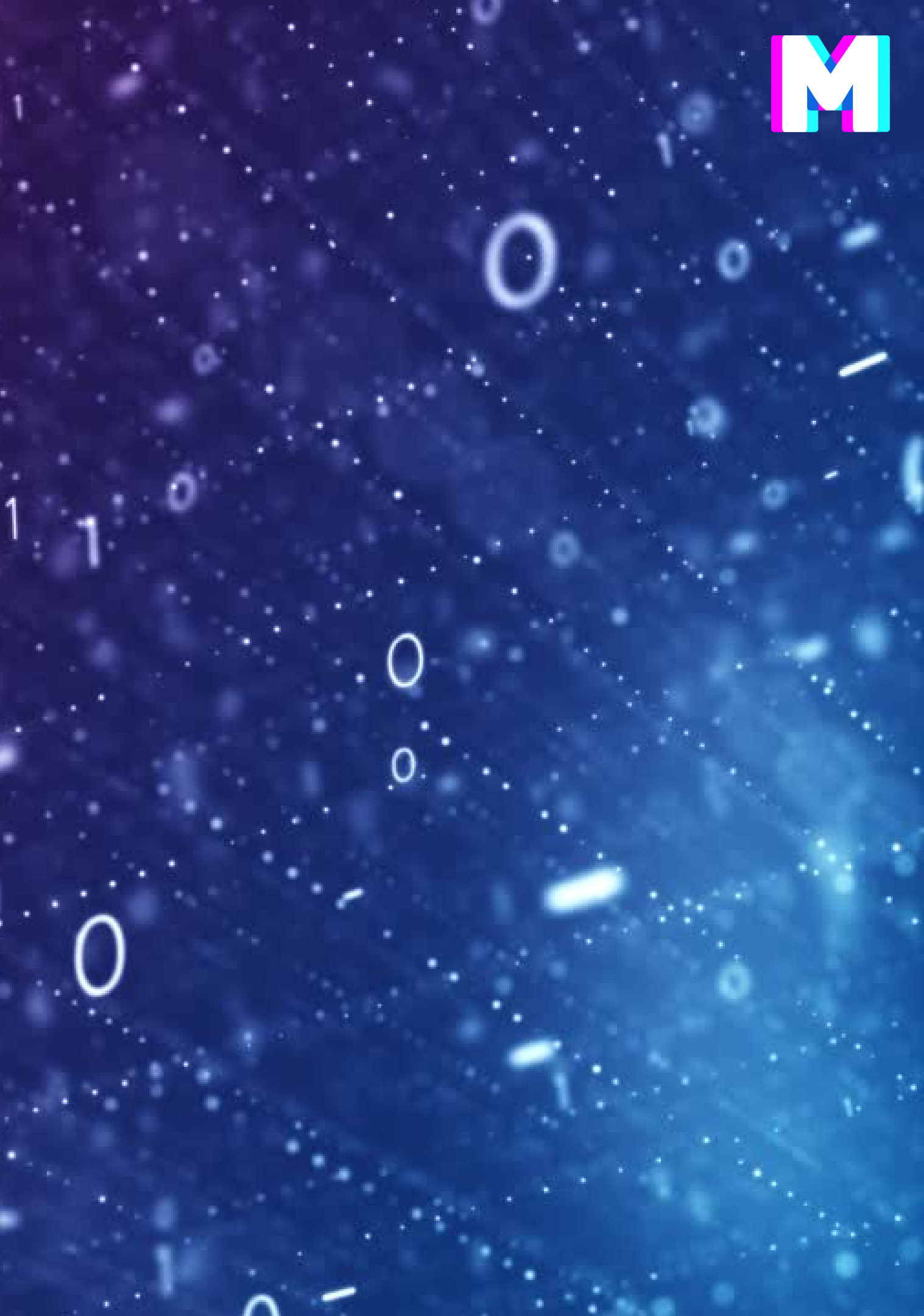

J

### Emanuele Dascanio

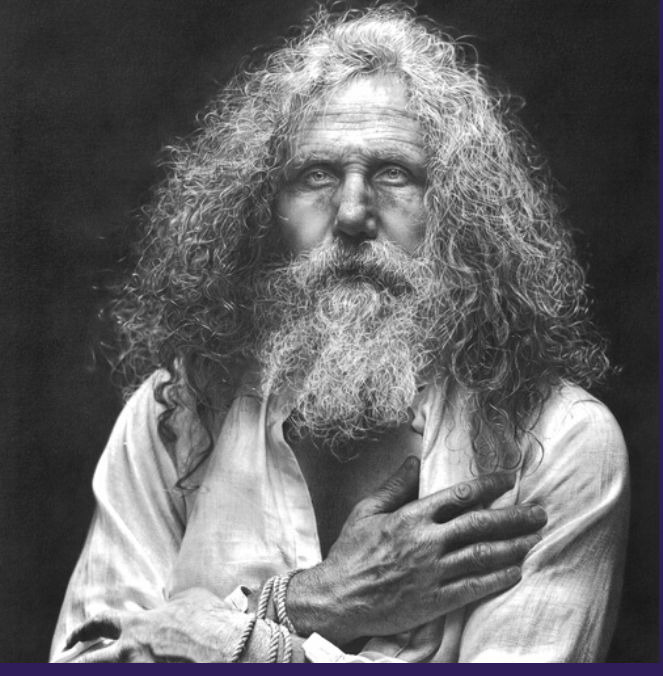

### Giusy Amoroso

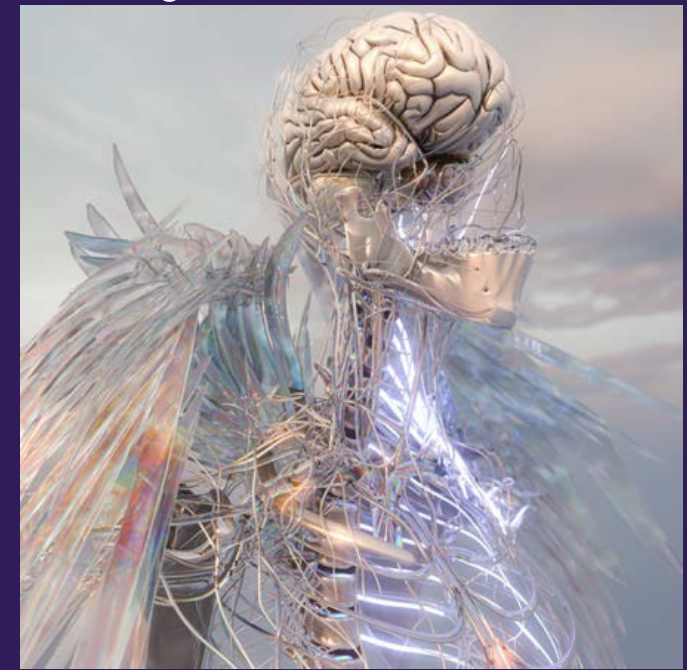

### ISPIRAZIONE

Alessio De Vecchi

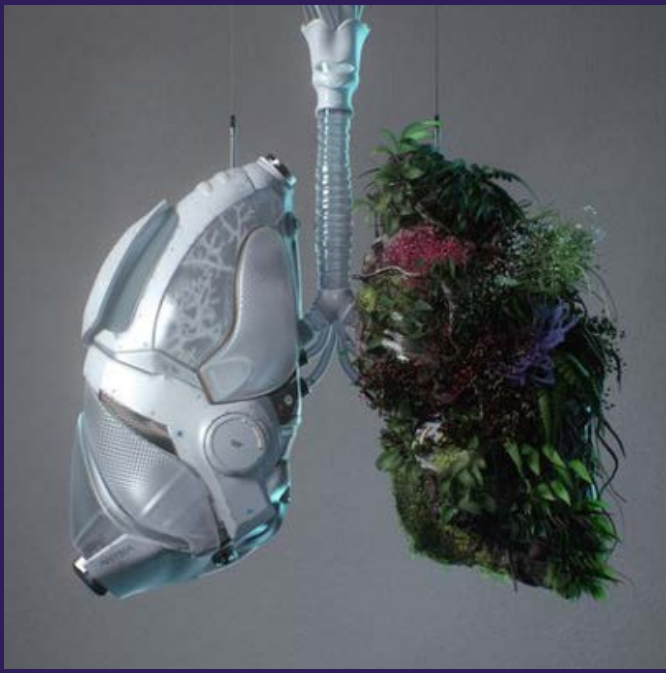

### Cryptomadonne

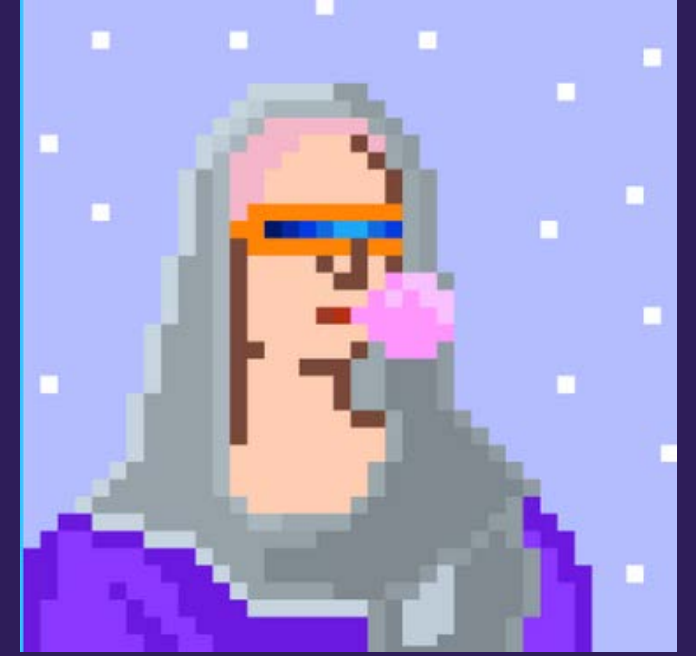

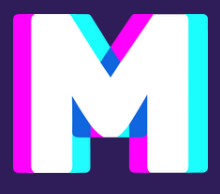

### Hackatao

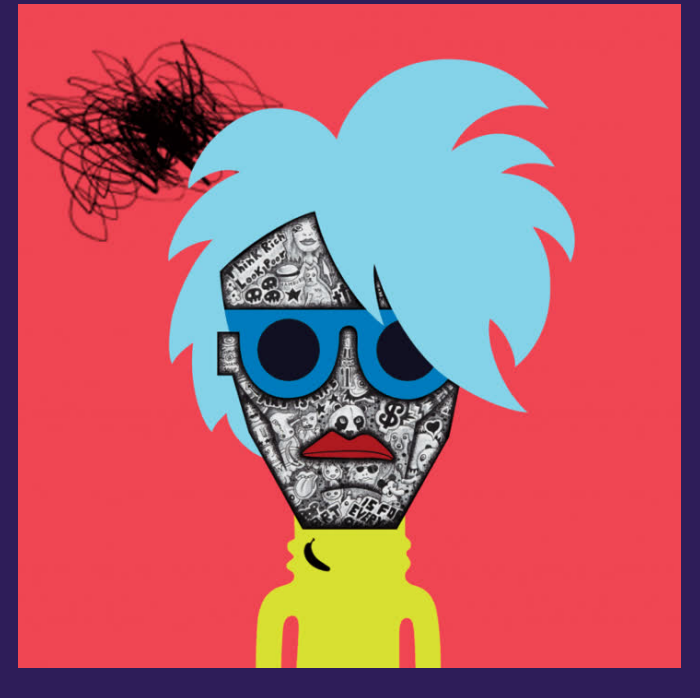

### Giuseppe Lo Schiavo

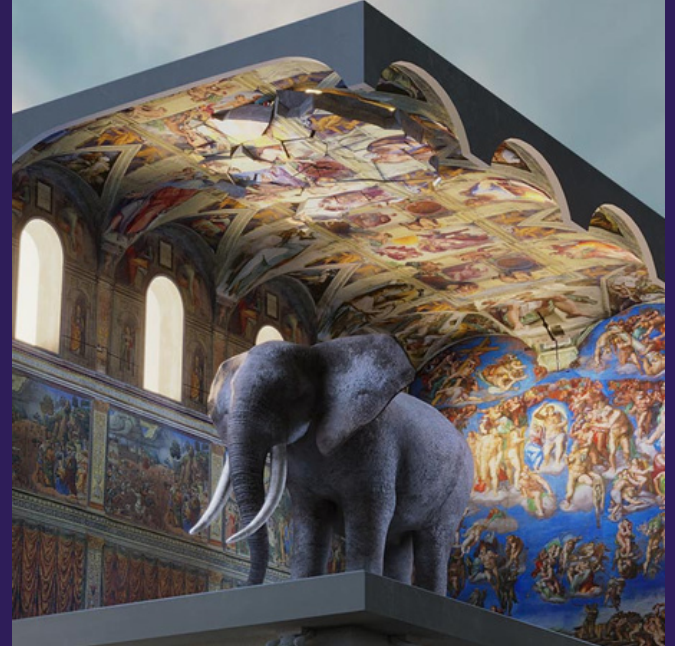

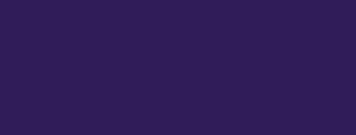

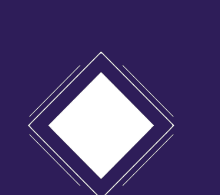

### Wallet

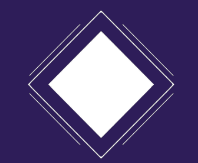

### Marketplace

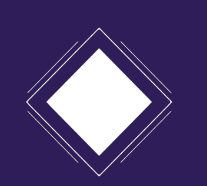

POAP

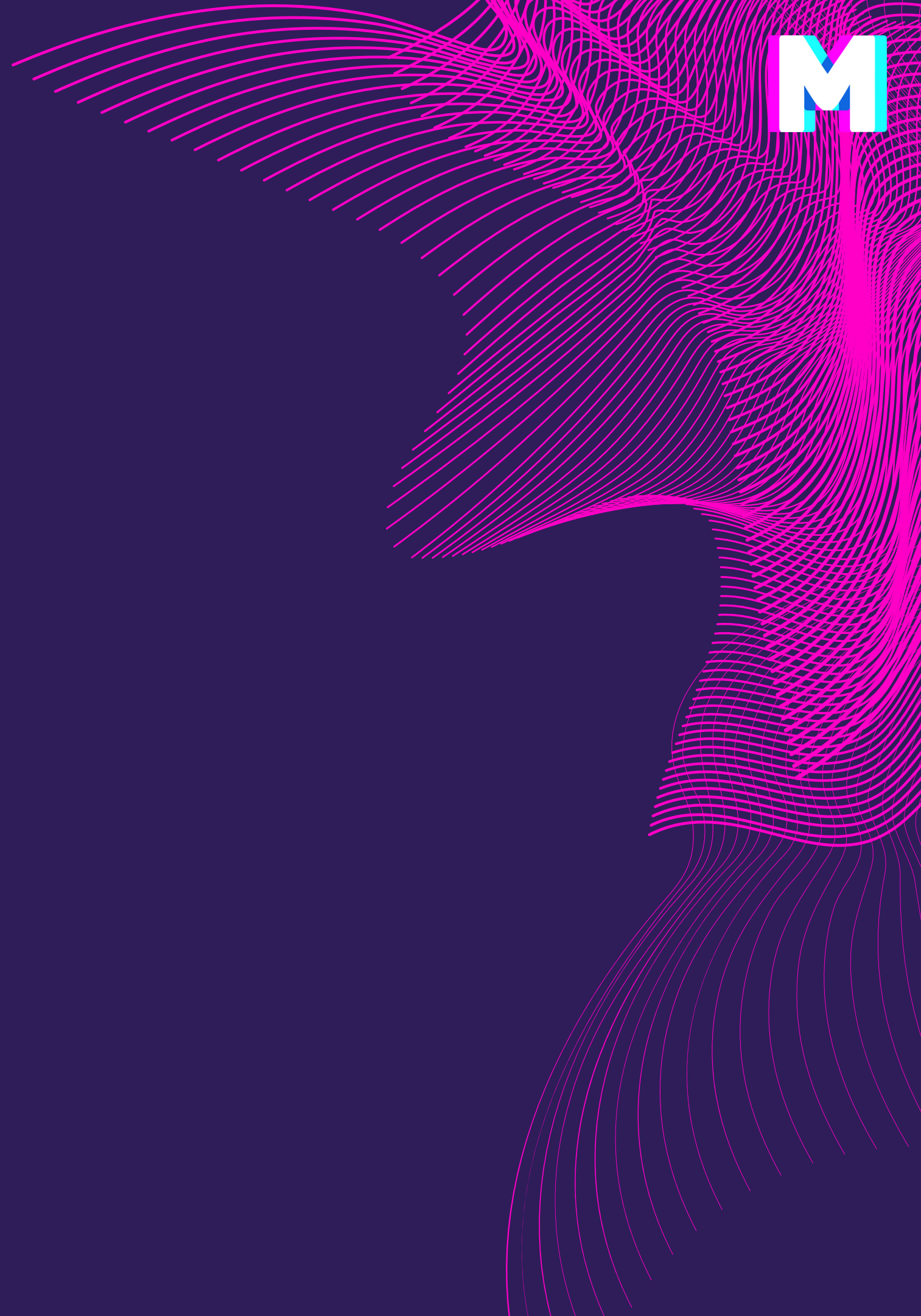

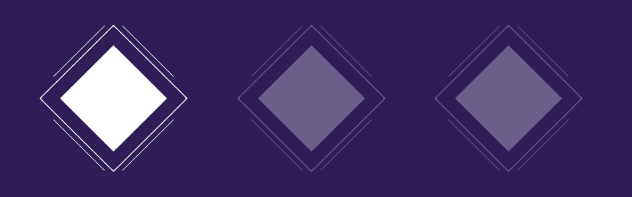

## Wallet - Metamask

- È un software che ti permette di interagire con differenti blockchain in maniera molto semplice
- Funziona come un offline wallet: non conserva nei suoi database le tue chiavi, che sono registrate unicamente nel dispositivo che utilizzi
- È scaricabile facilmente su differenti browser: Chrome, Firefox, Brave e Edge.

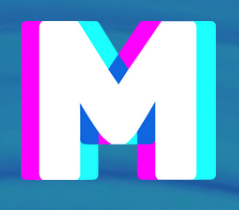

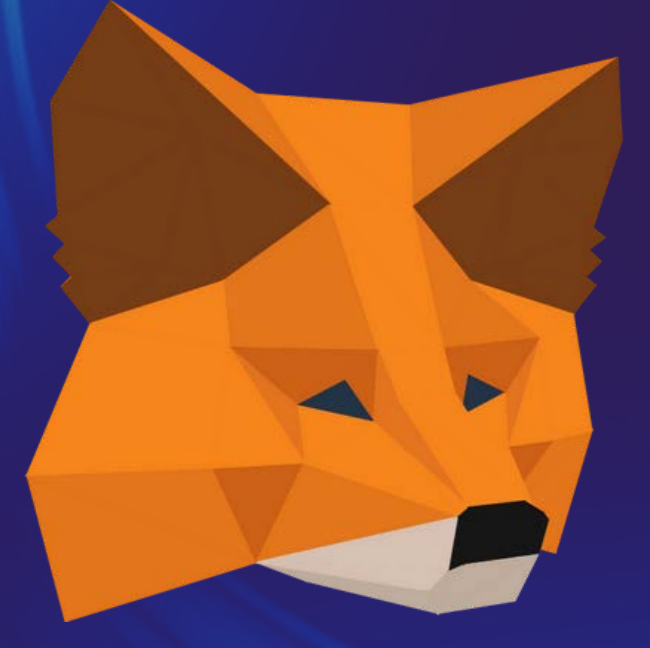

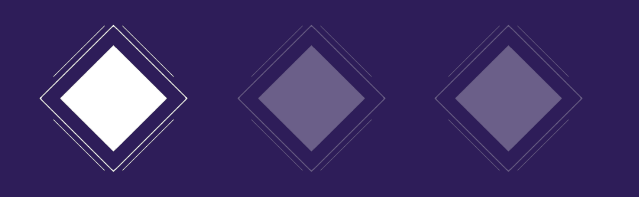

## Metamask

Perchè usarlo?

- ogni attività passa attraverso la tua concessione
- è sicuro
- è intuitivo
- puoi creare più conti: settare account diversi che ti permettono di conservare fondi separatamente
- è gratuito

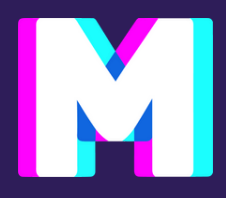

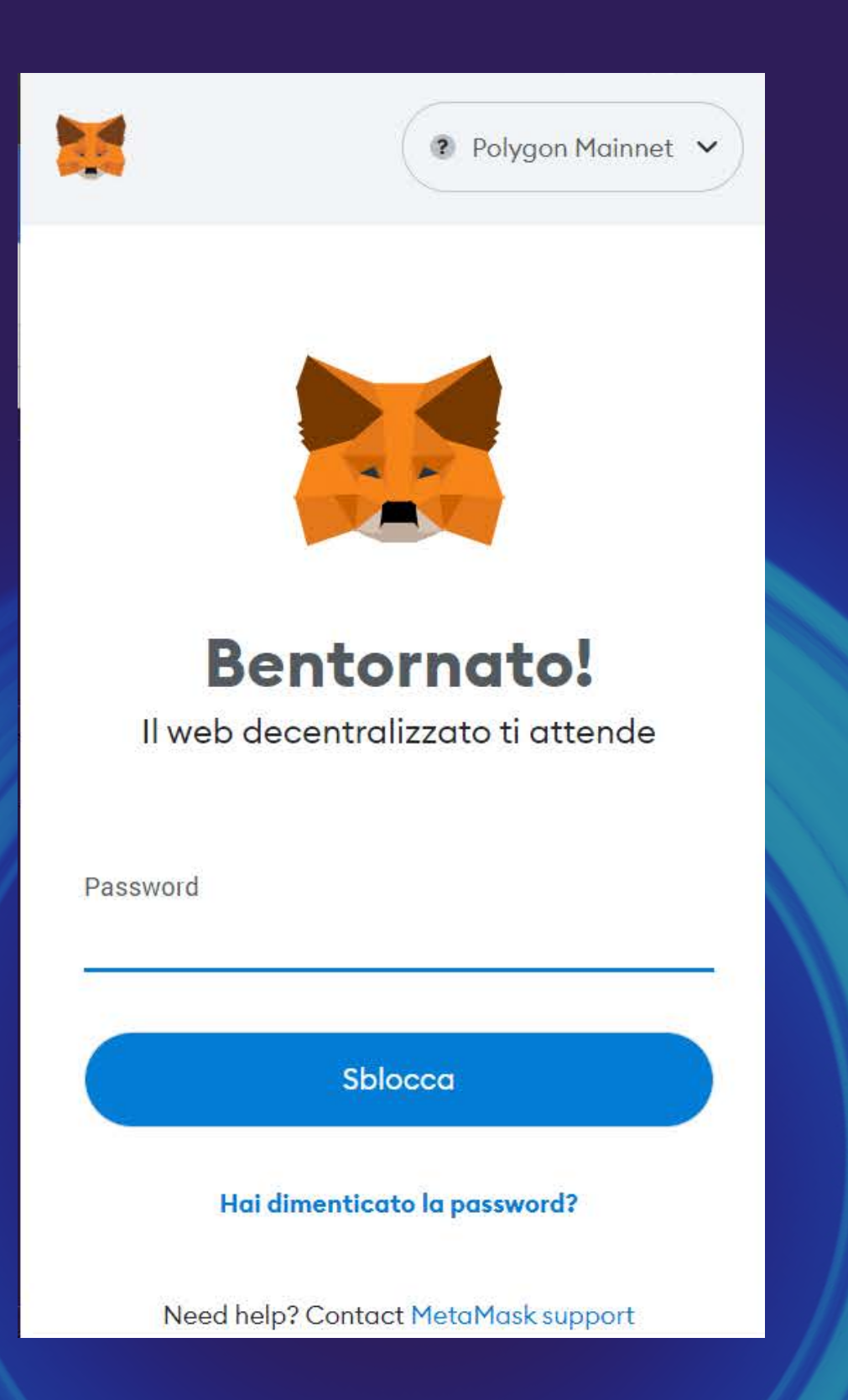

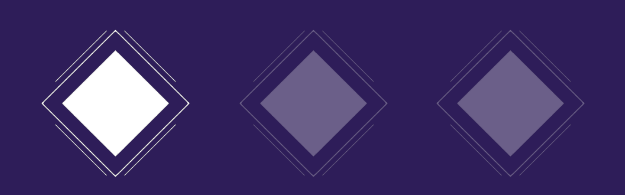

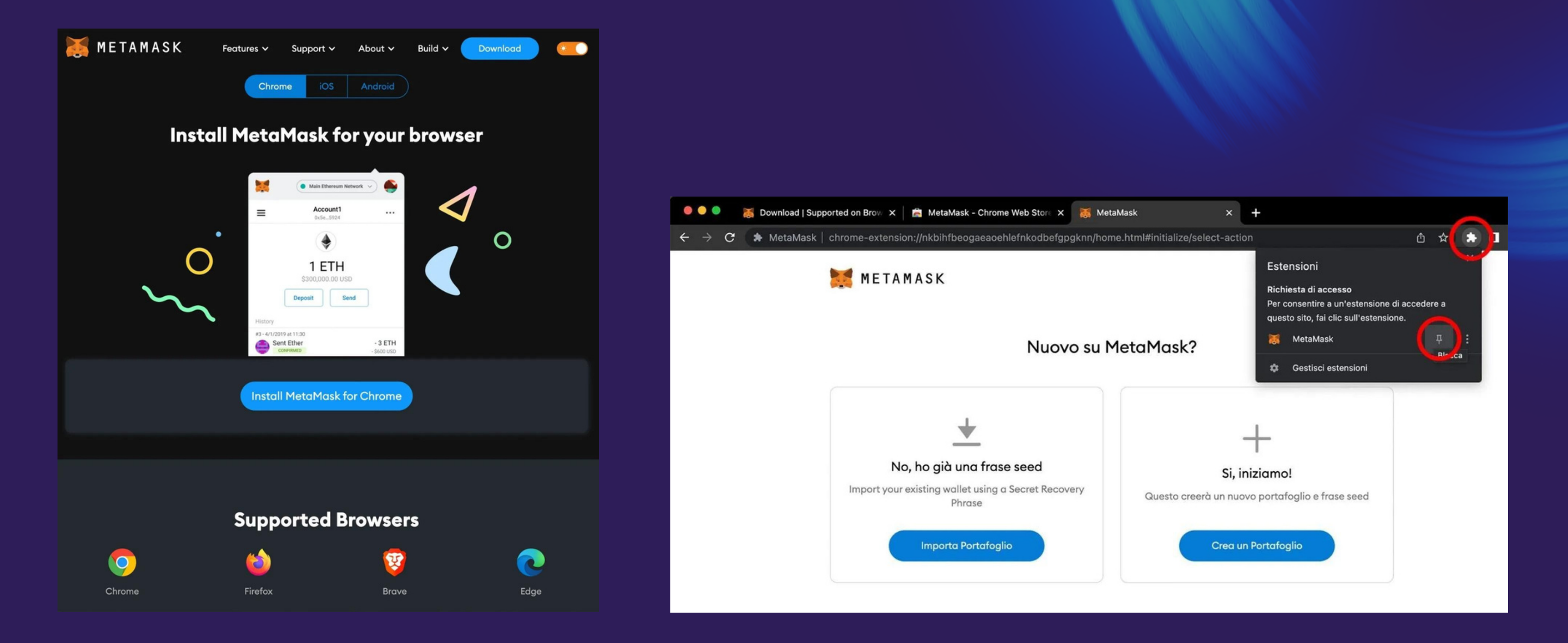

Vai su https://metamask.io/ e clicca su Download

1

browser, blocca l'estensione del sito per comodità

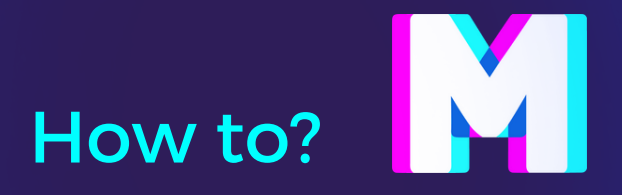

2 Scegli se creare un nuovo portafoglio o esportarne uno già esistente. In alto a destra del

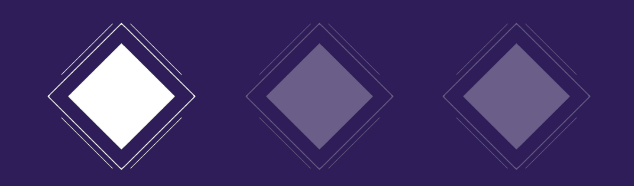

| METAMASK<br>< Indietro              |
|-------------------------------------|
| Crea Password                       |
| Nuova Password (minimo 8 caratteri) |
| Conferma Password                   |
| Ho letto e accetto i Termini di Uso |
|                                     |

**3** Registrati creando una password molto sicura e complessa

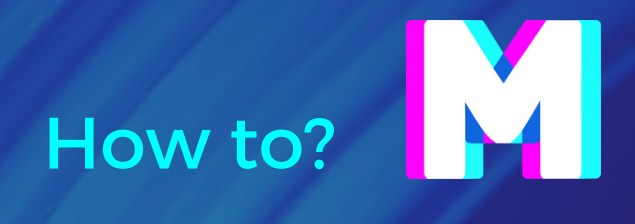

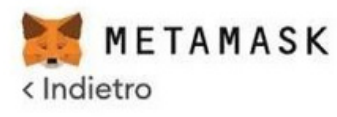

### Secret Recovery Phrase

La tua frase di backup segreta rende facile fare il backup e ripristinare il tuo account.

ATTENZIONE: Non dire mai a nessuno questa frase di backup. Chiunque con questa frase può rubare i tuoi Ether per sempre.

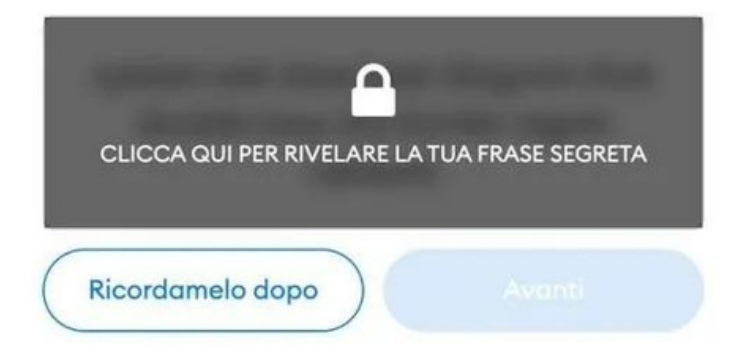

Suggerimenti:

Conserva questa frase in un gestore di password come 1Password.

Scrivi questa frase su un foglio di carta e conservala in un posto sicuro. Se vuoi ancora più sicurezza, scrivila su più fogli e conserva ognuno in 2 o 3 posti diversi.

Memorizza questa frase.

Scarica questa Frase di Backup Segreta e tienila al sicuro in un hard disk o supporto di memorizzazione esterno criptato.

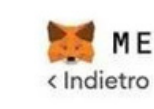

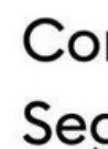

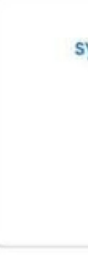

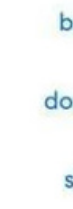

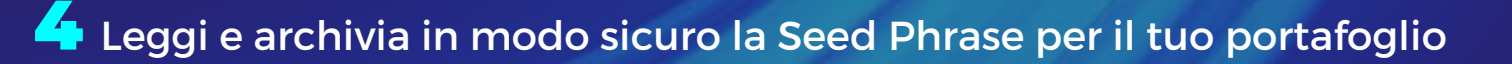

**5** Conferma la Seed Phrase per il backup

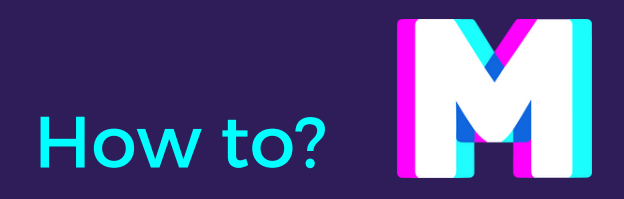

🐹 METAMASK

### Conferma la tua Frase di Backup Segreta

Per favore seleziona ogni frase in ordine per assicurarti che sia corretta.

| ystem |        |         |        |
|-------|--------|---------|--------|
|       |        |         |        |
| est   | border | diagram | dose   |
| ouble | loop   | network | regret |
| shy   | system | that    | wet    |

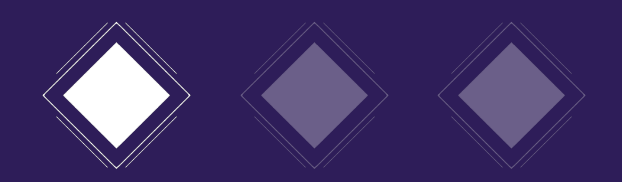

### ← → C MetaMask | chrome-extension://nkbihfbeogaeaoehlefnkodbefgpgknn/home.html#initialize/end-of-flow

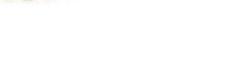

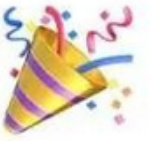

### Congratulazioni

Hai passato il test - tieni la tua frase seed al sicuro, è tua responsabilità!

### Suggerimenti su come tenerla al sicuro

- Salva un backup in più di un posto.
- Non condividerla mai con nessuno.
- Stai attento al phishing! MetaMask non ti chiederà mai spontaneamente la tua frase seed.
- Se vorrai fare nuovamente un backup della frase, la puoi trovare in Impostazioni -> Sicurezza &
- If you ever have questions or see something fishy, contact our support qui.

\*MetaMask non può recuperare la tua frase seed. Impara di più. Scopri di più.

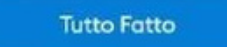

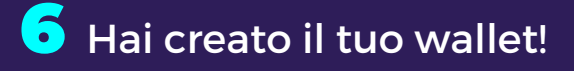

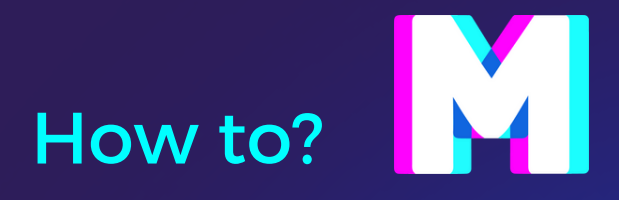

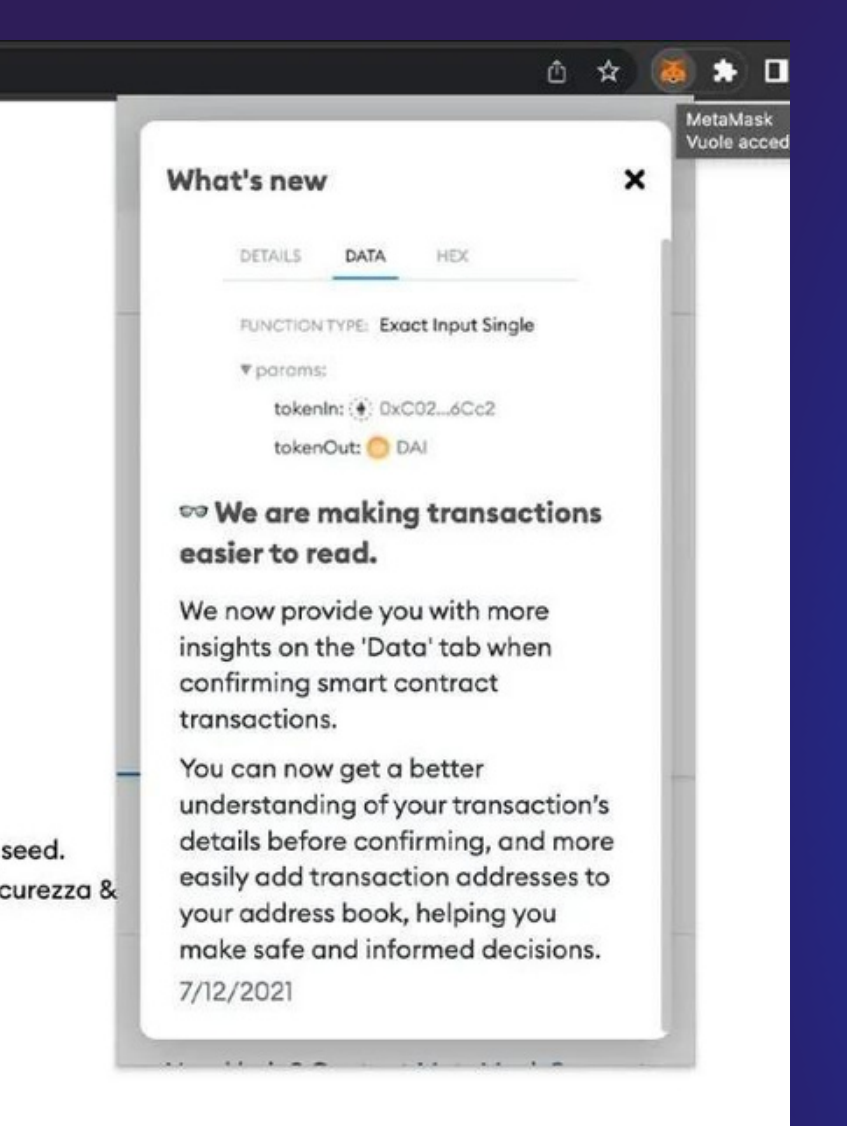

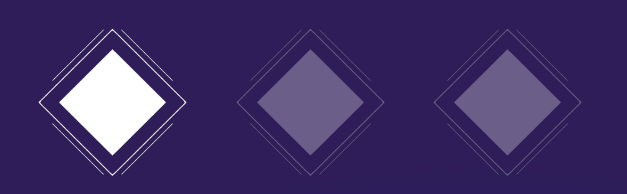

| ○ Non connesso       Account 1       Imate and wate, on a selezione di diffatto a sopra, questo viene automaticament         ○ Non connesso       OETH       CHIAVE PUBBLICA: ossia l'indirizzo a sopra, questo viene automaticament         VALUTA PRINCIPALE: Al centro vie selezionata, questa riporta il saldo de sopra, questo viene automaticament         ♦ 0.00 USD         Imate and the sopra         Imate and the sopra | al c<br>ite c<br>ene<br>ell'ii |
|----------------------------------------------------------------------------------------------------|--------------------------------|
| OETH       \$0.00 USD         \$0.00 USD       \$0.00 USD         Invia       \$\$cambia                                                                                                    | ene<br>ell'i                   |
| Compra Do Scambia                                                                                                    |                                |
|                                                                                                    |                                |
| Patrimonio Attività PATRIMONIO POSSEDUTO E ATT                                                                                                    | τινι                           |
| Portfolio site transazioni effettuate                                                                                                    | n pr                           |
| 0 ETH       >         \$0.00 USD       >         \$0.00 USD       >         \$0.00                                                                                                    | i t<br>orio                    |

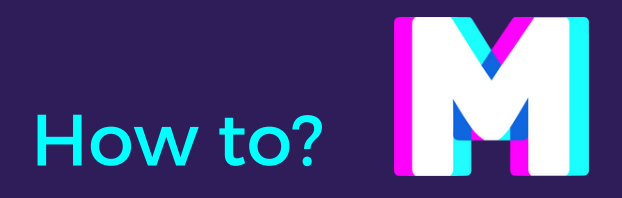

- Illa quale vogliamo agire con il nostro wallet
- ell'account, il collegamento di un portafoglio ount nel caso ne avessimo più di uno collegati
- quale dobbiamo inviare i nostri ETH, cliccandoci copiato negli appunti
- visualizzata la valuta di riferimento della rete intero wallet

- **ITA' EFFETTUATE:** permette di scegliere se presenti nel wallet, oppure la lista delle varie
- token presenti nel nostro wallet. Ogni token b. È possibile aggiungerne di nuovi cliccando sul

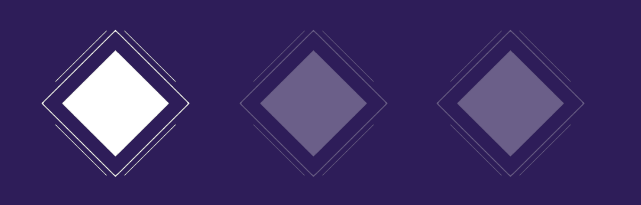

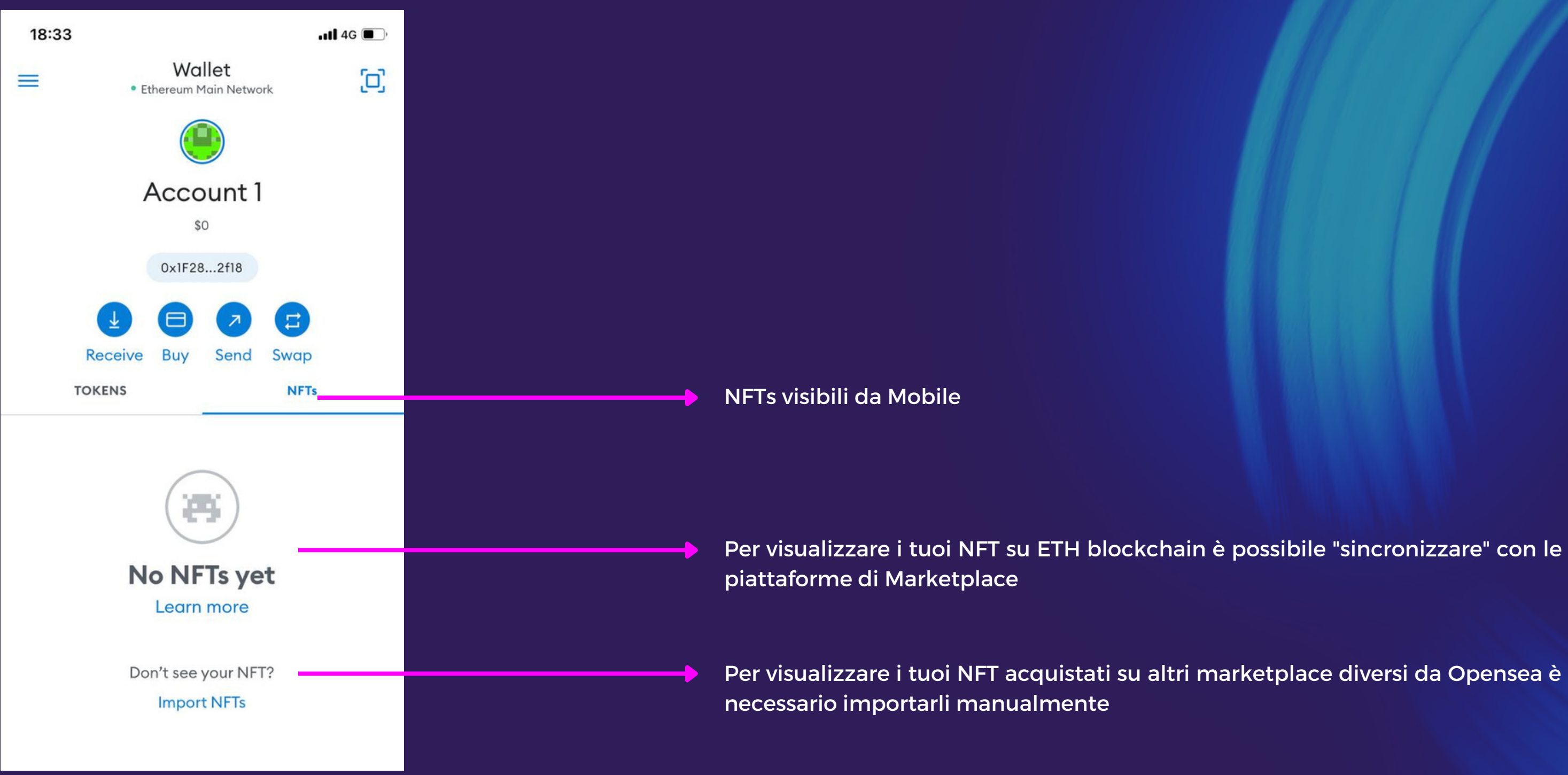

**i** Visualizzazione mobile

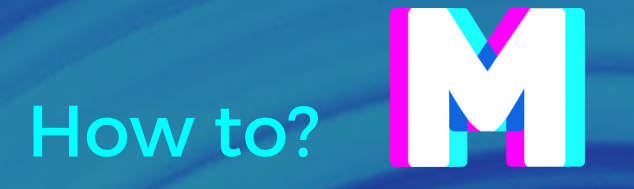

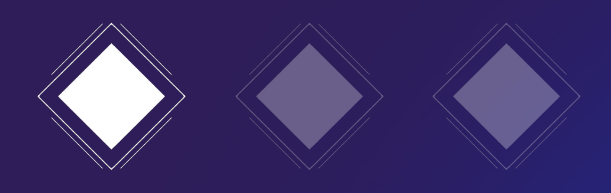

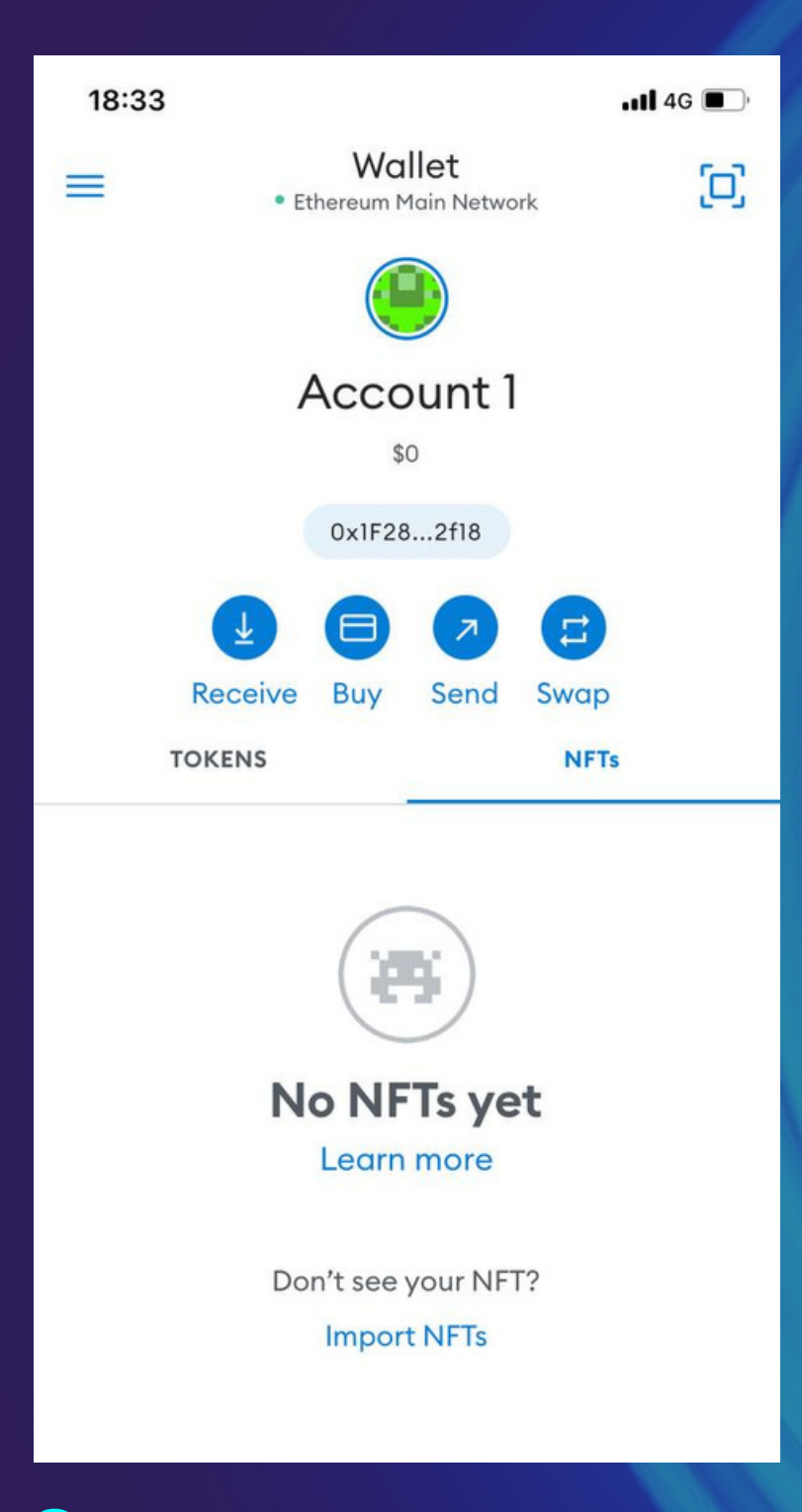

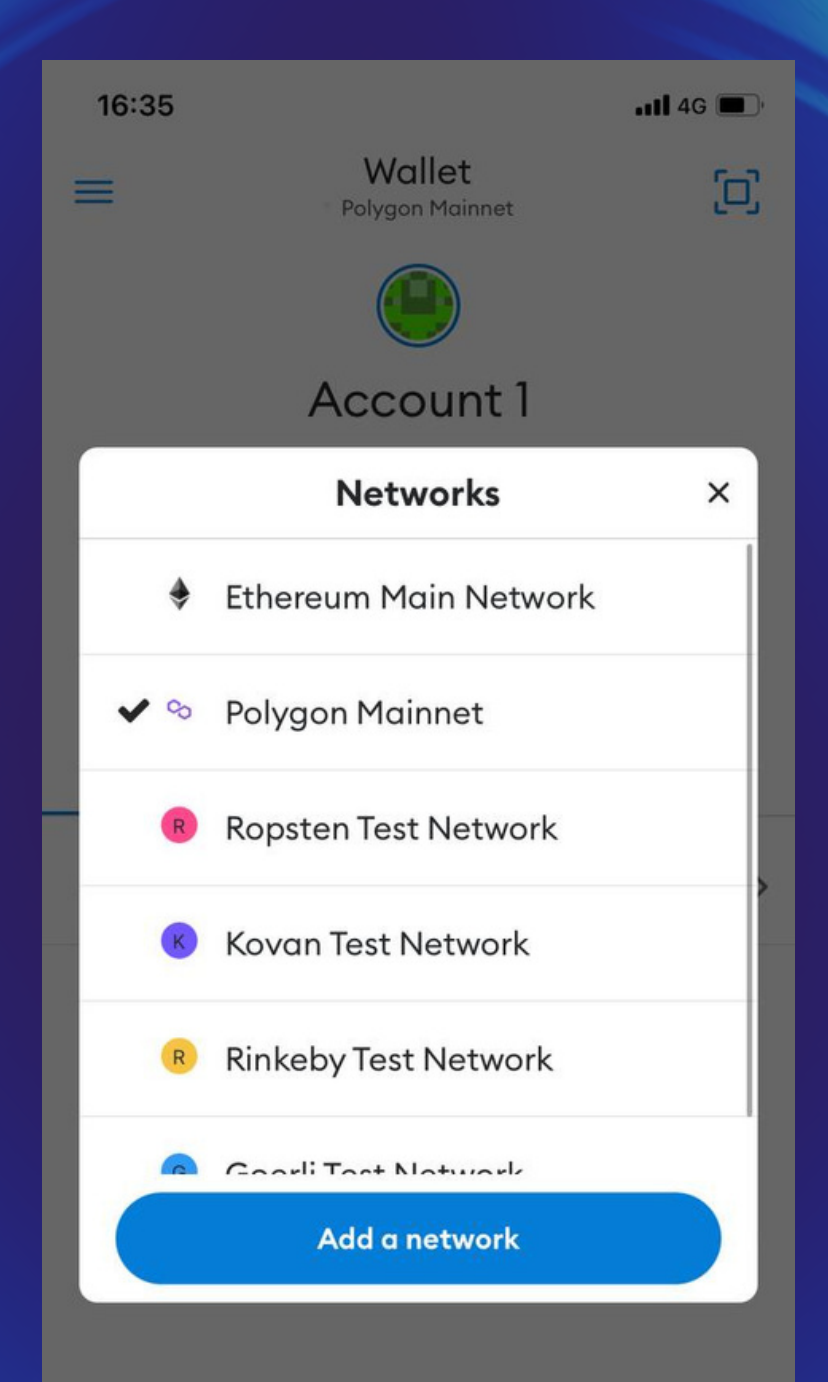

Bagiungi la rete polygon

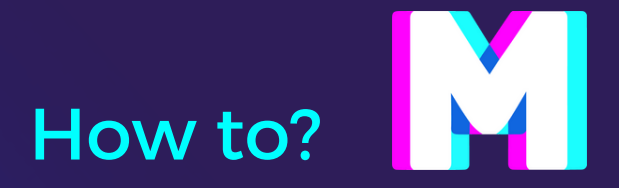

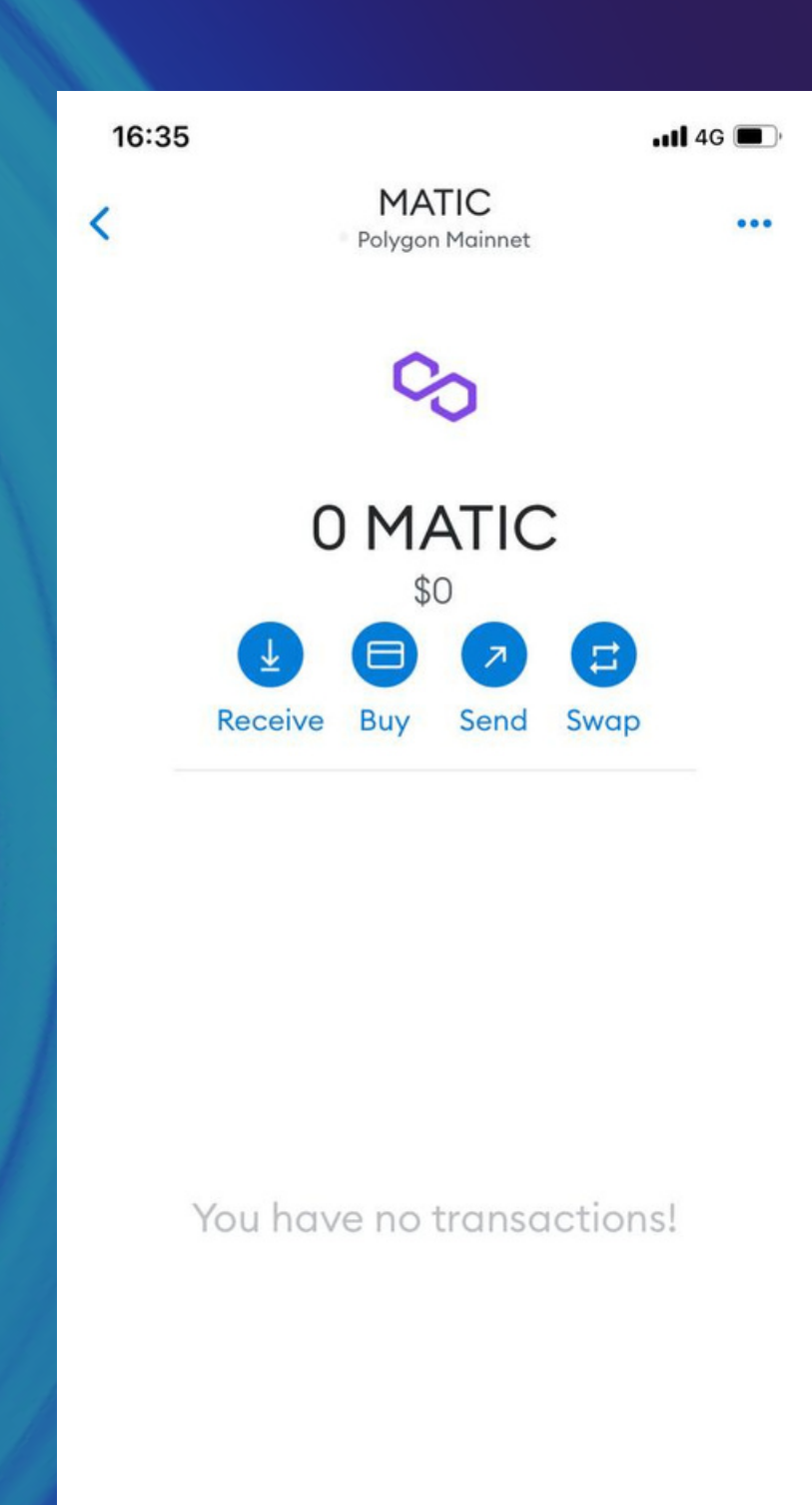

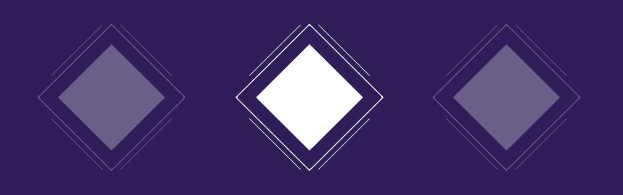

## Marketplace - Opensea

- È una piattaforma per creare, scambiare, vendere e comprare NFT di diversa natura: digital art, collectibles, biglietti per eventi, file musicali, video ecc.
- è il più grande marketplace al mondo
- utilizza le blockchain di Ethereum e Polygon

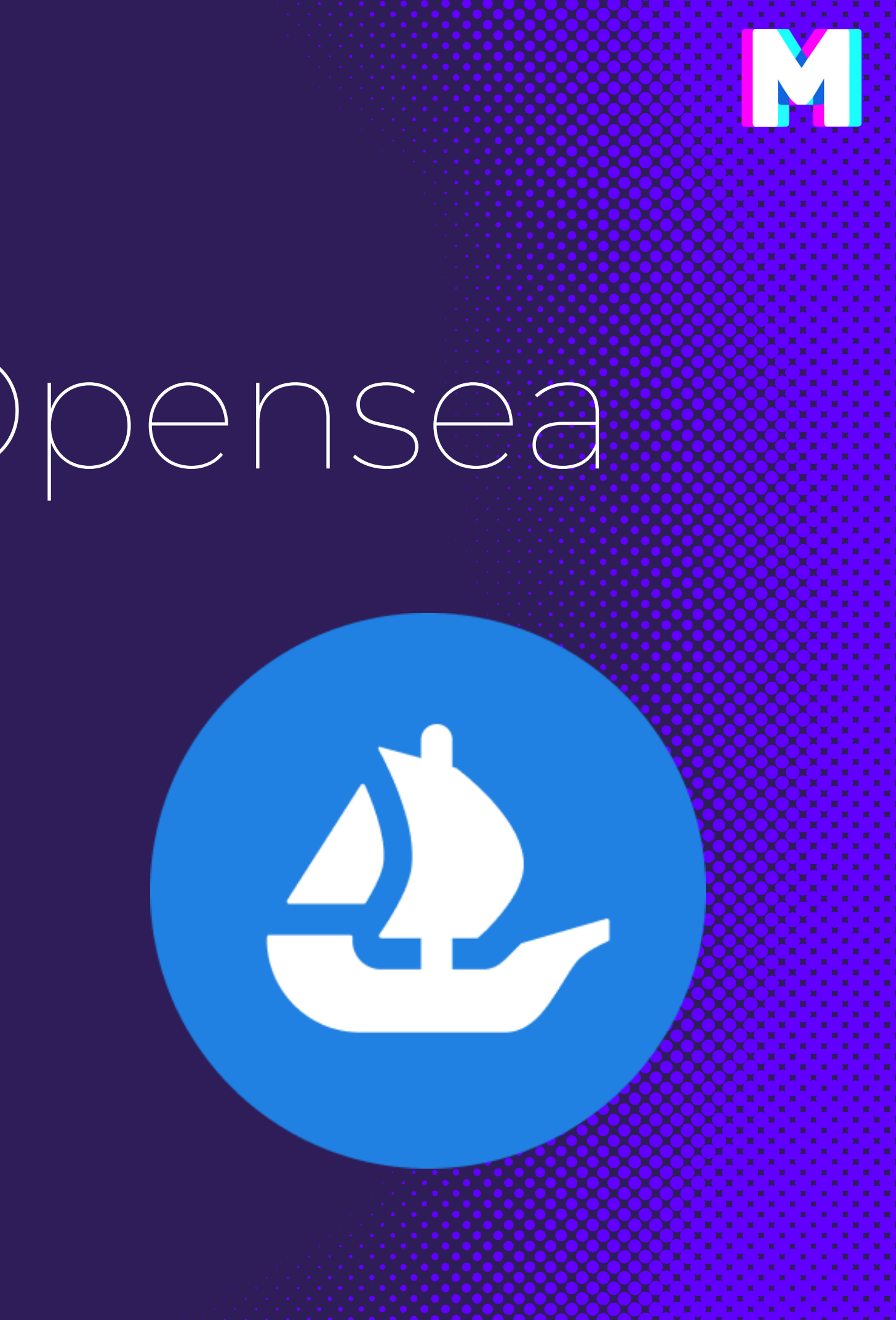

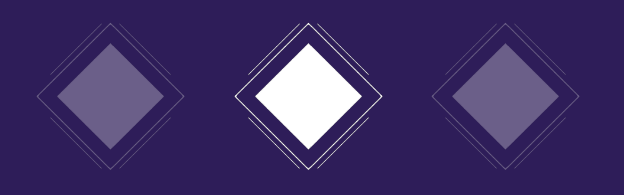

## Opensea

Perchè usarlo?

- è intuitivo
- si collega facilmente a Metamask
- è possibile mintare "gratuitamente", "lazy minting"
- è il più grande mercato di NFT sulla blockchain di Ethereum

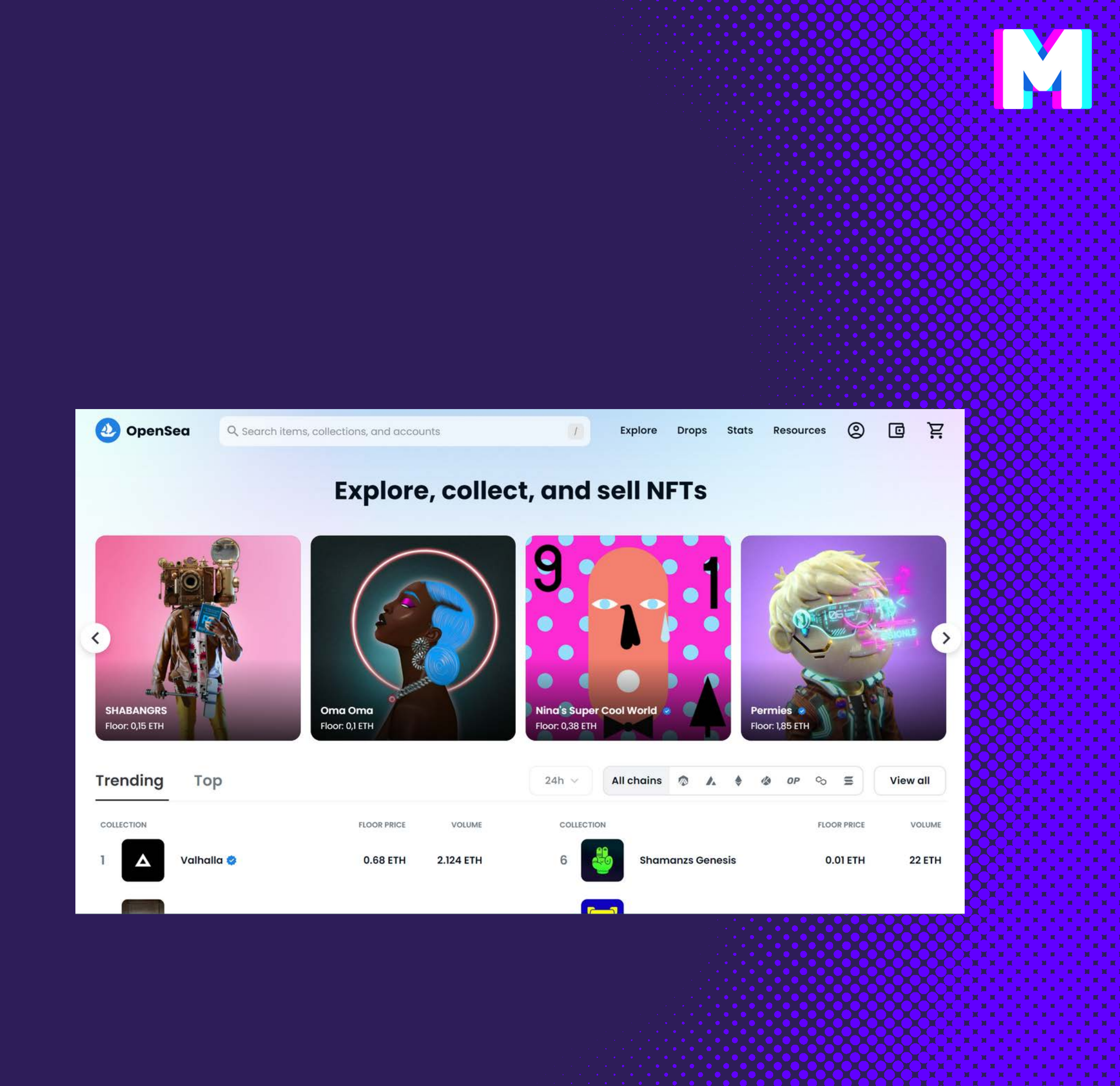

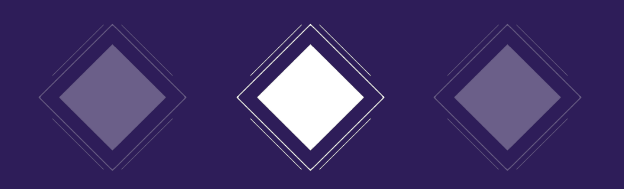

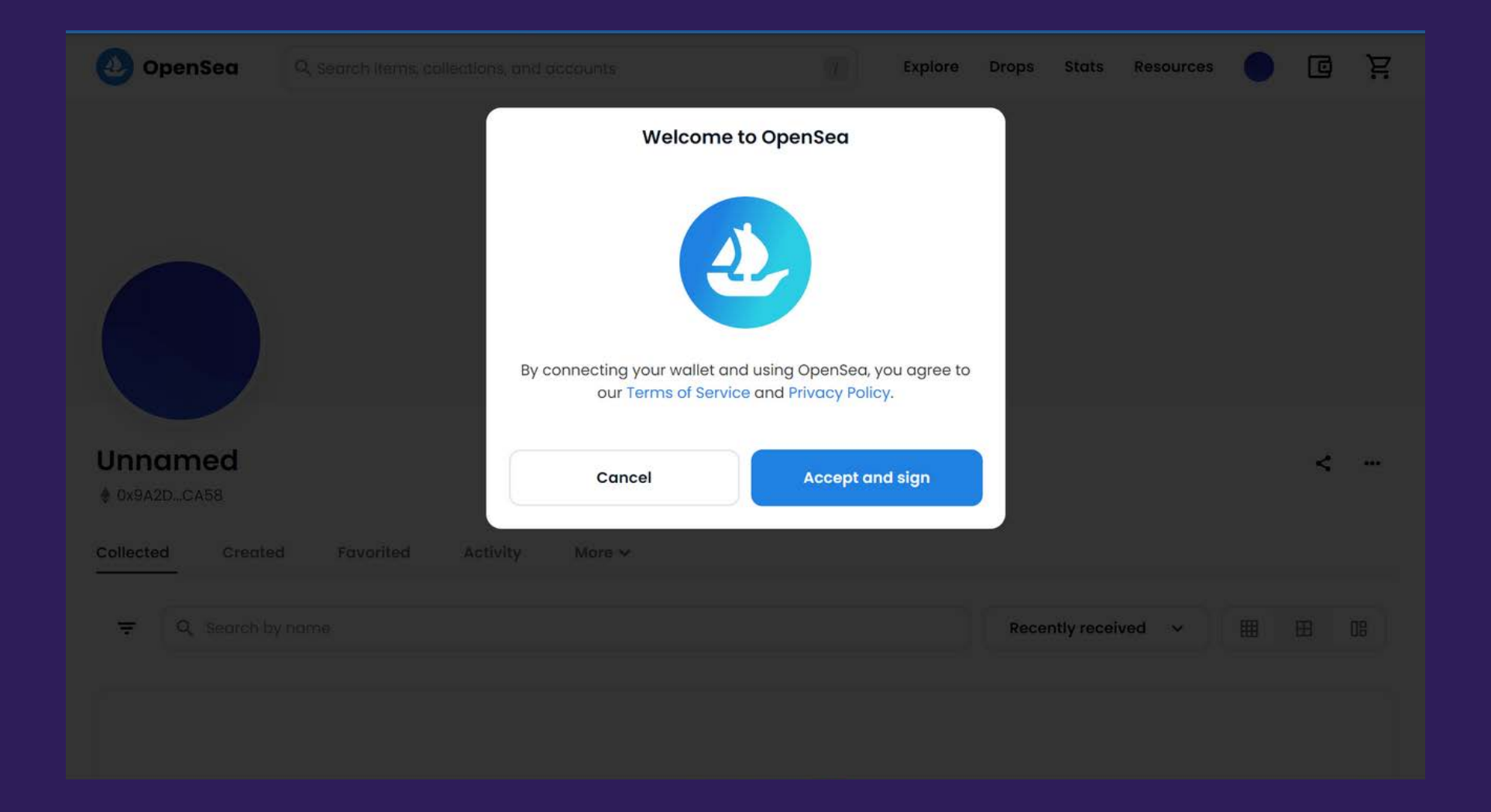

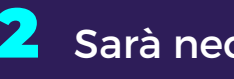

| How                                                                                 | to?  |
|-------------------------------------------------------------------------------------|------|
| 🦝 MetaMask Notification 🛛 🗌 🗌                                                       | X    |
| Origine: 🎱 https://opensec                                                          | a.io |
| Ti stai connettendo:                                                                |      |
| Messaggio:                                                                          |      |
| Welcome to OpenSea!                                                                 |      |
| Click to sign in and accept the OpenSea<br>Terms of Service: https://opensea.io/tos |      |
| This request will not trigger a blockchain transaction or cost any gas fees.        |      |
| Your authentication status will reset after 24 hours.                               |      |
| Wallet address:<br>0x9a2d6ad30d2f80fa0478b7ac8e278e36<br>f40cca58                   |      |
| Nonce:<br>97f648b7-ccd7-416e-aa20-b56878d66e58                                      |      |
| Annulla                                                                             |      |

2 Sarà necessario firmare per poter connetere il sito al tuo wallet

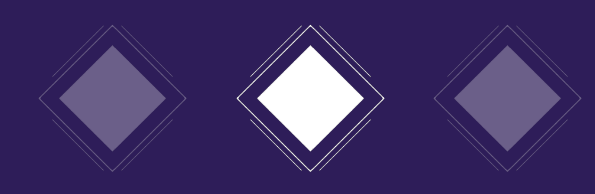

| 1            |                 |                                                                                         |                  |
|--------------|-----------------|-----------------------------------------------------------------------------------------|------------------|
|              | OpenSea         | Q Search items, collections, and accounts                                               |                  |
| SETTI        | NGS             |                                                                                         |                  |
| 0            | Profile         | Profile details                                                                         |                  |
| <b>C</b> 111 | Featured items  | Preview                                                                                 |                  |
| A            | Notifications   |                                                                                         |                  |
| ۹            | Offers          | Username                                                                                | Profile Image () |
| 0            | Account support | Enter username                                                                          |                  |
| \$           | Earnings        | Bio                                                                                     |                  |
|              |                 | Tell the world your story!                                                              |                  |
|              |                 | Email Address                                                                           | Profile Banner 🛈 |
|              |                 | Enter email                                                                             |                  |
|              |                 | Social Connections<br>Help collectors verify your account by connecting social accounts |                  |
|              |                 | STwitter Connect                                                                        |                  |
|              |                 | Instagram     Connect                                                                   |                  |
|              |                 | Links                                                                                   |                  |
|              |                 | yoursite.io                                                                             |                  |
|              |                 | Wallet Address                                                                          |                  |
|              |                 | 0x9a2d6ad30d2f80fa0478b7ac8e278e36f40cca58                                              |                  |
|              |                 |                                                                                         |                  |
|              |                 | SUVO                                                                                    |                  |
|              |                 |                                                                                         |                  |

Selezionando l'icona del proprio profilo e cliccando su Settings è possibile personalizzare la propria pagina

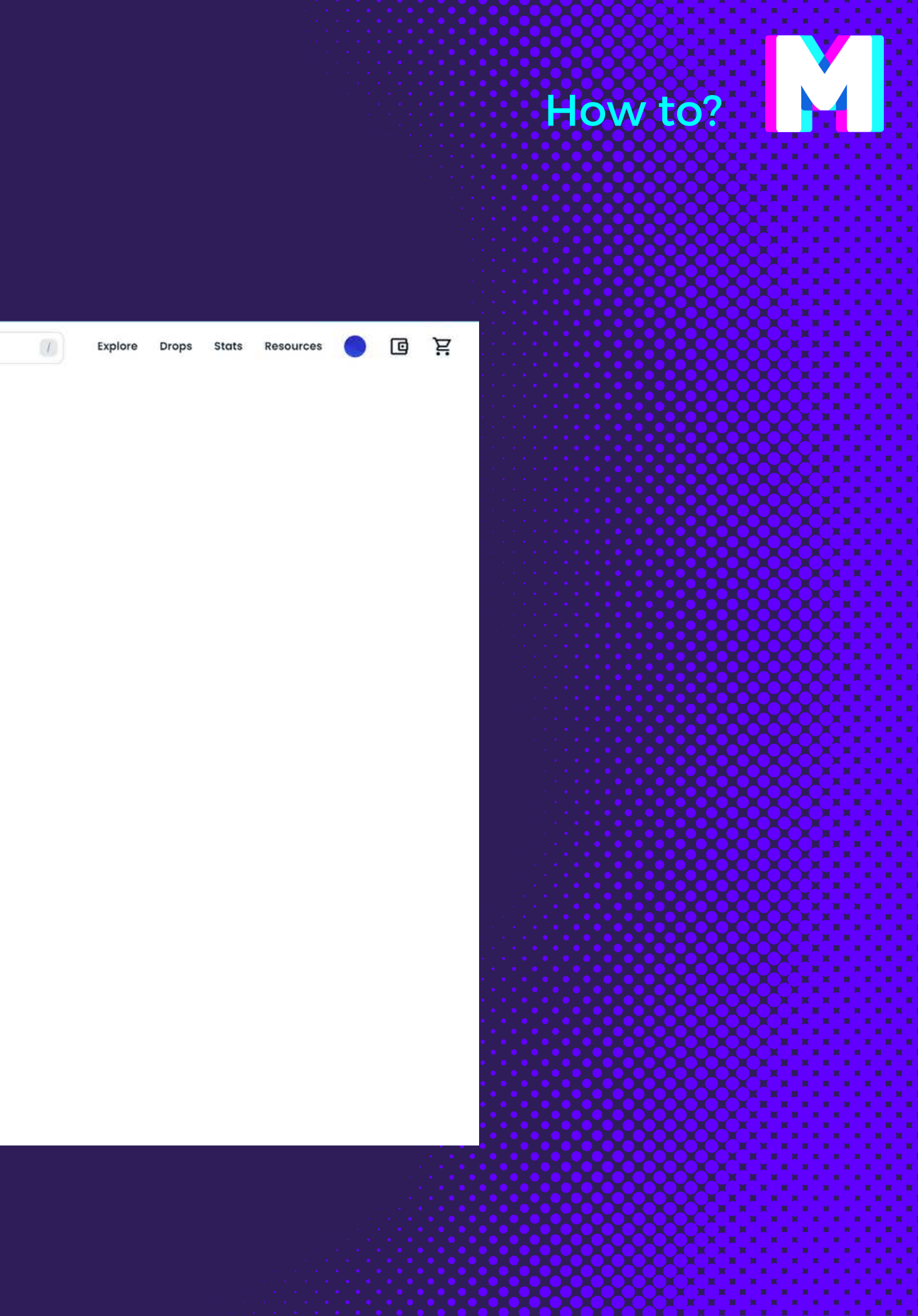

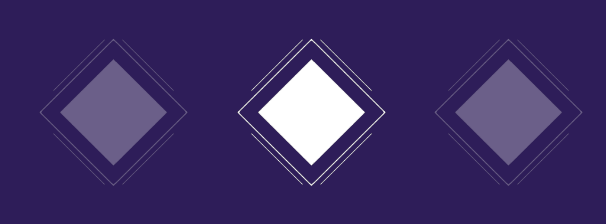

| OpenSea                     | Q. Search items, c | ollections, and | accounts | Explore | Drops |
|-----------------------------|--------------------|-----------------|----------|---------|-------|
|                             |                    |                 |          |         |       |
| Unnamed<br>Ox9A2DCA58 Joine | ed November 2022   |                 |          |         |       |
| Collected Create            | ed Favorited       | Activity        | More 🗸   |         |       |
|                             |                    |                 |          |         |       |

4 Dalle opzioni del tuo profilo seleziona Create

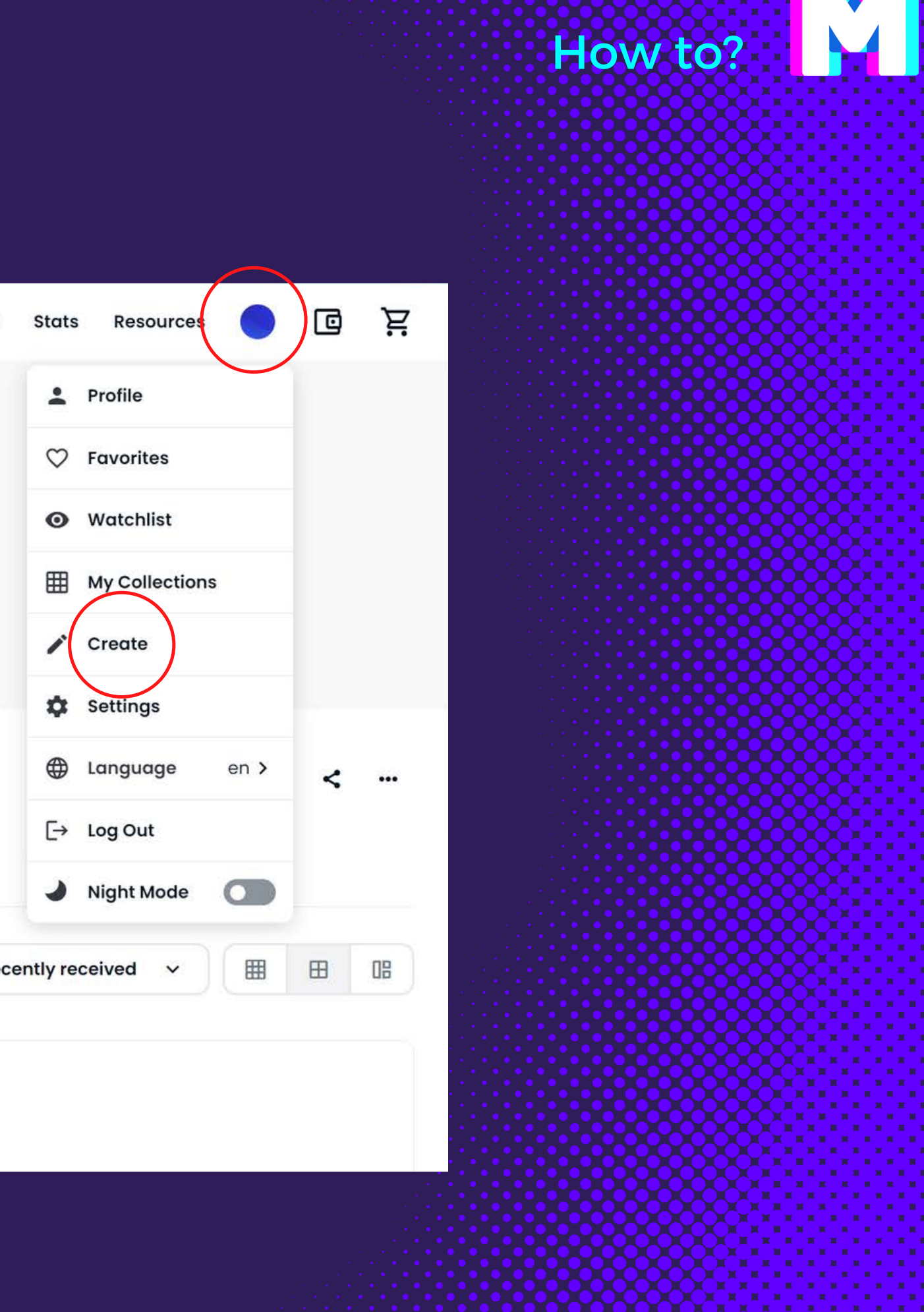

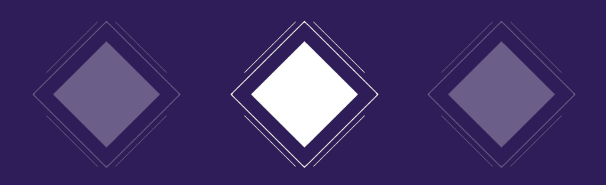

### \* Required fields

### Image, Video, Audio, or 3D Model \*

File types supported: JPG, PNG, GIF, SVG, MP4, WEBM, MP3, WAV, OGG, GLB, GLTF. Max size: 100 MB

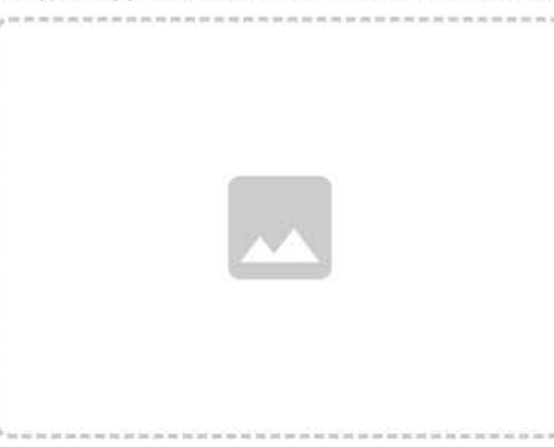

### Name\*

Item name

### External link

OpenSea will include a link to this URL on this item's detail page, so that users can click to learn more about it. You are welcome to link to your own webpage with more details.

| https:/ | yoursite.io | litem/ | 123 |  |
|---------|-------------|--------|-----|--|
|---------|-------------|--------|-----|--|

### Description

The description will be included on the item's detail page underneath its image. Markdown syntax is supported.

Provide a detailed description of your item.

| Se | elect collection                                                                                                    | ~                    |
|----|----------------------------------------------------------------------------------------------------|----------------------|
| =  | Properties                                                                                                    |                      |
|    | Textual traits that show up as rectangles                                                                                                    | +                    |
| ł  | Levels                                                                                                    |                      |
|    | Numerical traits that show as a progress bar                                                                                                    | +                    |
|    | Stats                                                                                                    | ( a)                 |
|    | Numerical traits that just show as numbers                                                                                                    | <u></u>              |
| 3  | Unlockable Content                                                                                                    |                      |
|    | Include unlockable content that can only be revealed by<br>of the item.                                                                            | the owner            |
| 4  | Explicit & Sensitive Content                                                                                                    |                      |
|    | Set this item as explicit and sensitive content (i)                                                                                                |                      |
| up | ply<br>number of items that can be minted. No gas cost to you!                                                                                     |                      |
| 1  |                                                                                                    |                      |
| 1  | skchain                                                                                                    |                      |
|    | Ethereum                                                                                                    | ~                    |
|    | Ethereum                                                                                                    | ~                    |
|    | Ethereum<br>Ethereum<br>eze metadata (j)<br>ting your metadata will allow you to permanently lock and store all of th<br>intralized file storage.  | is item's content in |
|    | Ethereum<br>Ethereum<br>eze metadata (j)<br>eing your metadata will allow you to permanently lock and store all of the<br>intralized file storage. | is item's content in |

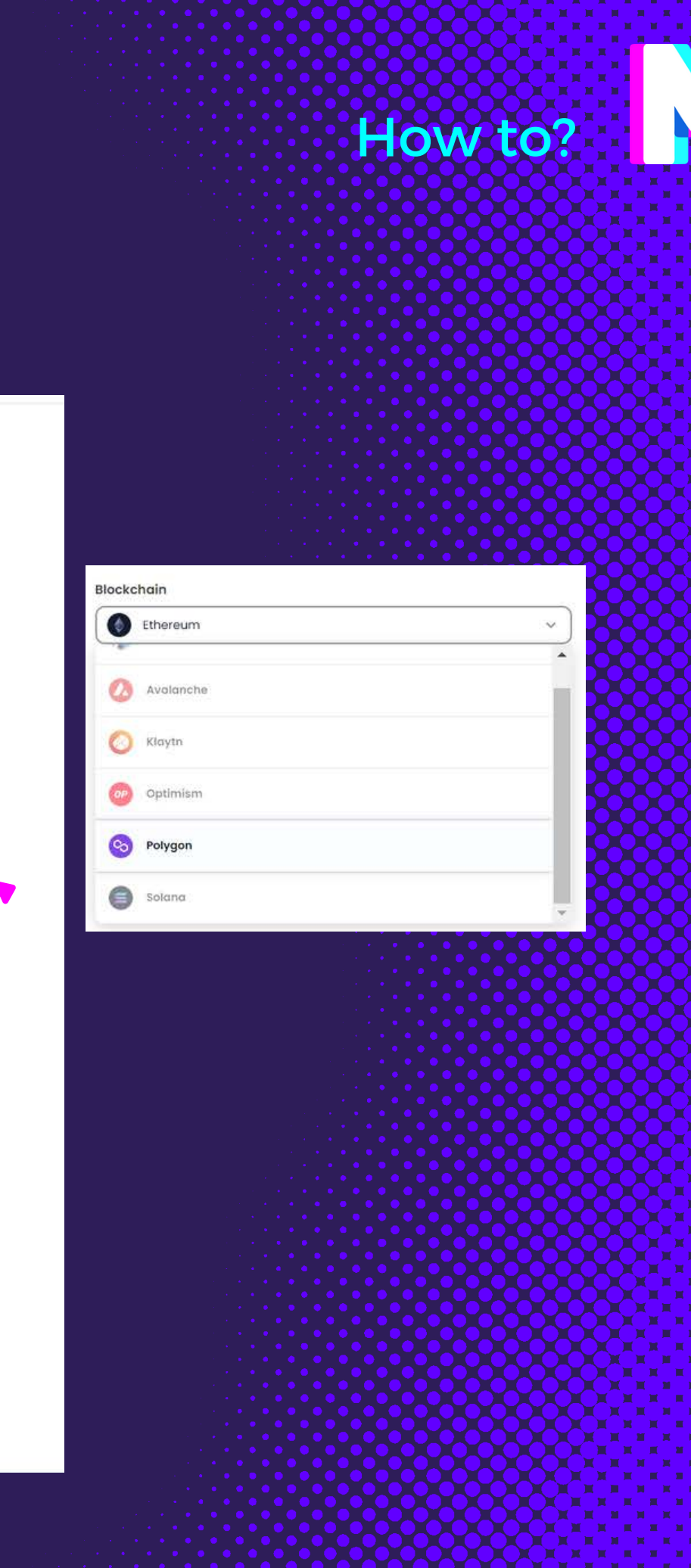

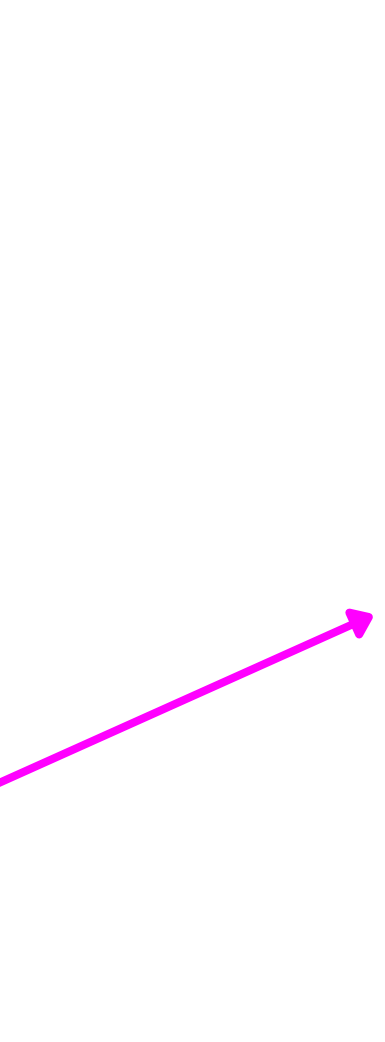

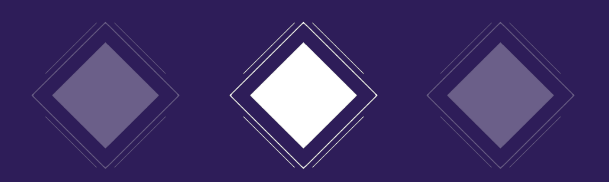

| Se          | elect collection                                                                  | ~ |
|-------------|-----------------------------------------------------------------------------------|---|
| _           | Proportion                                                                        |   |
|             | Textual traits that show up as rectangles                                         | + |
| *           | Levels                                                                            |   |
|             | Numerical traits that show as a progress bar                                      |   |
| ıh          | Stats                                                                             |   |
|             | Numerical traits that just show as numbers                                        | + |
| ð           | Unlockable Content                                                                | _ |
|             | Include unlockable content that can only be revealed by the owner<br>of the item. |   |
| A           | Explicit & Sensitive Content                                                      |   |
|             | Set this item as explicit and sensitive content (i)                               |   |
| Sup<br>he r | ply<br>number of items that can be minted. No gas cost to you! (;)                |   |
|             |                                                                                   |   |
| £           |                                                                                   |   |
| Blog        | ckchain                                                                           |   |
| 0           | Polygon                                                                           | ~ |

Sono tratti che possono progredire (esempio: se faccio NFT di un personaggio il suo livello sarà 1, 2, 3... in base alle sue caratteristiche) il senso è introdurre deinumeri possono aumentare all'interno della collezione. Serve per confrontarestatisticamente tuti i pezzi della collezione

Sono proprietà uniche per quel particolare NFT della collezione, descrivono delle caratteristiche tipo età, livello di potenza, colore, anno di realizzazione etc etc. Sono tutti dati relativi all'opera in se, e dipendono dall'opera (se è un personaggio sarà determinate informazioni, se è un quadro altre).

Sono dati numerici, descrivono tratti con quantità numeriche

Solutione de la caso l'opera faccia parte di una collezione, saranno importanti: properties, levels e stats.

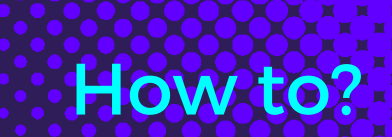

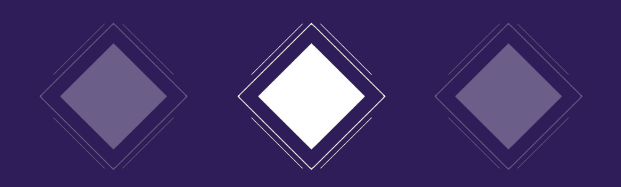

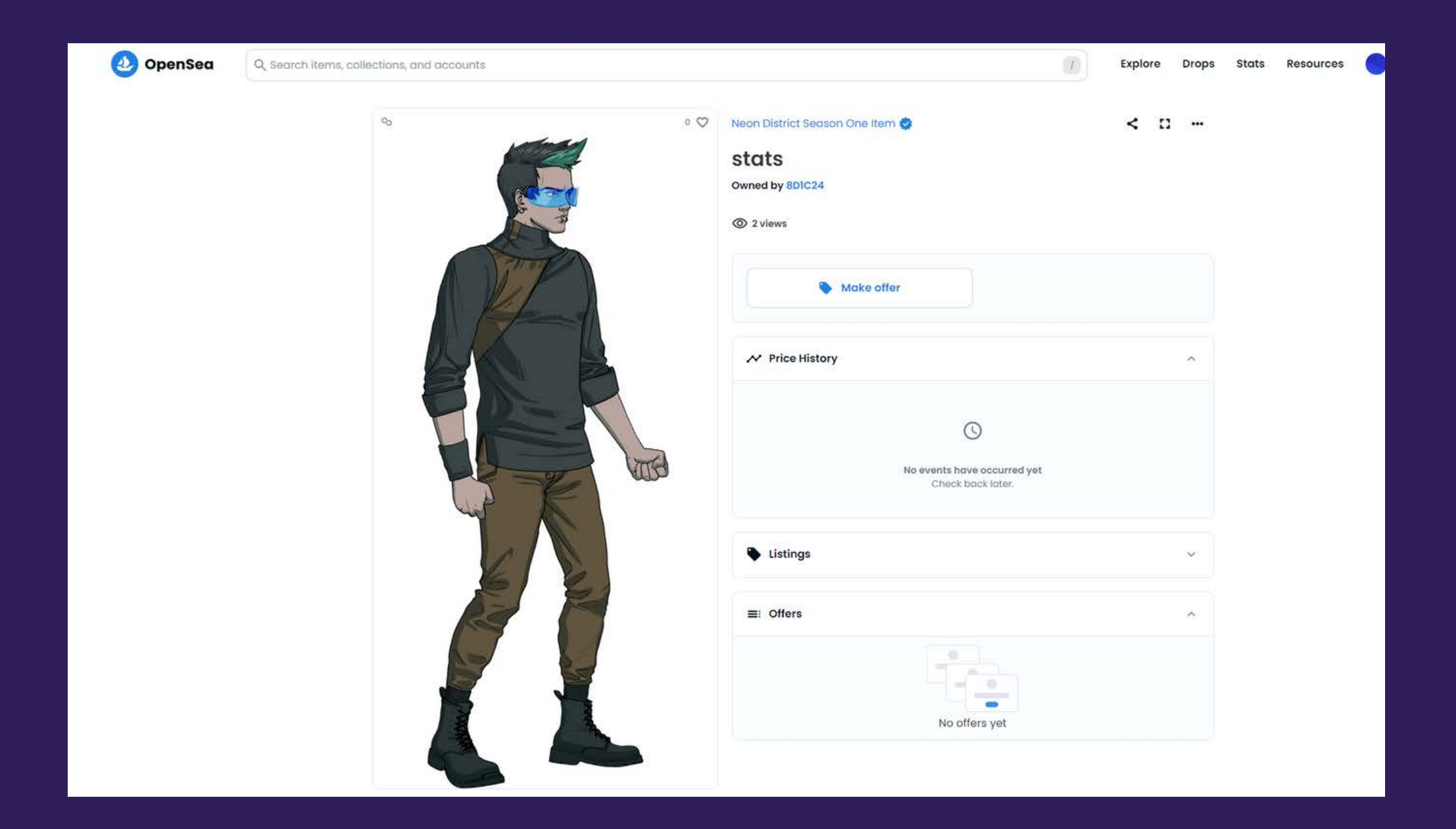

7 Nel caso l'opera faccia parte di una collezione, saranno importanti: properties, levels e stats.

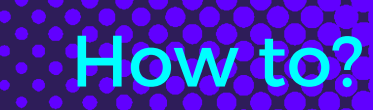

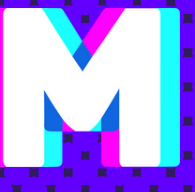

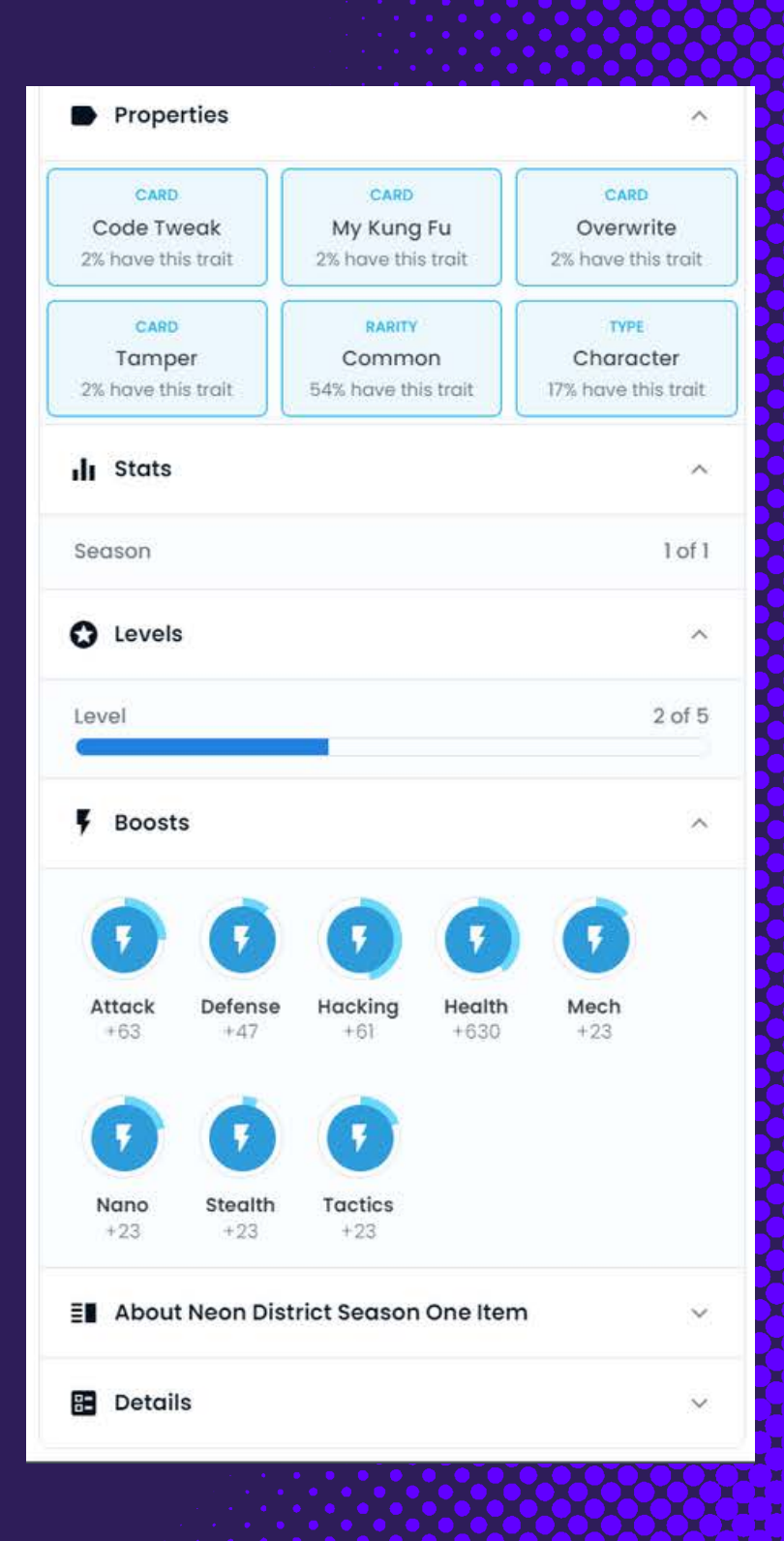

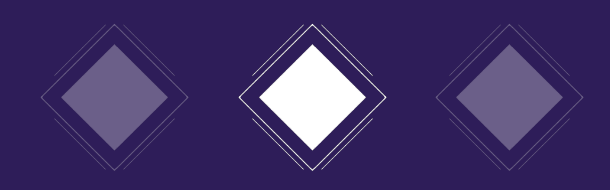

| 🕘 OpenSea |                                                                                    |                                                                                                    |
|-----------|------------------------------------------------------------------------------------|----------------------------------------------------------------------------------------------------|
|           |                                                                                    |                                                                                                    |
|           | Properties Almost done X                                                           | *                                                                                                    |
|           | Lovols     Mummicol m                                                              | *                                                                                                    |
|           | Non sono un robot                                                                  |                                                                                                    |
|           | Difference of the item.                                                            | He :<br>He :<br>He : |
|           | Explicit & Sensitive Content<br>Set this item as explicit and sensitive content () |                                                                                                    |
|           | Supply                                                                             |                                                                                                    |
|           |                                                                                    |                                                                                                    |
|           |                                                                                    |                                                                                                    |
|           |                                                                                    |                                                                                                    |
|           | Freeze metadata (i)                                                                |                                                                                                    |
|           |                                                                                    | 896394 I                                                                                                    |
|           |                                                                                    |                                                                                                    |
|           |                                                                                    |                                                                                                    |

Bai creato il tuo NFT!

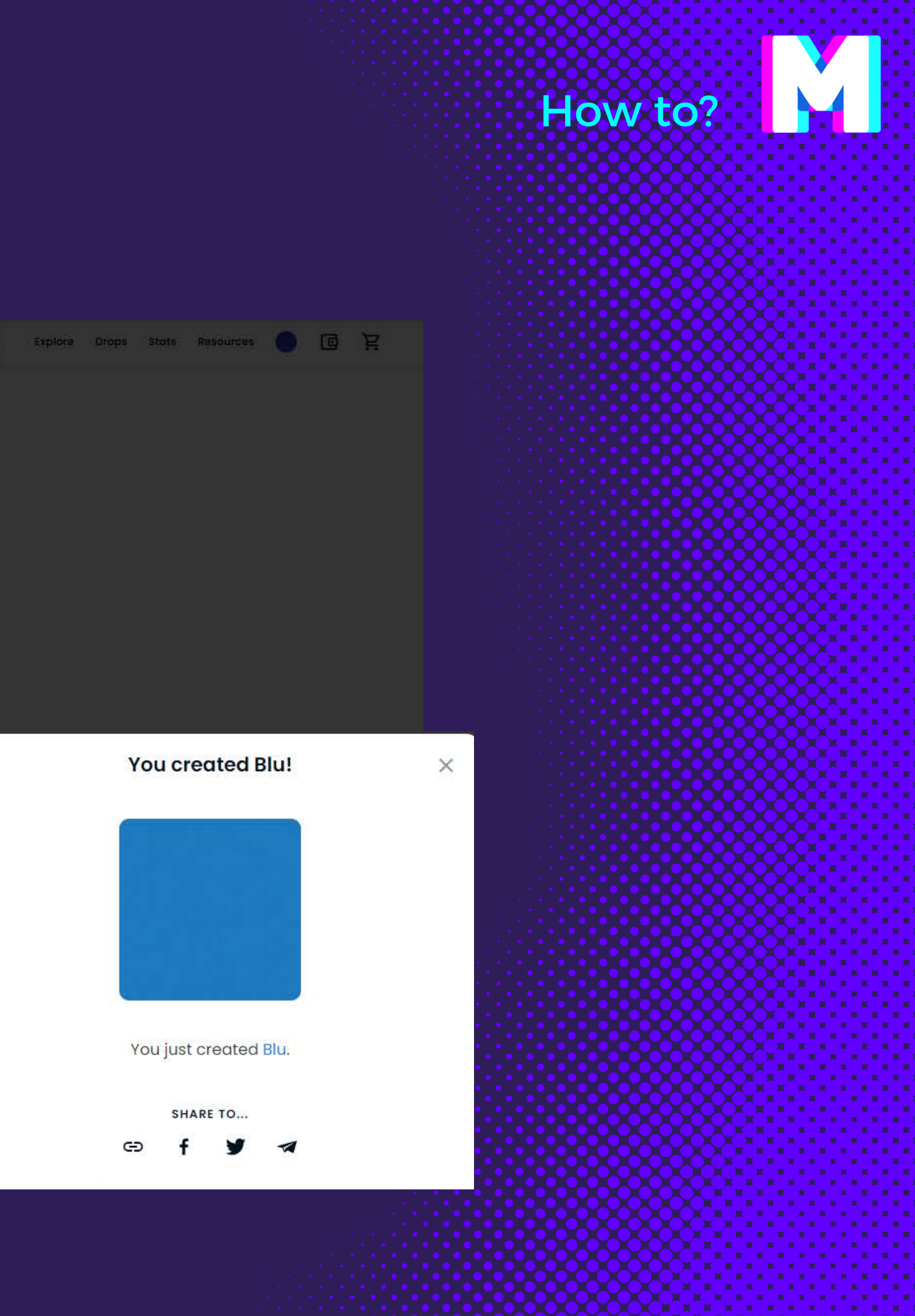

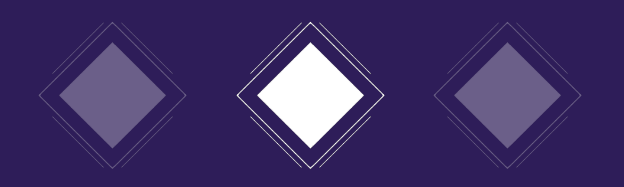

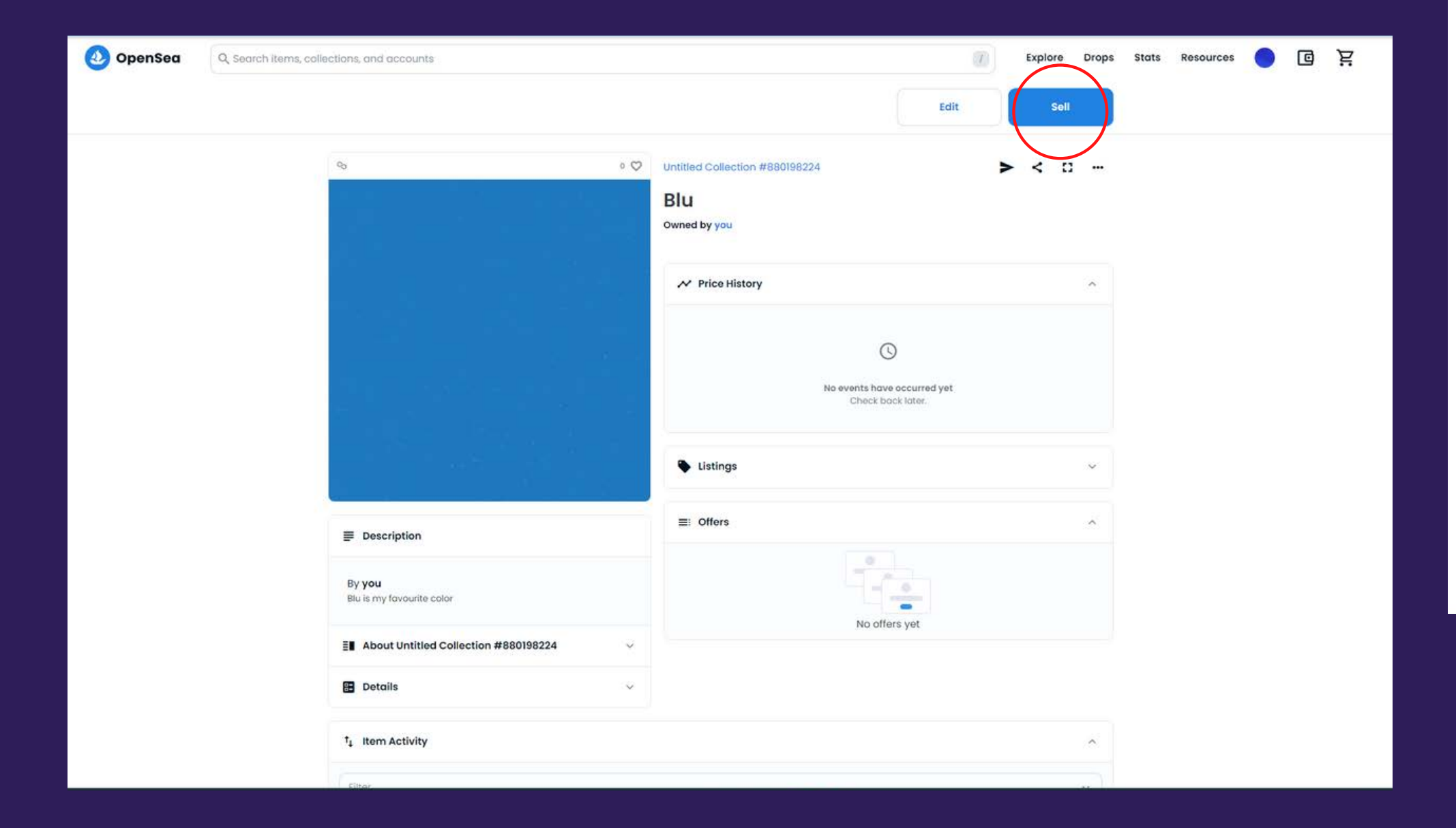

L' opzione Sell ti permette di mettere sul mercato il tuo NFT. Puoi scegliere se fissare il prezzo oppure definire un'asta di vendita.

### How to?

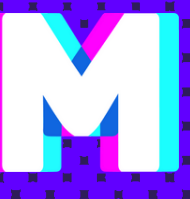

### < List for sale

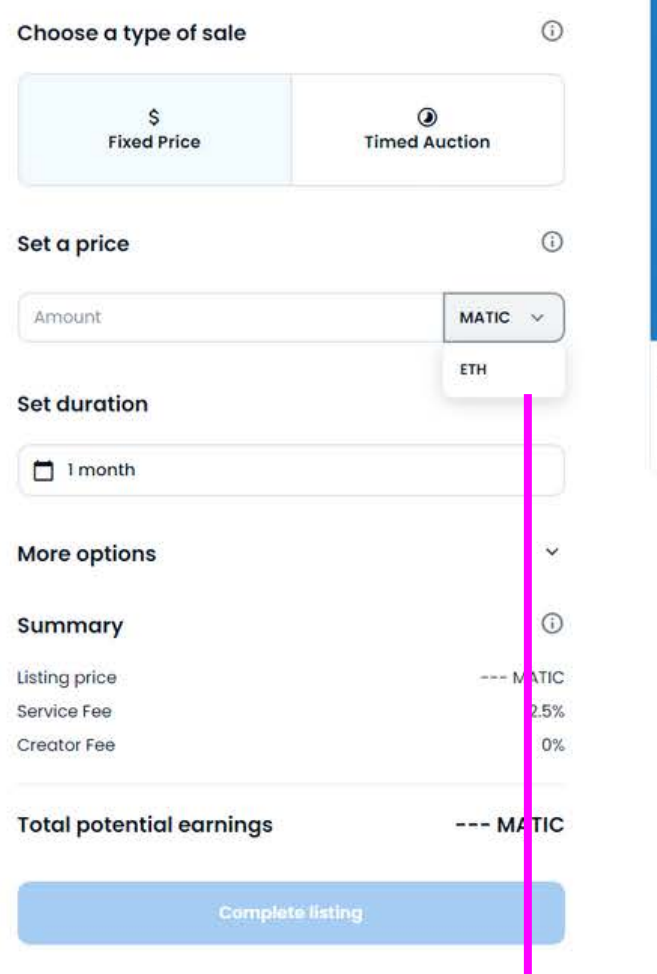

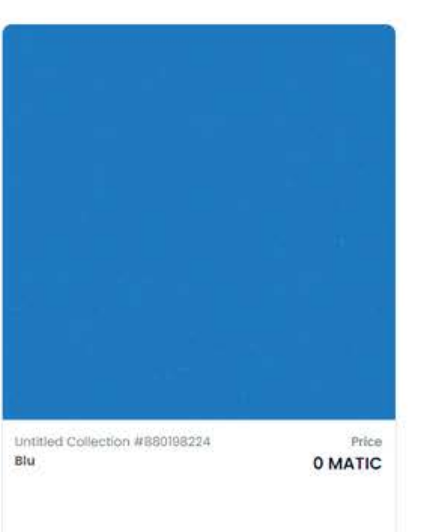

### Ricordati di impostare la blockchain MATIC

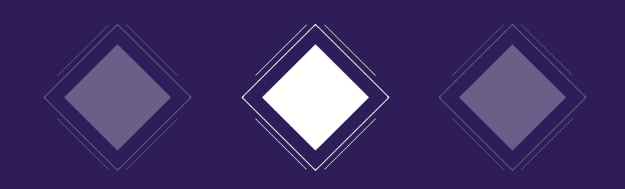

| OpenSea     Q. Search items, collections, and accounts                      | Explore Drops Stats Resources 🔵 📴 📜                                                         | OpenSea Q. Search items, collections, and account |
|-----------------------------------------------------------------------------|---------------------------------------------------------------------------------------------|---------------------------------------------------|
| Unnamed                                                                     | Profile     Favorites     Wetchlist     My Collections     Settings     Eanguage en >     < | My Col<br>Create, curate, an<br>Create a collo    |
| Ox9A2DCA58 Joined November 2022 Collected Created Favorited Activity More ~ | E→ Log Out                                                                                  | Unti                                              |
| No items to display                                                         | Kacanay received V Hit H3 US                                                                |                                                   |
|                                                                             |                                                                                             |                                                   |

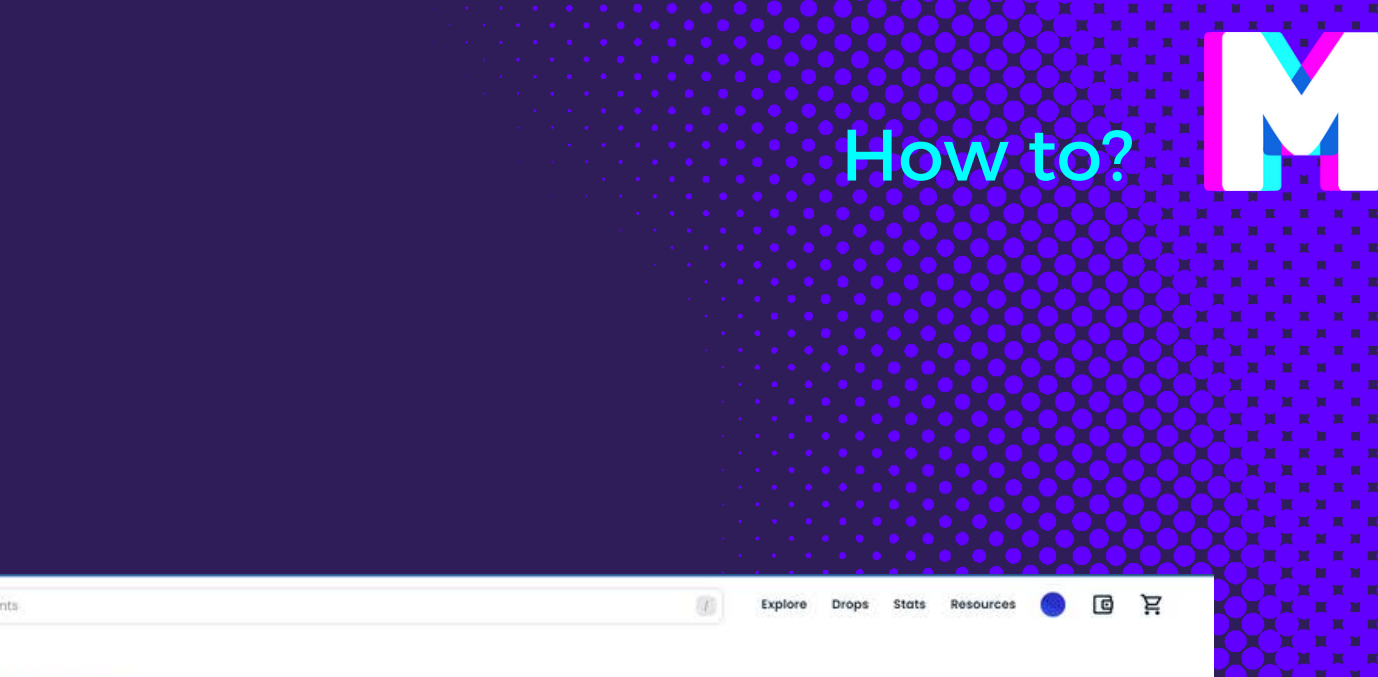

### llections

nd manage collections of unique NFTs to share and sell. ()

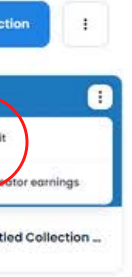

### Creator fees Learn more

Earn a percentage of the sale price every time one of your items is sold. You'll also need to enable creator fees directly on other marketplaces typically 24 hours in advance.

| 0x9a2d6ad30d2f80fa0478b7ac8e278e36f40c |                  | 2.00 | % | Ō |  |
|----------------------------------------|------------------|------|---|---|--|
| Please enter an address, e.g.          | Dxled3 or destin | 0    | % | Ō |  |
| Add address                            | Total            | 2%   |   |   |  |

Il massimo totale delle royalties è del 10%

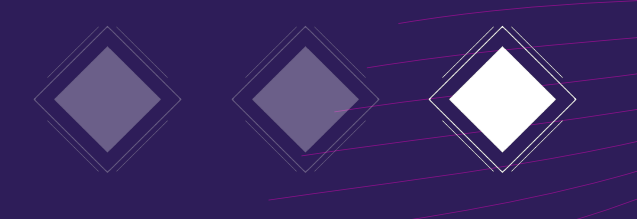

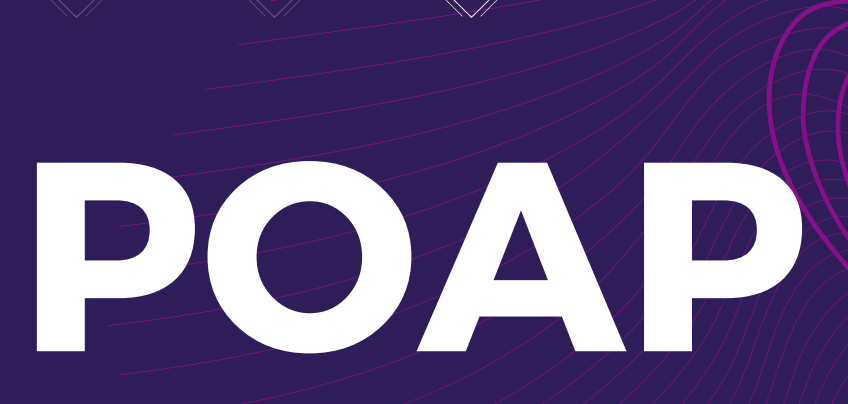

Proof Of Attendance Protocol

Sono NFT che attestano la partecipazione ad un evento virtuale.

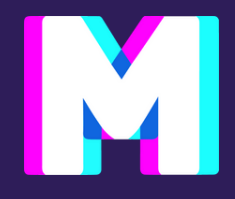

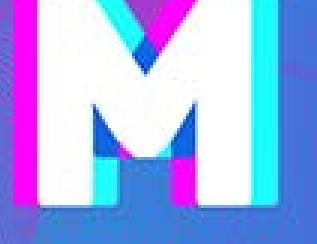

MetaBrera per il workshop

### Intelligenza artificiale e Metaversi per l'arte

Accademia di Belle Arti di Verona

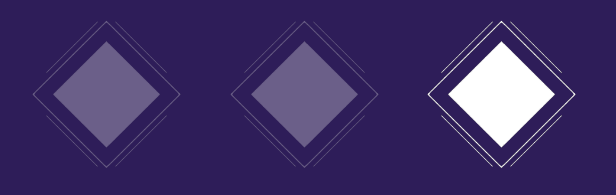

### Come si fa ad ottenere?

Sevono 3 elementi:

I tuoi POAP li troverai nell'applicazione di Welook | My POAPs

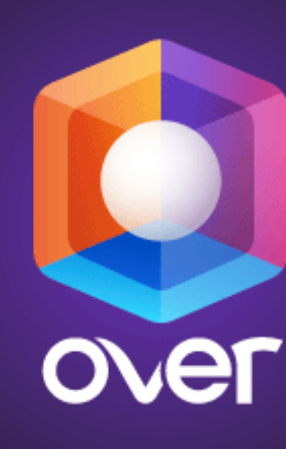

1

3

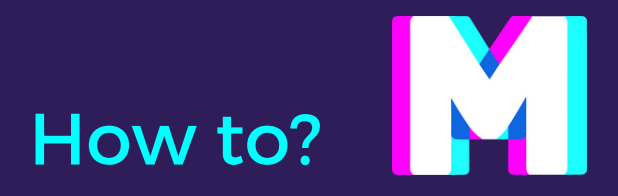

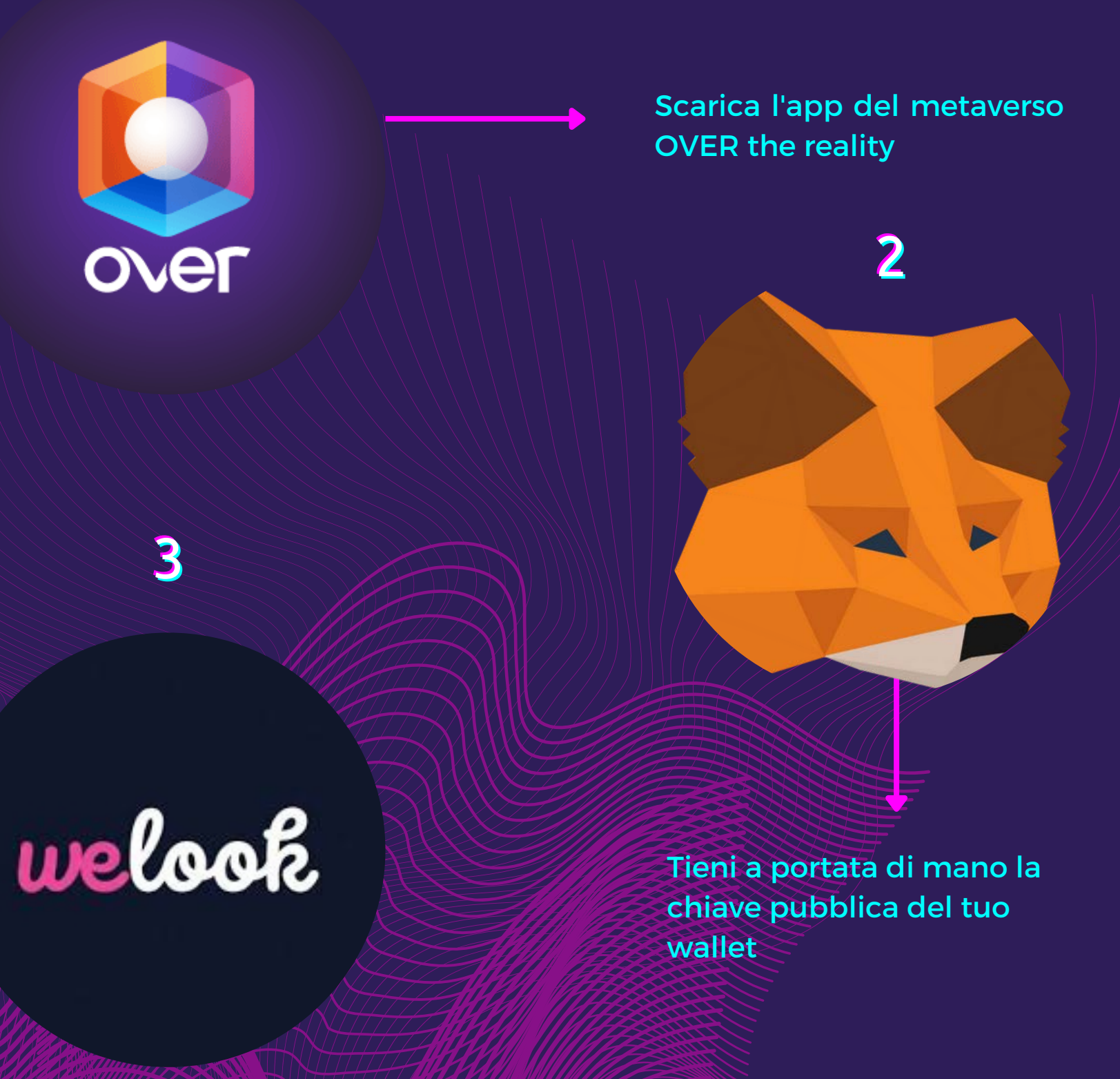

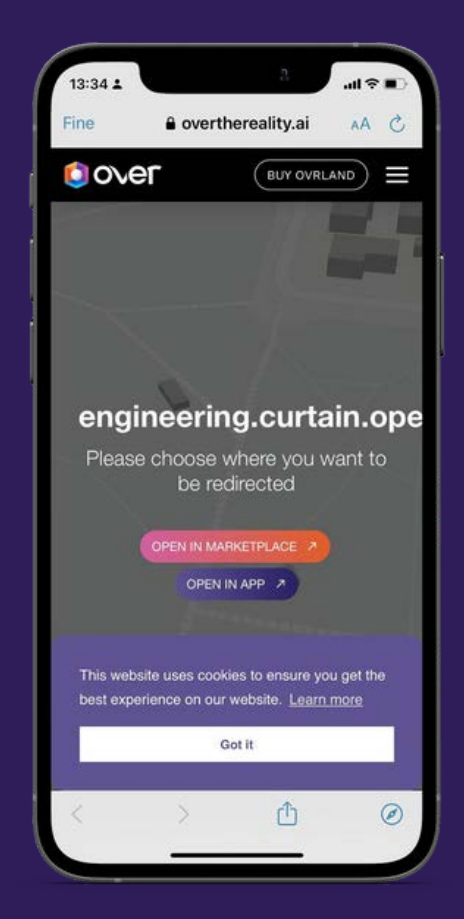

Tramite questo link

### LINK OVER

potrete accedere alla piattaforma di over, successivamente cliccare **OPEN IN APP** 

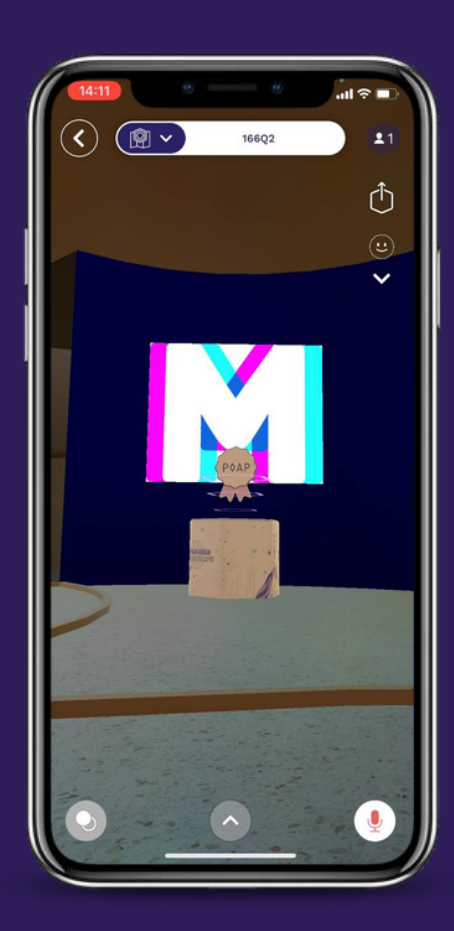

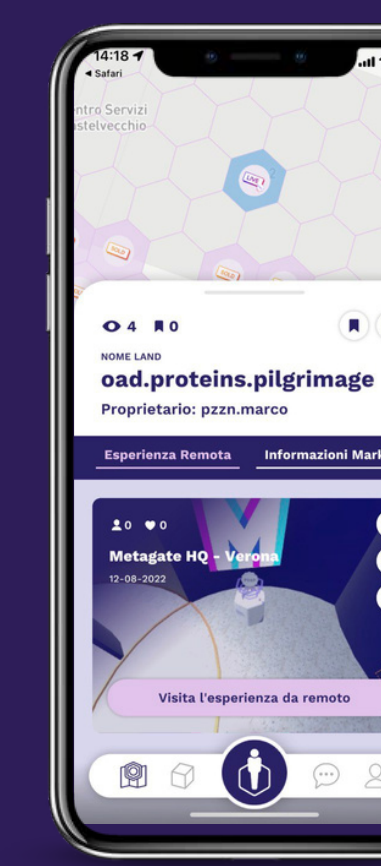

0 A

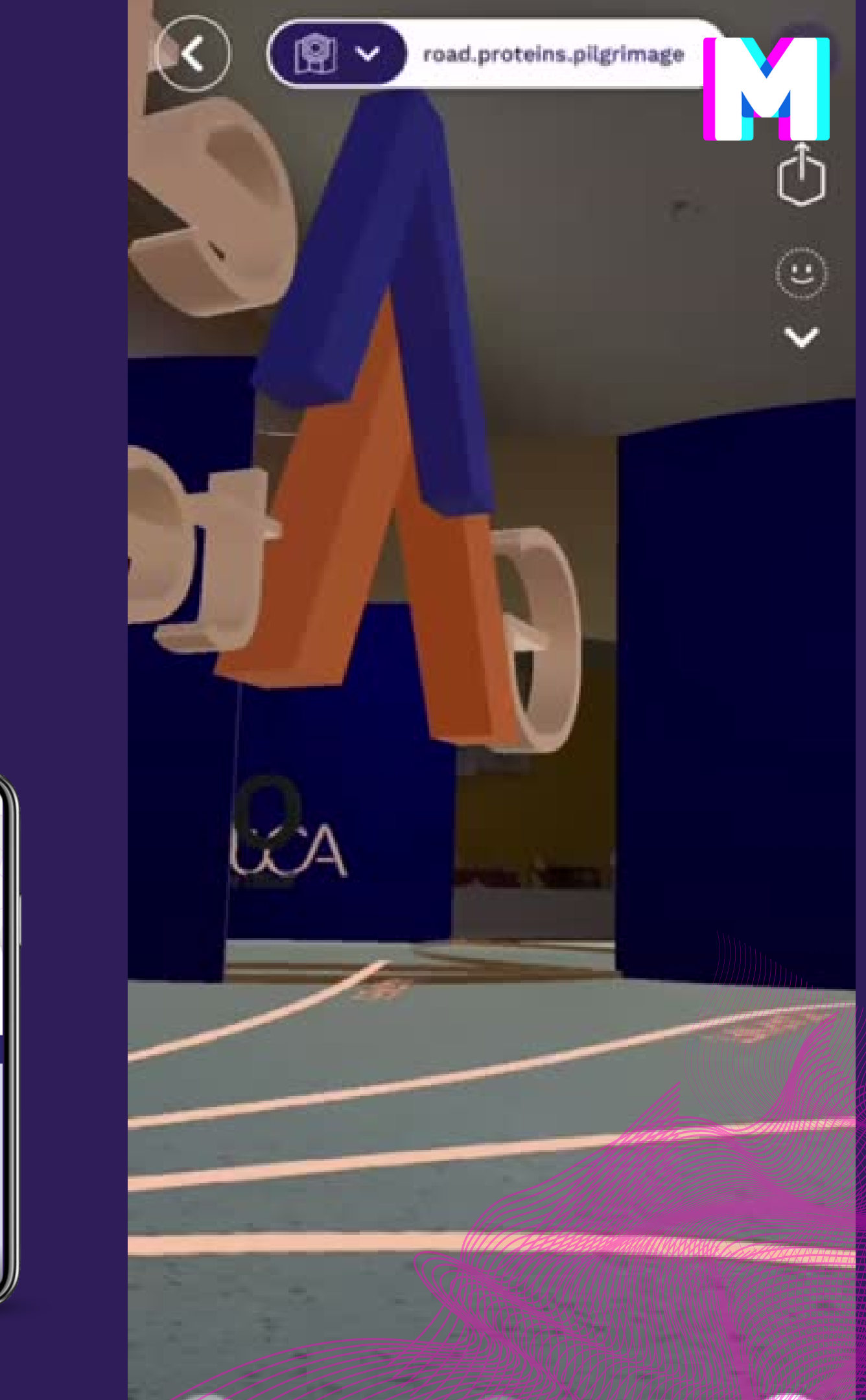

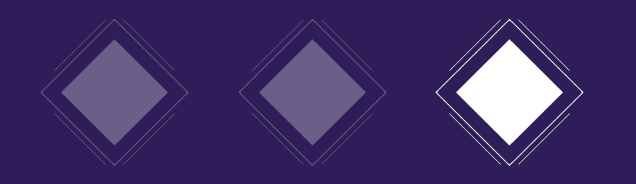

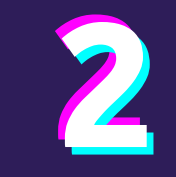

Una volta trovato il totem dei POAP nella galleria, **cliccateci sopra** e vi si aprirà la seguente schermata.

Inserite la vostra mail e schiacciate

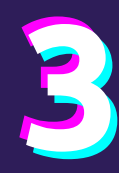

In questo modo avete collezionato il vostro POAP, premete sul tasto **BROWSE COLLECTION** per visualizzare la raccolta

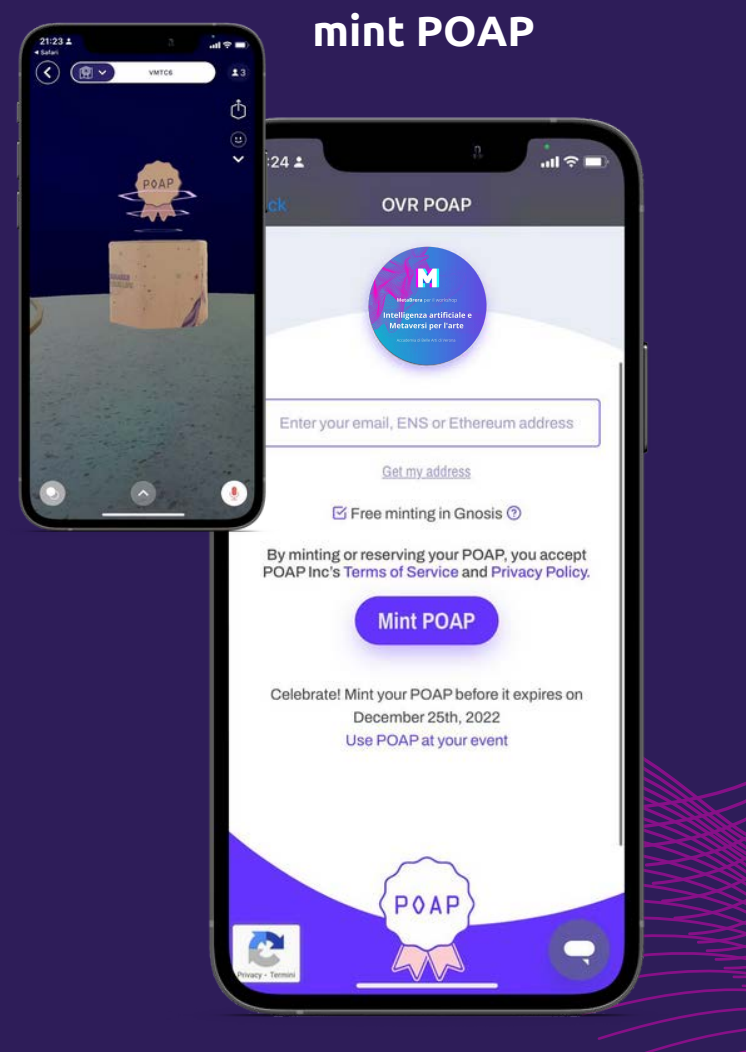

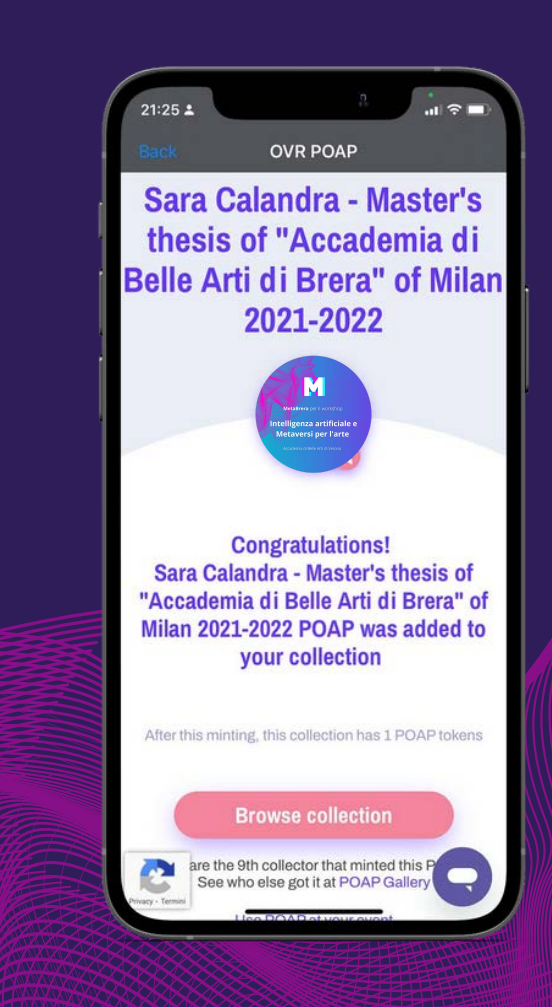

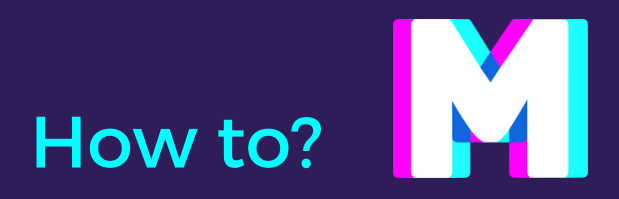

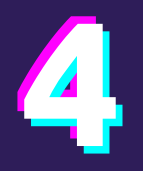

### Una volta che vi si aprirà la seguente schermata cliccate su **CLAIM MY POAPS**

Sulla finestra successiva, schiacciare CONFERMA

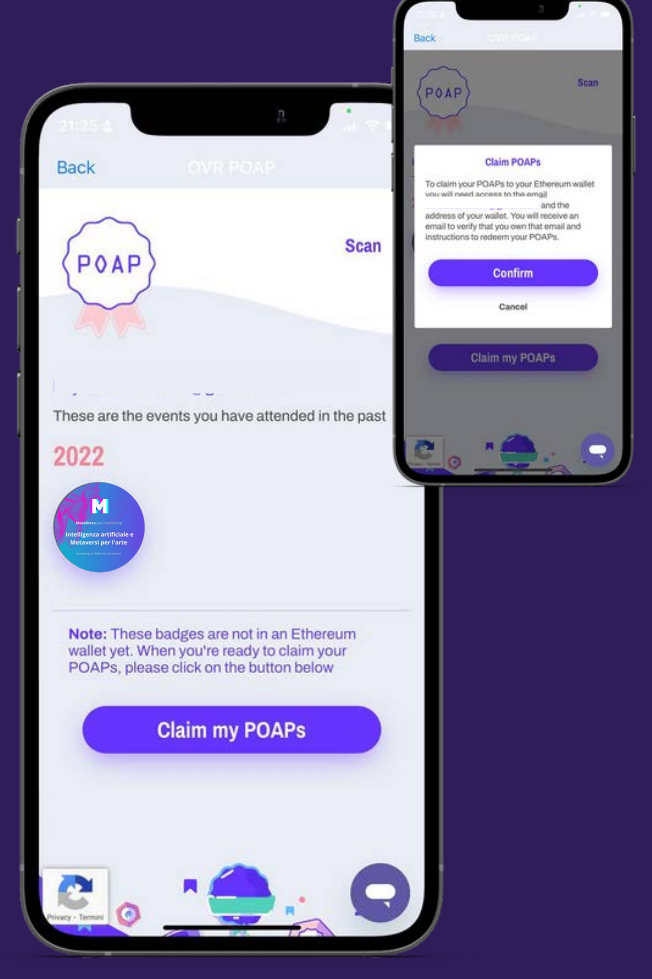

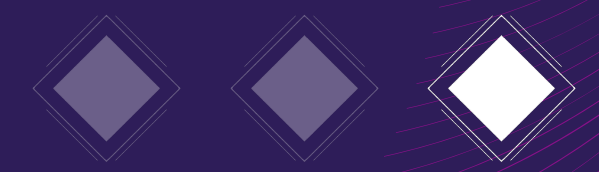

### 5

Vi uscirà un badge verde che conferma l'avvenuta richiesta del POAP.

Riceverete una mail con alcuni link, dovrete schiacciare sul pulsante **CLICK HERE** 

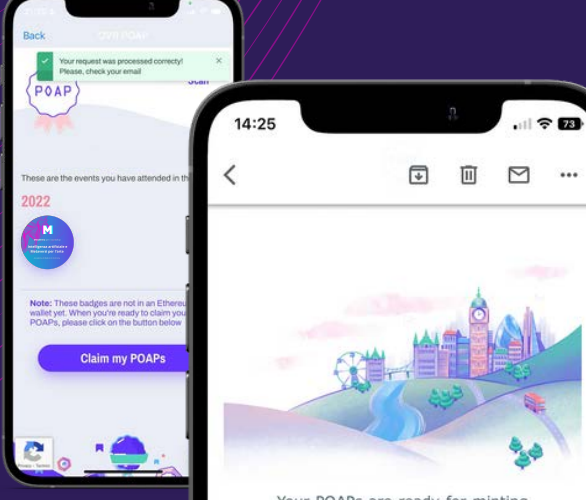

Your POAPs are ready for minting

The POAPs you reserved with your email address can now be minted to an Ethereum wallet of your choice.

Please, follow this link to finish the process: clck here! This link expires in 7 days. After that, you can request a new one at app.poap.xyz/scan

If you don't have an Ethereum address yet, you can learn more in this link

If you have any questions or need help, please check our FAQs or chat with the team in our <u>help center</u>

### 6

Ti si aprirà questa schermata in cui devi inserire la **CHIAVE PUBBLICA** del tuo wallet personale,

### attendi il caricamento!

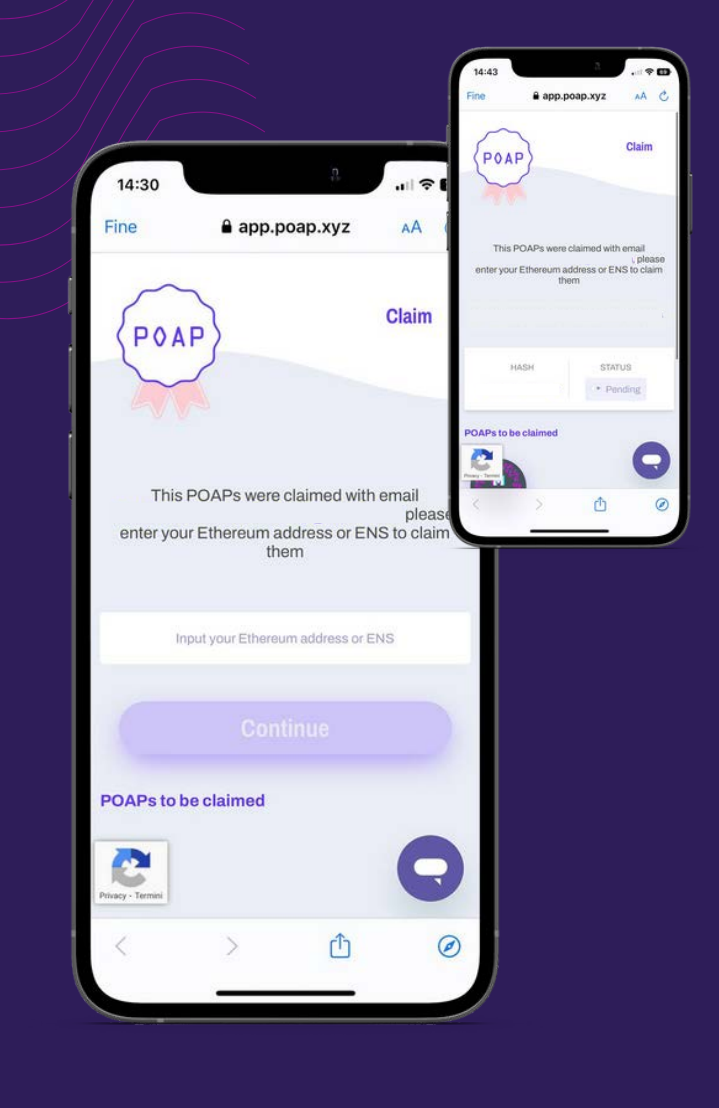

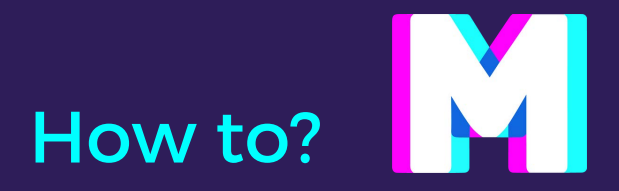

Potete vedere tutti i vostri POAP raccolti a questo link

### **LINK WELOOK**

Per accedere alla piattaforma dovete connettere il vostro **WALLET** 

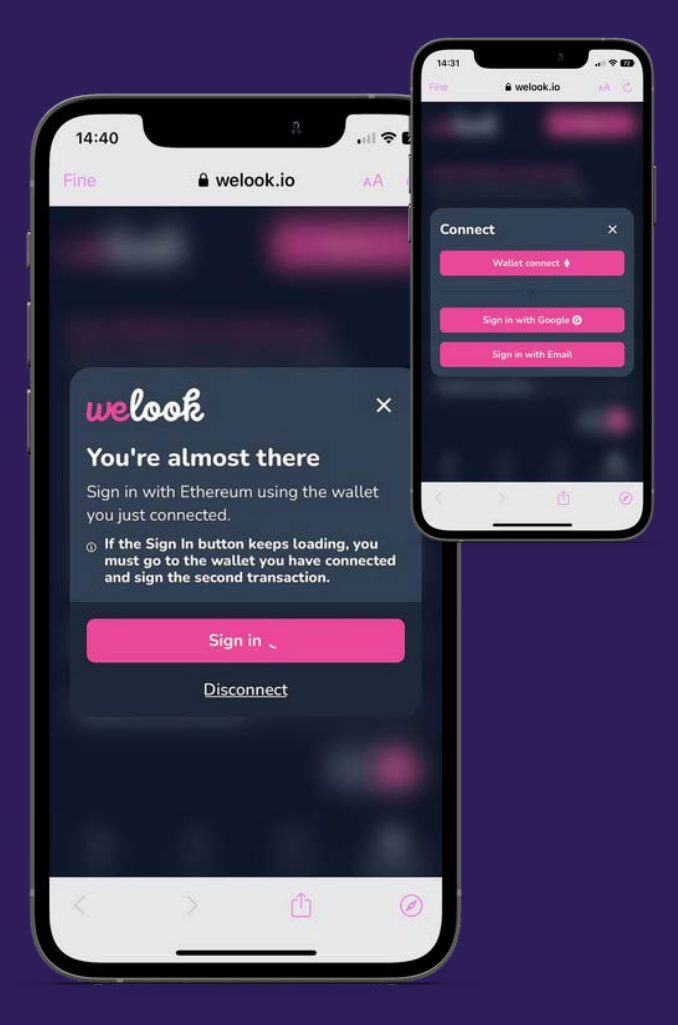

### **Complimenti!**

Una volta fatto l'accesso troverete tutta la vostra collezione nella sezione in basso dedicata al profilo personale!

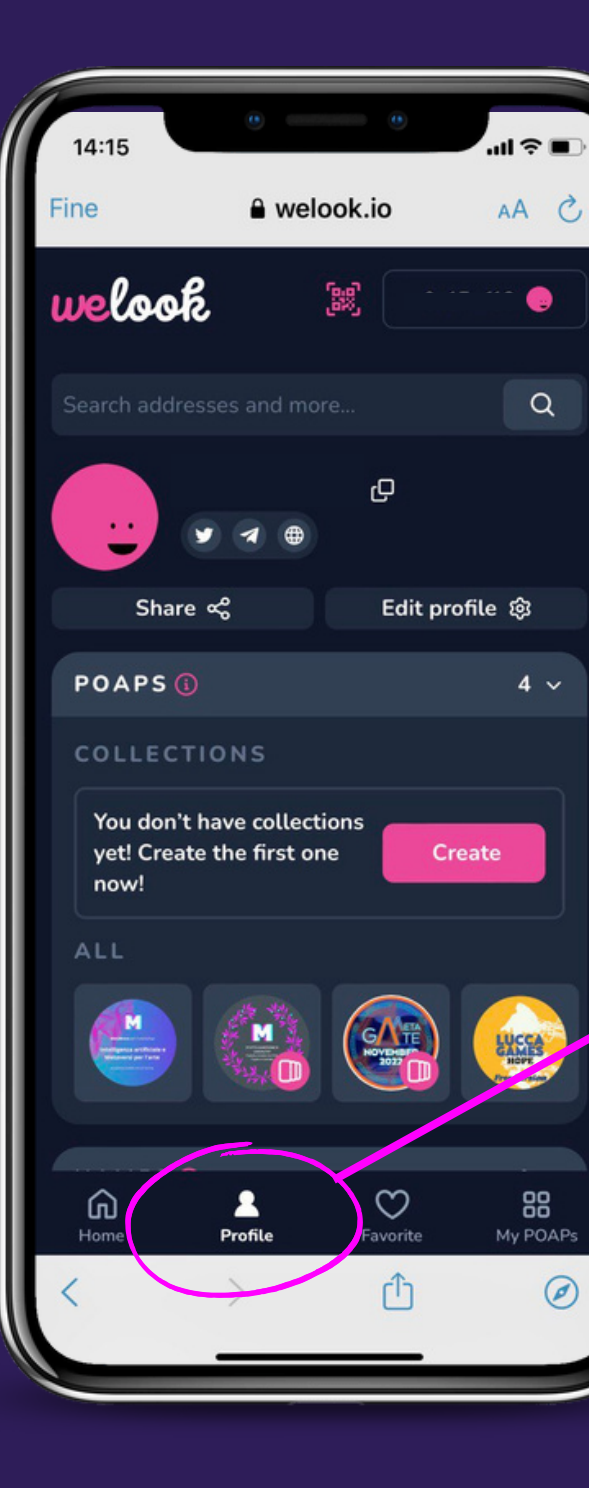

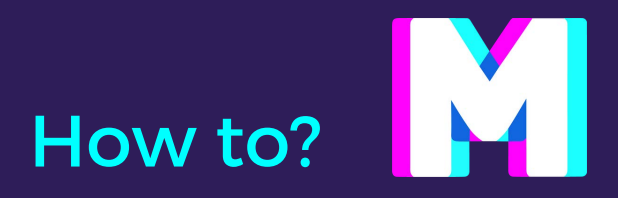

MetaBrera per il workshop

### Intelligenza artificiale e Metaversi per l'arte

Accademia di Belle Arti di Verona

# Vuoi fare parte del collettivo MetaBrera?

- Sito web: <u>metabrera.com</u>

- Twitter: (<u>1) METABRERA NFTs (@metabrera)</u>

- Instagram: <u>Metabrera (@metabrera)</u>

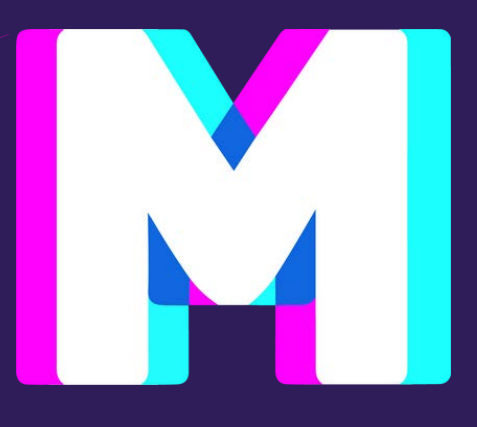

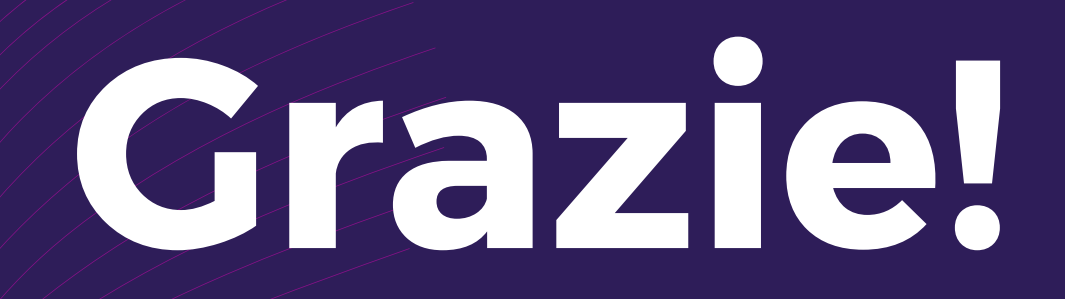

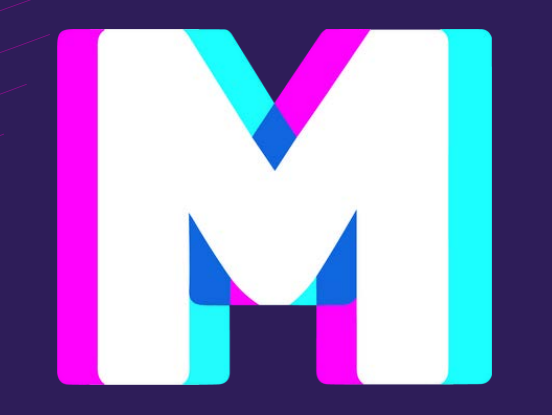